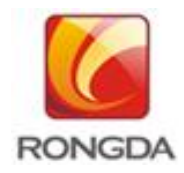

# **Integrated Stenograph**

# **Operation Manual**

Appliable for

VR-4345S / VR-3325S / VR-2335S

宁波荣大昌办公设备有限公司 NINGBO R.D.C OFFICE EQUIPMENT CO., LTD.

# Preface

First of all, thanks for purchasing our machine.

The Manual records the operation method of machine and notices for use. To use the machine safely, easily and efficiently, please read the Operation Manual before using the machine.

#### **Description of symbols in Operation Manual**

Warning Operation regardless of warning may lead to death or serious injury.

Caution Improper operation regardless of notice may lead to personal injury or property loss.

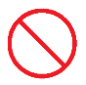

The symbol represents [Prohibitions], which will represent or illustrate specific prohibited contents in Fig. or article.

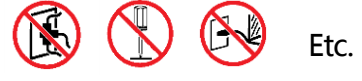

The symbol represents [behavioral norms] and [indicated contents], which will represent or illustrate specific [behavioral norms] and [indicated contents] in Fig. or article.

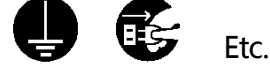

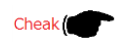

Record reference page / Item of Operation Manual.

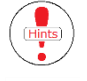

Record reminders.

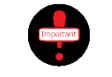

Record necessary notices and paper feeding notices.

Represent display picture of display screen. (For easy reading, font color may be different with realistic color )

#### **Permits and Prohibitions**

- Contents of the article can not be reproduced without consent.
- Information of the article may be changed without prior notice.
- The article will record detailed operating instructions, please contact us in case of having unknown, mistaken and missed contents.
- Our company is not responsible for loss caused by improper operation or machine characteristics (failure and natural loss).
- Contents of the article may be changed due to change and modification of the machine. The machine may have some differences with your actual machine, sorry for the inconvenience.

| ▲ Notices for operation                                                                                                    |                                                                                                    | 1                                                                    |
|----------------------------------------------------------------------------------------------------|----------------------------------------------------------------------------------------------------|----------------------------------------------------------------------|
| To use the machine safely and rightly, please<br>be sure to read the Manual before use.                                                                                                    |                                                                                                    |                                                                      |
| Energy saving model                                                                                                    |                                                                                                    | 9                                                                    |
| Setting of passwords                                                                                                    |                                                                                                    | 12                                                                   |
| On confirmation of total                                                                                                    | number of paper                                                                                                    | 15                                                                   |
| Notices mastered before                                                                                                    | use of machine                                                                                                    | 16                                                                   |
| Before the machine is used, it is very impor-<br>tant for customers to understand the servi-<br>ce conditions, environment, general notic-<br>es and names & functions of each compo-<br>nent through reading the Manual. | <ul> <li>Installation environment and notices of the machine</li> <li>On originals</li> <li>On printing paper</li> <li>On paper storage</li> <li>On page margin</li> <li>Daily management of machine</li> <li>Prohibit copying / printing</li> <li>Machine model and name of each part and its fue</li> <li>Name and functions of each part</li> <li>Operation setting picture</li> </ul> | ne 17<br>17<br>18<br>19<br>19<br>20<br>21<br>inctions 23<br>29<br>31 |
| Basic printing operation _                                                                                                    |                                                                                                    | 32                                                                   |
| Preparations, basic operation methods and operation process before printing                                                                                                    | Printing preparation     Basic printing method                                                                                                    | 33<br>40                                                             |
| Various printing function                                                                                                    |                                                                                                    | 46                                                                   |
| Use method of input of printing number,                                                                                                    | Input of printing number                                                                                                    |                                                                      |
| printing concentration and zooming functions.                                                                                                    | Printing position adjustment     Printing speed adjustment                                                                                                    | 50<br>53                                                             |

1

- Printing concentration adjustment \_\_\_\_\_54 · Original background color removal function 59 Select mode conforming to originals 61 · Zooming of originals \_\_\_\_\_63
- Proof printing number setting \_\_\_\_\_66

| Special printing function                                                                                           |                                                                                                    | 68                                           |
|----------------------------------------------------------------------------------------------------|----------------------------------------------------------------------------------------------------|----------------------------------------------|
| Two-in-one function, ink saving function,<br>seldom-used functions and functions unre-<br>lated to direct printing. | <ul> <li>Two-in-one function</li> <li>Master making of books and magazines</li> <li>Ink saving mode</li> <li>Quick ink outlet function</li> </ul> | 68<br>72<br>75<br>76                         |
| Replacement of consumable                                                                                           | es ( Ink and Master )                                                                                                    | 78                                           |
| Waste Master Treatment m                                                                                            | ethod                                                                                                    | 86                                           |
| Method of taking out and                                                                                            | mounting drum                                                                                                    | 88                                           |
| Online printing function                                                                                            |                                                                                                    | 90                                           |
|                                                                                                    | <ul> <li>Installation sequence of digital duplicator of</li> <li>Initial setting of digital duplicator driver</li></ul>                           | driver <u>91</u><br>103<br>106<br>117<br>120 |
| Common faults                                                                                                    |                                                                                                    | 126                                          |
| When machine is failed or in bad condition,<br>customers should deal with it according to the<br>manual.            |                                                                                                    |                                              |
| Presentation of information                                                                                         | n during printing                                                                                                    | 136                                          |
| The display screen display fault information and corresponding solutions                                            |                                                                                                    |                                              |
| Appendix                                                                                                    |                                                                                                    | 142                                          |
| Daily maintenance and consumables cha-<br>nge method of the machine                                                 | <ul> <li>Simple daily maintenance</li> <li>Technical specification</li> </ul>                                                                     | 142<br>143                                   |

-1-

### Safe Use Manual

Power supply: use AC power supply/domestic power supply(AC 220V~240V). Do not use unregulated power supply.

Warning

Use of unregulated power supply may lead to electric shock and fire hazard accidents.

Please use independent socket. Do not share socket with high power appliances like duplicator/printer/microwave oven. Sharing public socket with other machines may lead to fire hazards, electric shock and power outage.

Do not put vessel filled with liquid on the machine. If the vessel turns over, liquid in vessel may enter the machine to cause fire hazards and electric shock accidents.

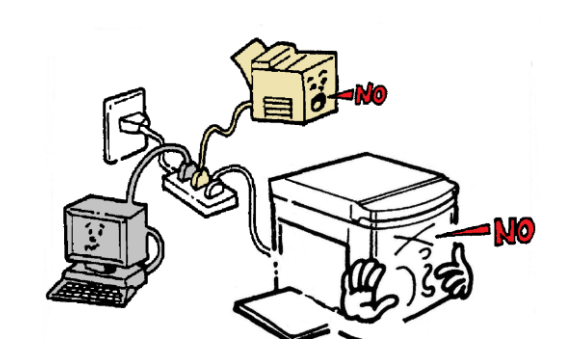

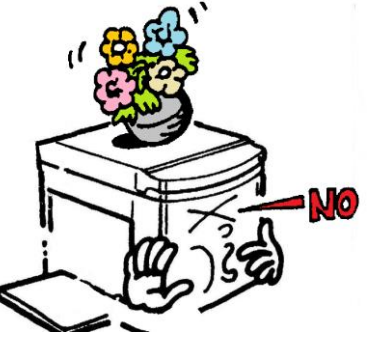

Prohibit

Prohibit

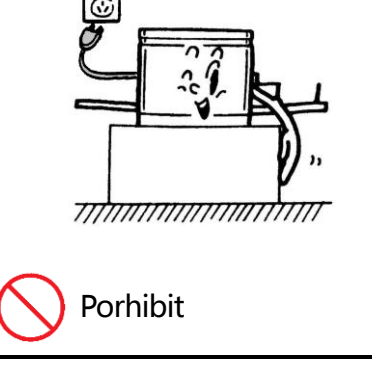

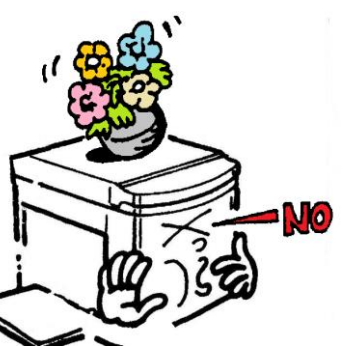

Please do not drop sheetmetal (like clip and staple) and combustibles in the machine, or fire hazards and electric shock accidents will be caused.

Warning

Please do not dismantle the outer cover of the machine.

High-pressure, high-temperature, sharp and rotating members in the machine may lead to scratches and electric shock accidents.

• Please do not modify the machine and replace components without permission.

Unauthorized operation may lead to fire hazards and electric shock accidents.

X Exclude replacement of consumables.

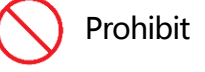

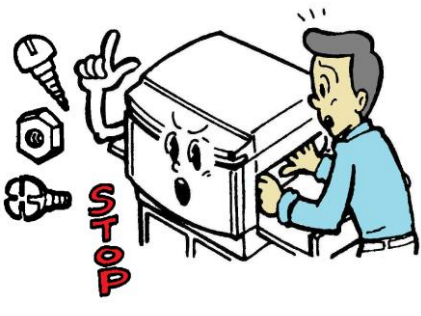

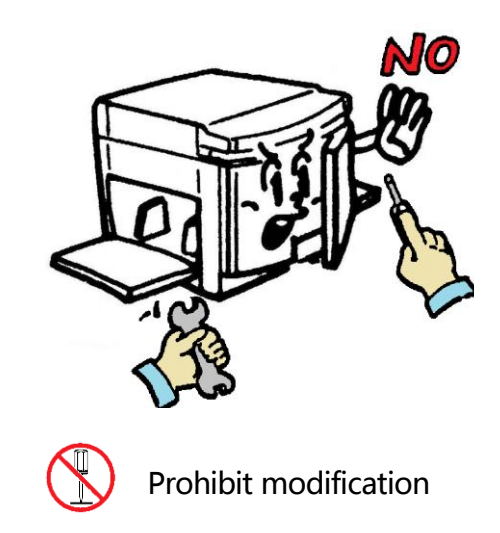

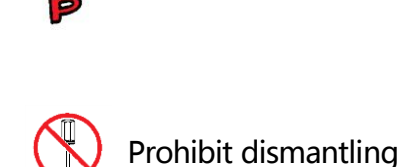

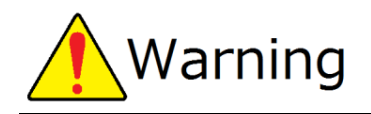

Do not use scratched and modified power cord. Furthermore, do not step on, press, hale and scratches power cord to avoid fire hazards and electric shock accidents.

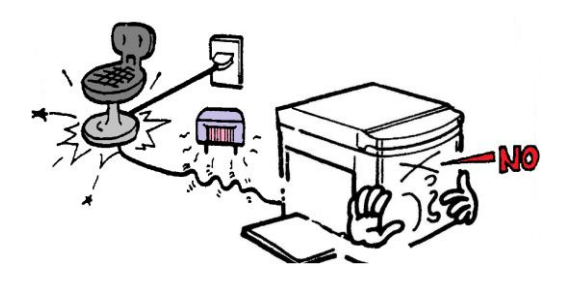

Prohibit

If the machine has abnormal high temperature, smoke and peculiar smell, fire hazards or electric shock accidents may be caused, please directly pull out the power supply in this case, and then contact with Supplier or After-sales Department.

Pull out the plug

If sundries (metal, water and liquid) drop into the machine, first, turn off the switch, pull out the power supply, and contact with the Supplier or After-sales Department.

If the machine is directly used without taking measures, it may lead to fire hazards and electric shock accidents.

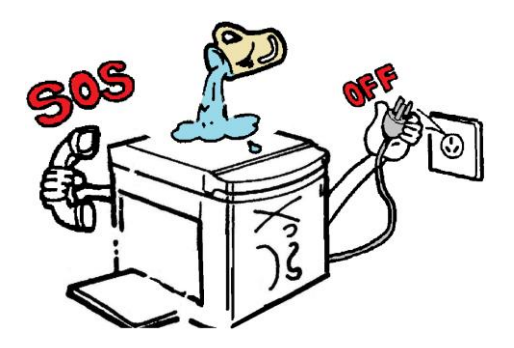

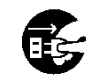

Pull out the power supply

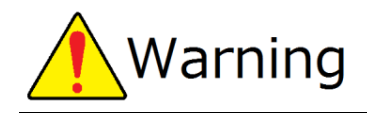

If the machine slides down and its outer cover is damaged, first turn off the switch, pull out the power supply, and then contact with the Supplier or the After-sales Department.

If the machine is directly used without taking measures, it may lead to fire hazards and electric shock accidents.

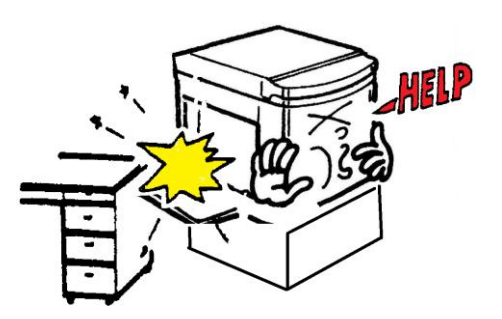

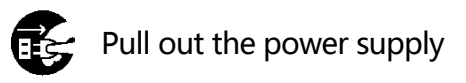

The machine must be connected with ground wire. Please use special power cord attached with the machine, and then use triangle socket for connection. Electric leakage may lead to fire hazards and electric shock accidents.

(Contact of gas pipe line and water pipe is prohibited).

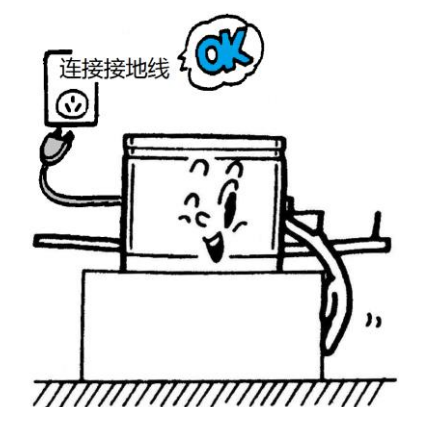

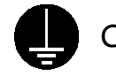

Connect the ground wire

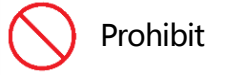

Please do not pull out and insert plug by wet hand, or fire hazards and electric shock accidents may be caused.

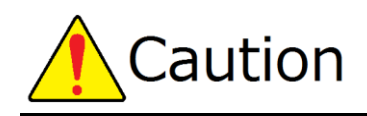

Please put the machine on hard horizontal plane, or the machine may drop to lead to personnel injury or influence its normal use.

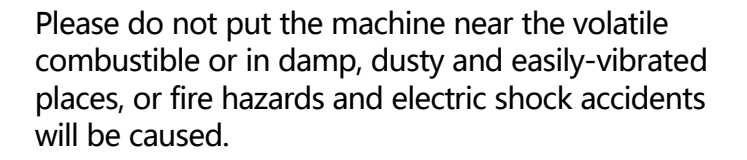

Please do not put the machine near cooking utensils and humidifier to prevent entrance of cooking fumes and fog, or fire hazards and electric shock accidents will be caused.

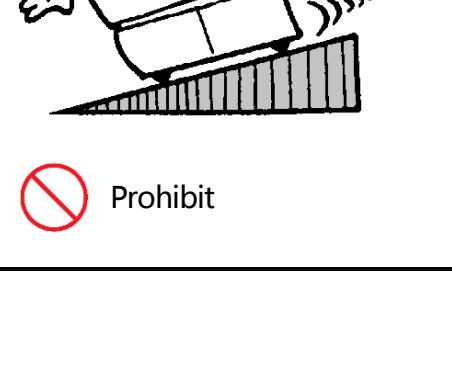

Mo

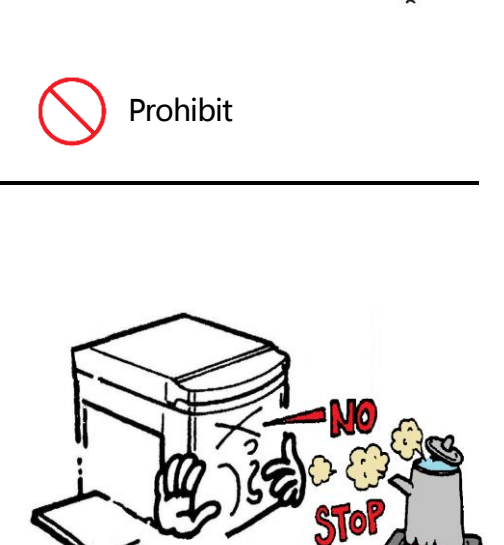

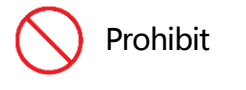

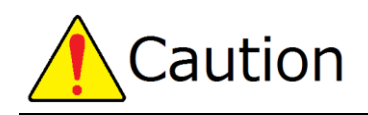

Please do not put articles around the machine. If objects slide down, personnel injury and damage of machine may be caused, and furthermore, machine fault may be caused.

Please first power off and disconnect the plug when moving the machine, and put away the operation parts (external connection/online). At least two persons should hold the handle and horizontally move the machine. Furthermore, when the machine is moved by special station, first determine the conditions (step and bulge) of moving route, and then move the machine, or fire hazards, electric shock and ink leaking accidents will be caused.

When the power plug is unplugged, first switch off the power supply and then hold the plug and unplug it. In case of holding the power cord to unplug the plug, internal electrical wire of power cord may be broken or exposed to cause fire hazards or electric shock accidents. Furthermore, in case of unplugging the plug without switching off the power supply, machine fault may be caused.

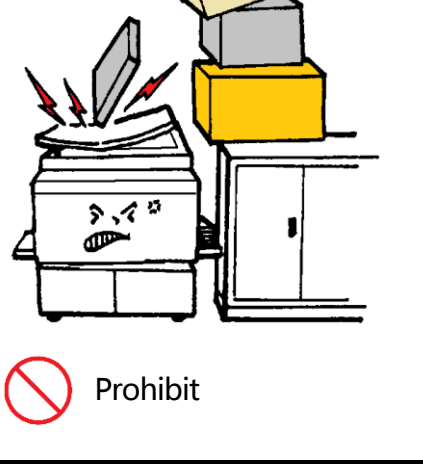

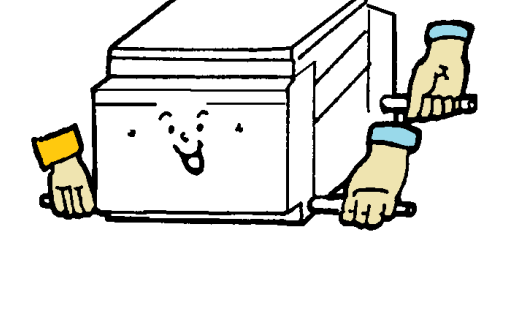

Prohibit

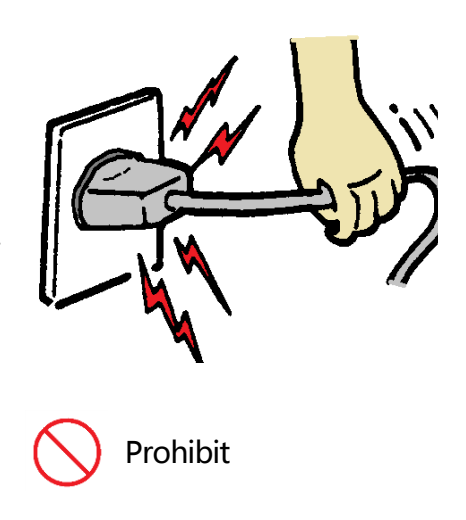

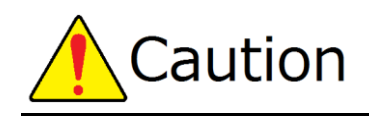

Ink will be used when the machine is working. When the machine is failed, maintained and repaired, ink may make your clothes and skin dirty, please try to avoid such events.

Original table is made of glass.

Please pay attention to the following matters in use: When originals are heavier like books and magazines, please put the originals on the original table gently.

If originals are put on the original table violently, the original table may be broken to cause personnel injury. Please do not concentrate your strength on the scanning table by one point, or the original table may be broken to lead to personnel injury.

Please do not drop objects on the original table, or the original table may be damaged to lead to personnel injury.

When originals should be pressed, please do not concentrate your strength greatly, or the original table may be broken to lead to personnel injury.

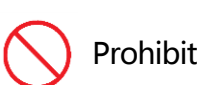

Since paper powder flies out when paper is fed (when the machine is used to feed paper at high speed), the machine and its surrounding may be polluted. Please use the machine in ventilation condition.

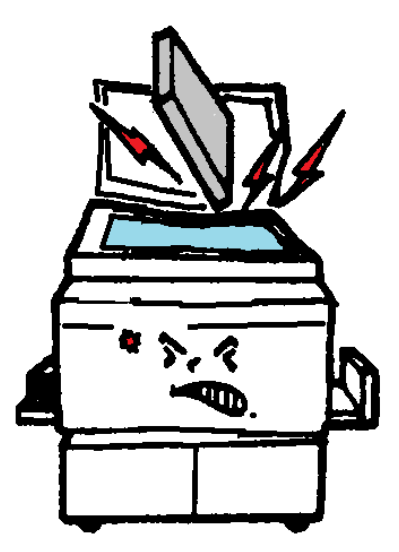

### Engergy saving mode

When the machine is not operated in a certain time after startup, it may enter energy-saving mode. There are two energy-saving modes: first, the display screen is black [ 1. Sleep mode ] in the power-on state; second, the power supply is automatically cut off [ 2. Automatic off mode ].

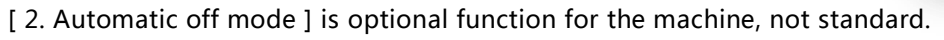

#### 1 . <u>Sleep Mode</u>

If sleep mode has been set, after the machine is powered on, if it is not operated for long term after final printing work is completed, the machine will start energy-saving mode, and the energy-saving indicator lamp is on. At the same time, other indicator lamps and display screen are automatically off. When the machine is used again, if energy-saving key is directly pressed, the machine stops sleep state.

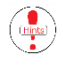

Time of sleep mode can be adjusted from 1 minute to 60 minutes, and the time is united by one minute and can be freely set. Factory setting of time is [10].

Time setting of sleep mode

i ) Press [ # ] key on panel under power-on state.

- \* Display picture changes to [ Setting menu ].
- The setting is available only under printing state. ( Under the condition of no error message representation )
- ii ) Use [ Cursor moving key [ ▼ ] ] to move mark to setting item selected.
  - \* Operation portion is on the left of the control panel
  - ※ The third item from top to bottom is [ Sleep mode time setting ]. Continue to press 【▼】 key for twice
- iii ) Use number key to input time to be set.
  - % It is ok to input [ 2 ] [ 0 ] when the time is set to 20 minutes.

Time is set to [0] when the function is not used.

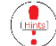

Input numbers accurately in turn.

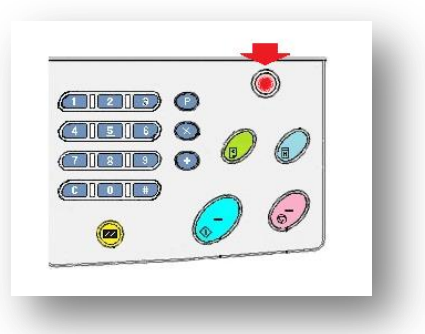

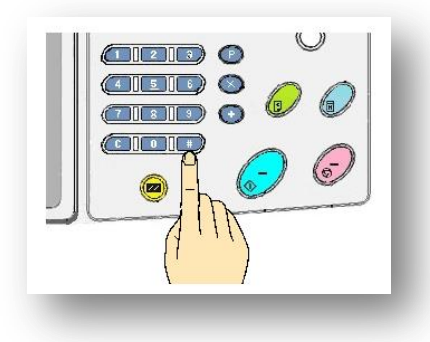

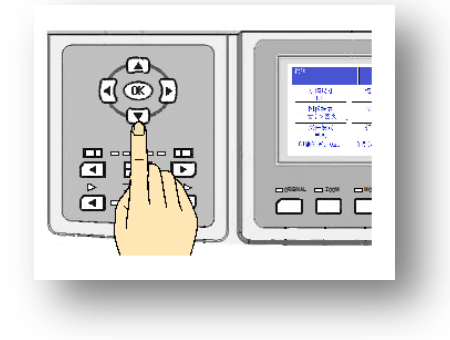

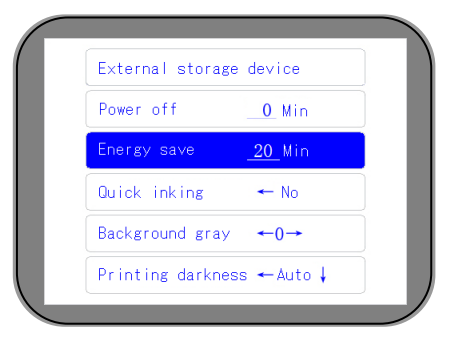

- iv ) Press [ OK ] key to complete time setting.
  - \* The machine returns to basic picture.
  - When the machine is working printing, only [ Sleep mode indicator lamp ] is on.
  - Press [ Sleep mode indicator lamp ] under sleep mode, the machine will go back to the basic picture
  - If panel lamp and [ Sleep mode indicator lamp ] both are on, which means the machine is under [ Auto shut down ]
  - When the machine is under sleep mode, it still can receive the online data.

#### 2. Automatic shutdown ( Optional function )

If the machine starts automatic shutdown function and it is not operated for a certain time under power-on state after the last operation, the machine will start automatic shutdown function, and will be automatically powered off.

But if the machine displays fault information or receives online data, it cannot start automatic shutdown function

Time of shutdown mode can be adjusted from 1 minute to 60 minutes, and the time is united by one minute and can be freely set. Factory setting is [ 0=nonuse ].

Time setting of automatic shutdown mode

- i ) Press [ # ] key on panel under power-on state.
  - ※ Display picture changes to [ Setting menu ].
    - The setting is available only under printing state. ( Under the condition of no error message representation )

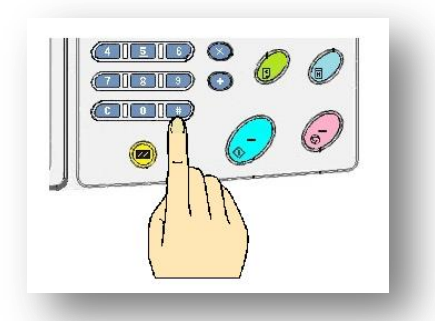

#### ii ) Use [ Cursor moving key [ $\blacktriangledown$ ] ] to move

- X Operation portion is on the left side of control panel
- ※ The second item from top to bottom is [ Automatic shutdown time setting ] .Press 【▼】 key twice

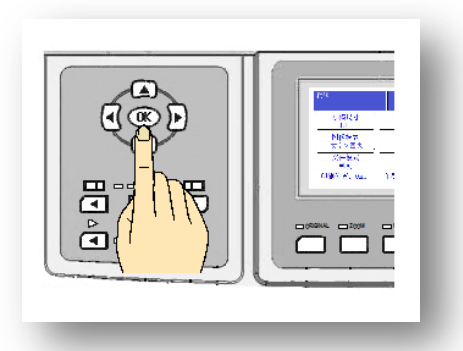

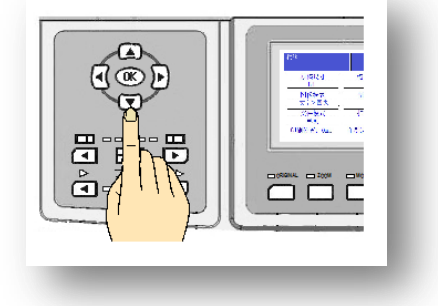

- iii ) Use number key to input time to be set
  - \* It is ok to input [2] [0] when the time is set to 20 minutes
  - Time is set to [ 0 ] when the function is not used.
  - Input numbers accurately in turn.
- iv ) Press [ OK ] key to complete time setting.
  - ※ The machine returns to basic picture.

#### Setting method of automatic shutdown mode

- i ) Press [ Energy-saving ] key on panel under power-on state.
  - The setting is available only under printing state. ( Under the condition of no error message representation )
- ii ) [ Setting indicator lamp ] is red lamp. When the lamp is on, it represents setting is completed.

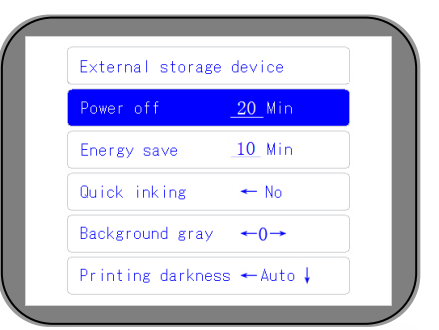

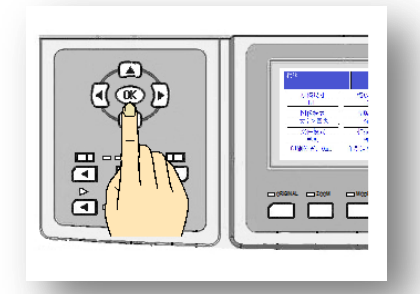

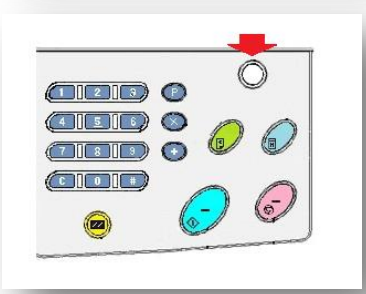

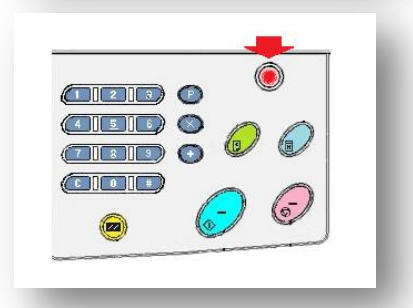

- When there is no automatic shutdown time setting and setting time is [0], the function can not be started even if the button is pressed
- When fault information is prompted during printing process, the function can not be started even if the [Energy-saving] key is pressed.
- When the machine is used for printing, by pressing the stop key, the machine returns to basic picture (no fault information representation). When setting time reaches [ Automatic shutdown ] setting time, the machine will be automatically powered off, and unprinted remaining pages will be cleared. When terminating printing and leaving the machine, by pressing [ Auto shut down ] and [energy-saving] for a second time, indicator is off, and [ Automatic shutdown function ] is canceled.
- [Sleep mode function] and [Energy saving mode function] can be simultaneously used, the one with short setting time will be first.

### Setting of passwords

When the machine is used and it is necessary to leave the machine after terminating printing, in order to prevent external personnel from using the machine, the machine can be protected through inputting passwords by user.

#### Setting of passwords

- i ) Press [ # ] key on panel under power-on state.
  - ※ Display picture changes to [ Setting menu ].
  - ) The setting is available only under printing state.

( Under the condition of no error message representation )

- ii ) Use [ Cursor moving button [ ▼ ] ] to move mark to setting item selected.
  - ※ Operation portion is on the left side of panel

- iii ) Item selection setting covers three pages. Password setting item is in the second page. Continue to press 【▼】 key to jump to the second page. The fifth item from top to bottom in the second page is [User administration] setting item.
  - % Display [ No ] in case of no password setting
- iv ) Press [ Cursor moving button [ > ] ]

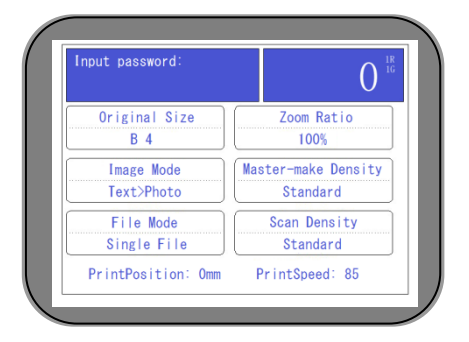

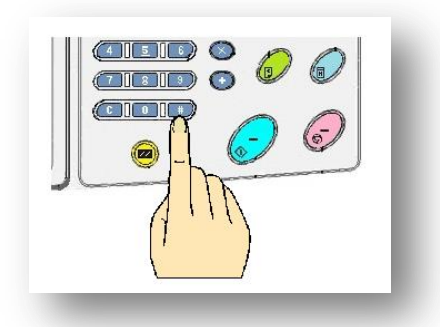

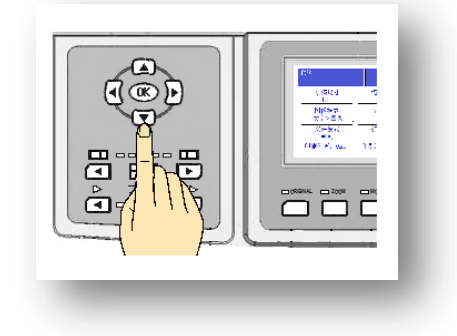

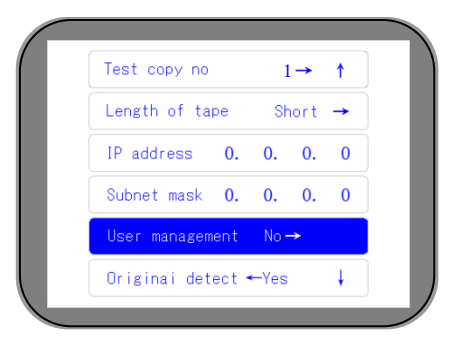

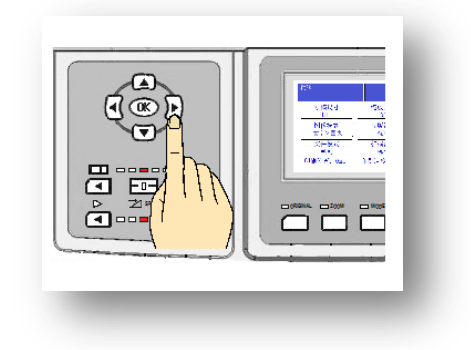

v ) The page expression portion will display [ Set passwords ] information.

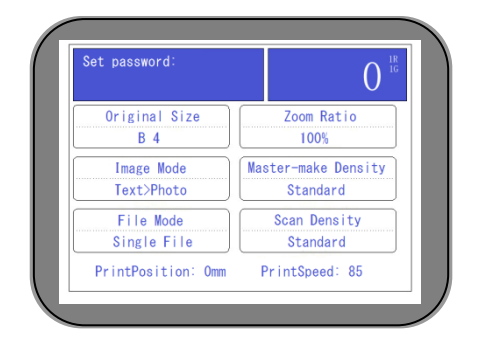

vi ) Use numeric keys to input any 4 numbers.

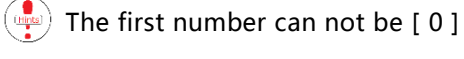

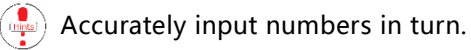

- vii ) Press 【OK】 to confirm the setting
  - % The machine returns to basic picture.

Cancel setting of passwords

- i ) Press [ Setting ] button on panel under power-on state
  - ※ Display picture changes to [ Setting menu ]
  - The setting is available only under printing state. ( Under the condition of no error message representation )
- ii ) Use [ Cursor moving button 【▼】] to move mark to setting item selected.
  - % Operation portion is on the left of the panel

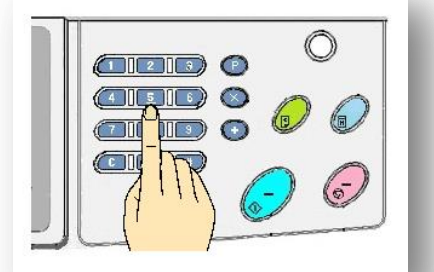

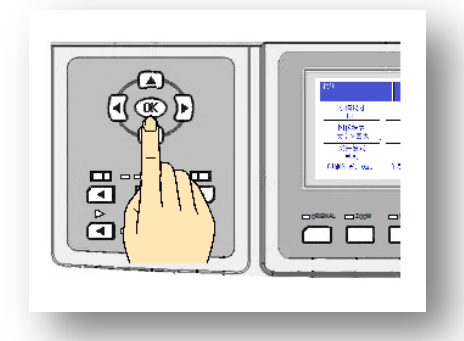

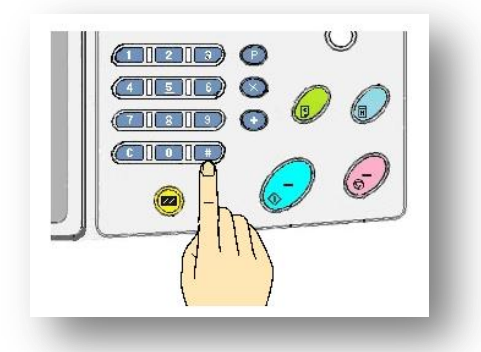

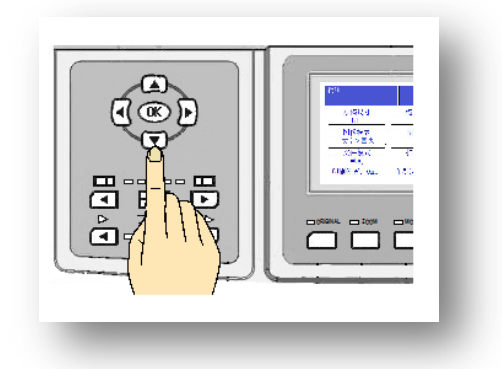

- iii ) Item selection setting covers two pages. Password setting item is in the second page. Continue to press 【▼】 key to jump to the second page. The fifth item from top to bottom in the second page is [User administration] setting item.
  - \* Display [ Yes ] during setting of passwords.
- iv ) Press [ Cursor moving button [ ] ].

 $v\,$  ) The page expression portion will display [ Input password ]

- vi ) Use numeric keys to input setted passwords.
  - If wrong passwords are input, password setting can not be canceled.
  - Accurately input numbers in turn.
- vii ) By pressing [ OK ] button, passwords are relieved.
  - \* Display picture returns to basic picture.
    - If there are password protection functions, when lamp of main display screen is off or the machine is just started, it is required to input passwords in the machine. ( When the machine is started to start open saving mode )
      - If users forget passwords, please contact agents or After-sales Department.

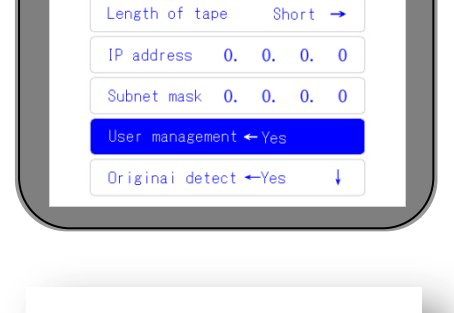

 $1 \rightarrow \uparrow$ 

Test copy no

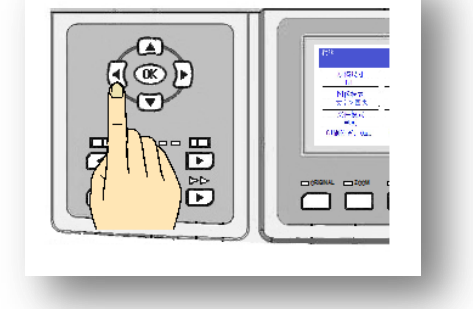

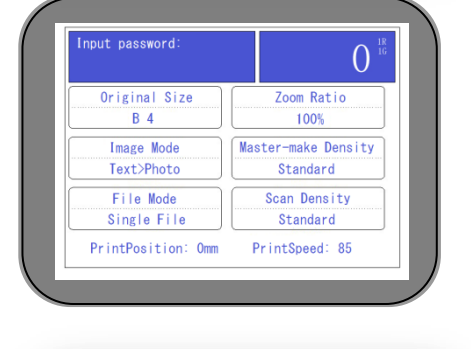

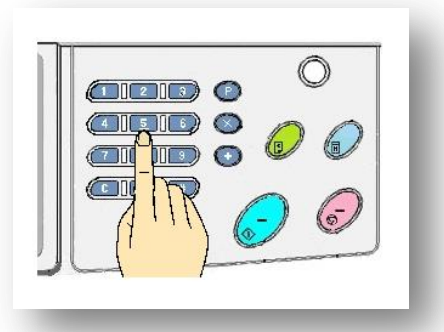

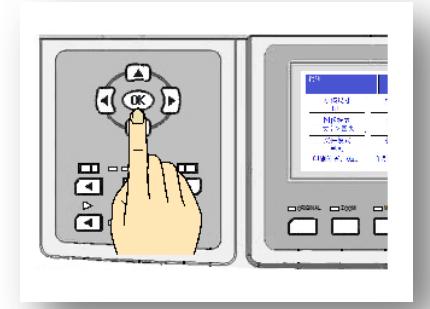

### Main counting and display functions

Total printed numbers and total master making numbers are used as the standard of repairing machine and replacing machine components, and engineering quantity can be judged after the machine is installed.

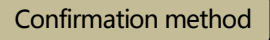

• When the machine displays basic picture

| Ready              | 0                   |
|--------------------|---------------------|
| Original Size      | Zoom Ratio          |
| B 4                | 100%                |
| Image Mode         | Master-make Density |
| Text>Photo         | Standard            |
| File Mode          | Scan Density        |
| Single File        | Standard            |
| PrintPosition: Omm | PrintSpeed: 85      |

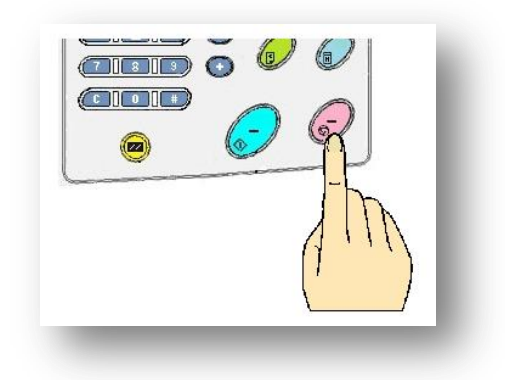

• Long press stop button.

When the button is long pressed, after the machine is set, current printed number and master making number will appear alternatively.

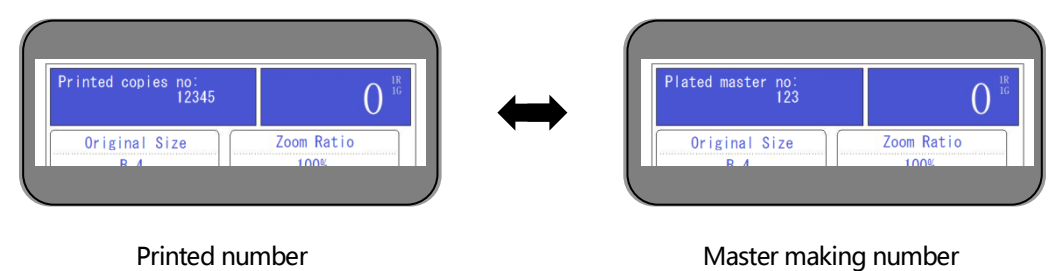

VR-2235S / 3325S machine, if the original is input on the plate, the one already put inside will be rejected

Number expression position is [0], but if the machine is stopped when number is input or during printing, please confirm the item.

# Notices before use

The part mainly introduces the service environment, conditions and general notices of the machine. Please carefully read important notices before use, like name and function of each part.

| • | Installation environment and notices of the machine | 17 |
|---|-----------------------------------------------------|----|
| • | On original                                         | 17 |
| • | On printing paper                                   | 18 |
| • | On paper storage                                    | 19 |
| • | On page margin                                      | 19 |
| • | Daily management of machine                         | 20 |
| • | Prohibit copying/printing                           | 21 |
| • | Name of each part and its functions                 | 23 |
| • | Name and function of keys of operation panel        | 29 |
| • | Operation setting picture                           | 31 |

### Installation environment and notices of the machine

To use the machine safely, please pay attention to operation of machine / replacementof consumables / maintenance, and make sure the machine is installed on horizontal plane.

The following environments have potential safety hazards and are easy to lead to fault of machine, please do not install the machine in the following environments.

In a place exposed to direct sunlight;

Air conditioner / vents / humidifier and other vents;

High-temperature and high-humid / low-temperature and low-humid places; (Range of application: temperature 10°C~30°C / humidity 20%~90% = no dew ) Near volatile and combustible matters and in damp / dusty / multi-vibration place; Place with magnetic field; Place with loose ground; Unstable place; and rough place.

# On Original

Cheak ( Installation method of original (Page 38  $\sim$  )

Range of available paper is shown as follows:

Maximum size : about 297mm × 420mm Minimum size : about 90mm × 140mm

When other specifications of paper are used, the sizes of originals can not be automatically recognized, but master making is available.

```
\cdot When the original is a book ( for VR-4345S )
```

Weight: max. 10kg · Thickness: max. 6cm

Make sure originals have 5mm above page margins. If page margin is insufficient, reading of originals will be failed, one part of originals can not be printed, and paper will be jammed.

The maximum printing area is 250mm×358mm (B4 reference). When originals are above reference and can be read by actual size ratio, although they can be read successfully, they can't be completely printed. Please use the function of reducing master making in this case.

Although the page margin of the original is regulated to be more than 5mm, standard originals can be not printed successfully. Therefore, there are also many influencing factors, e.g. front fonts of originals are thicker and quality of paper used is bad, they are print failure influencing factors.

When writing of original is lighter, background of originals is darker or writing can be only read by eyes but not machine, there will be printing failure phenomenon.

During the paper feeding, if the paper is too thin, it may not be passed smoothly. Please take off the clip and staple before the original is put inside of the feeder.

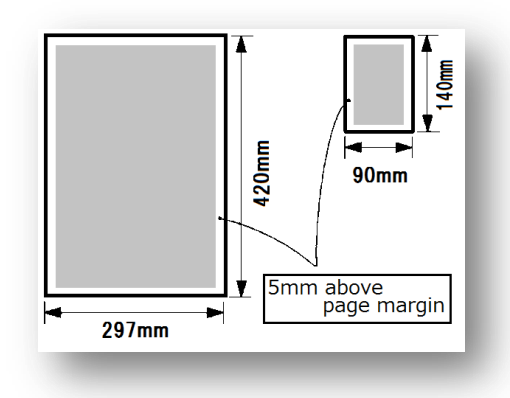

#### When the following originals are used, please rightly use pantograph function for adjustment.

- Originals bigger than 297mm × 420mm = zoom out
- · Original smaller than 90mm  $\times$  140mm = enlarge
- Thicker originals
   Heavier originals

Conventional original size ( Paper consumption )

| A3           | / 297mm $	imes$ 420mm |
|--------------|-----------------------|
| 8K           | / 260mm $	imes$ 370mm |
| B4           | / 257mm × 364mm       |
| A4           | / 210mm $	imes$ 297mm |
| 16K          | / 195mm $	imes$ 270mm |
| 16K ( Book ) | / 185mm $	imes$ 260mm |
| B5           | / 182mm $	imes$ 257mm |
| A5           | / 148mm $	imes$ 210mm |
| Post card    | / 148mm $	imes$ 100mm |

### On printing paper

Paper which can be used in the machine is shown as follows.

#### Paper characteristics

- Regular paper / thin paper (40K) ~ thick paper (128K)
- · Recycled paper / regular paper
- · Copy paper / about 40K~128K
- · Post card, etc.

<u>е</u> <u>ц</u>

#### Unwokable printing paper

- · Glossy paper ( with colored paper )
- · Lint paper ( paper making, half paper )
- · Pasted thick paper
- · Paper with bad cutting side/incision ( bad cutting )
- · Paper seriously deformed by squeezing

#### Paper size

- $\cdot$  Max./ 297mm imes 420mm (A3)
- $\cdot$  Min./ 90mm  $\times$  140mm( Post card )

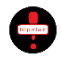

Maximum printing area is B4 paper area.

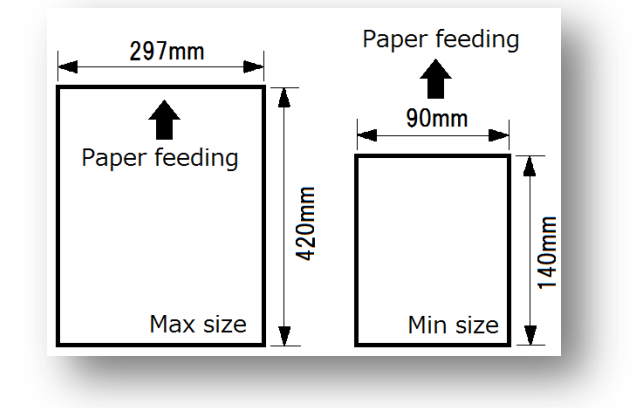

### On paper storage

Please do not use the following paper, because using of the following paper may lead to fault.

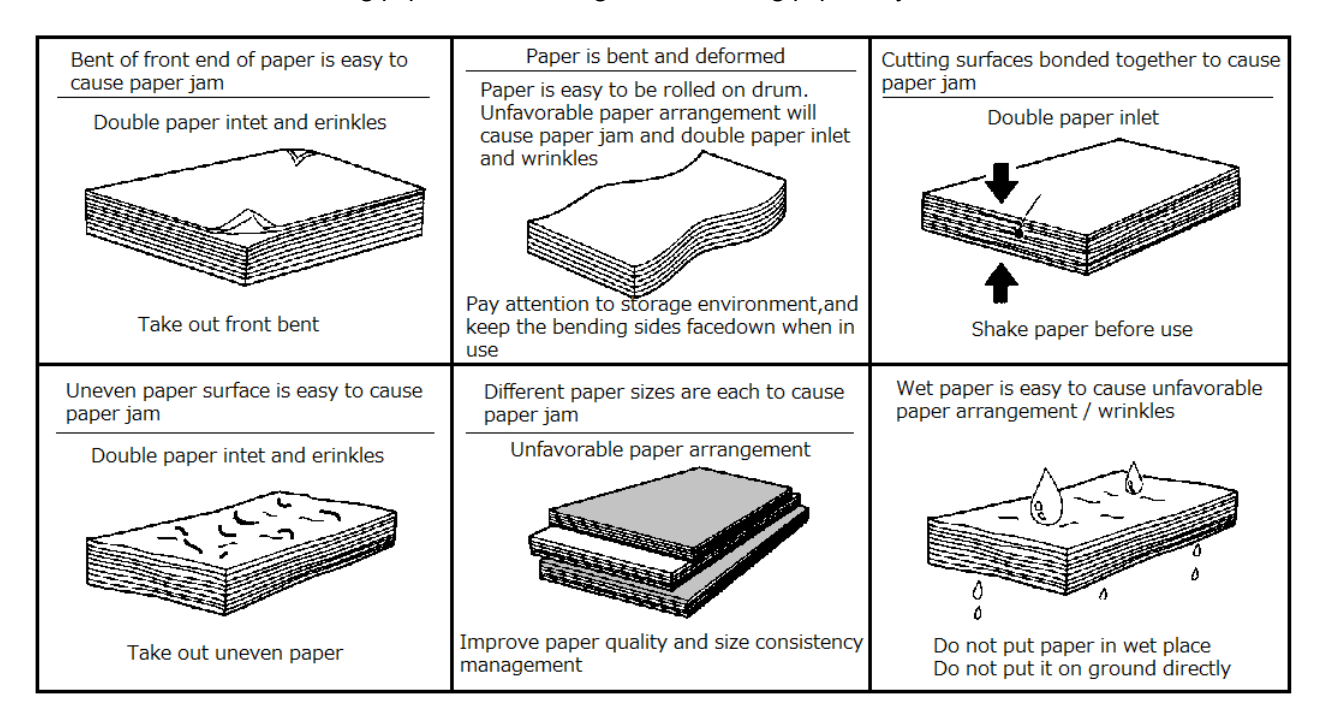

- Store paper in dry environment. Dampness of paper is easy to cause [Paper jam], [Poor printing] and other problems.
- Unused paper should be packed by wrapping paper and stored in dry environment.
- Store paper on horizontal plate.
- If paper tied by rope has tying marks, please do not use it any longer.

### On page margin

Professional printing ink used in the machine has stronger bond, and paper will be pasted on drum by its bond. Therefore, to guarantee successful printing, it is necessary to leave a certain page margin on the original in paper feeding direction particularly.

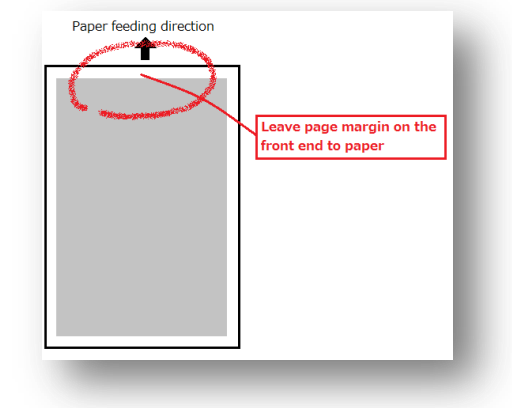

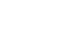

On originals ( Page 17 ) On printing paper ( Page 18 ) [ When paper rolls are used on drum ] ( Page 133 / 137 )

To guarantee successful printing, it is better to leave

[ 10mm above ] page margin.

### Daily management of machine

- -Please do not put weights on the machine, and do not impact the machine.
- Please do not put bottle and cup filled with water on the machine, once water enters the machine, the insulation effect of the machine will get worse.
- Please do not drop sheet metal (Like clip and staple) in machine or gap.
- When the machine is working, please do not power off, pull out the plug and open its outer cover.
- Before pulling out the plug from the socket, please power off the machine first and then hold the plug and pull it out of the socket.
- Please do not pull out the plug and operate the machine by wet hand.
- When the machine has abnormal heat and abnormal noise, please immediately stop use, power off the machine, pull out the plug, and contact Agents or After-sales Department.
- Do not dismantle the fixed outer cover and components of the machine.
- Do not modify the machine and replace its components without permission.
- If there is lightening nearby, please immediately stop the machine, power off, pull out the plug, and use the machine after thunderstorm.
- Please refer the book on paper jam countermeasures and other problems.
- To guarantee the normal working of the machine and improve printing quality, please regularly maintain the machine.

Before the machine is cleaned, please turn off the power supply of the machine, pull out the plug, and use soft cloth stained with neutral cleaning solution to wipe the machine gently after it is wrung.

If the machine is cleaned by volatile oil and diluents, the machine will have fault or color change.

- When the installation place of the machine is changed, please carry the machine straight. ( Please contact with Agents or After-sales Department )

- Please operate the machine according to the record of the book.

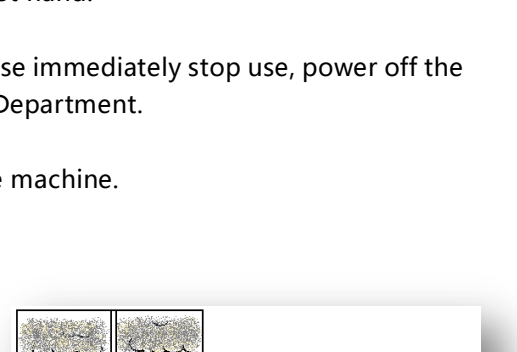

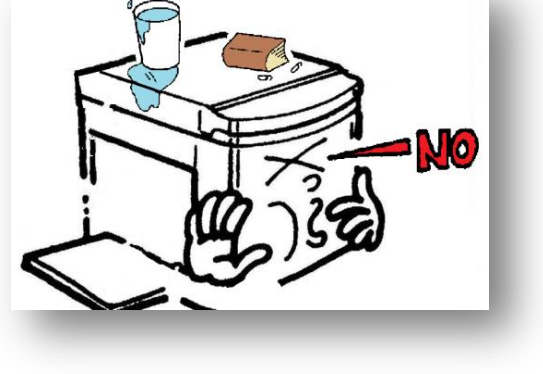

### Prohibit copying / Printing

When the machine is used for copying and printing, contents to be copied and printed are limited. Even if matters to be copied and printed are reserved by us, the illegal contents are prohibited to be copied and printed.

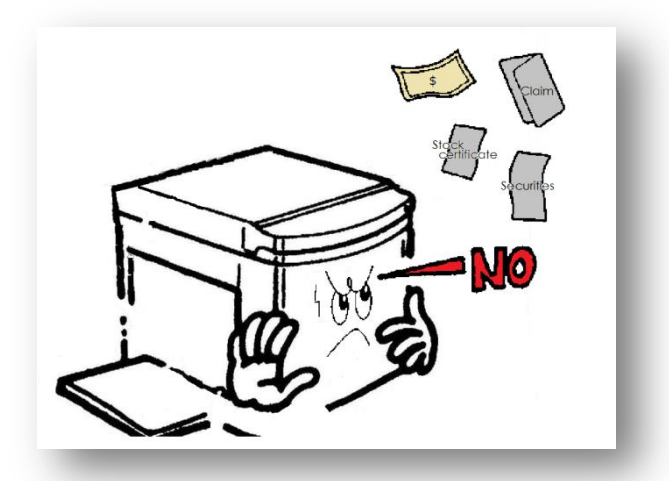

- -Banknotes/Currency/Government-issued negotiable securities/Revenue stamp/Treasury securities/municipal bonds are forbidden to be copied.
  - (The object stamped with "sample" is also forbidden to be copied)
- -Unused stamps and postcards can not be printed without getting permit of the government.
- -Effective banknotes/Currency/Security circulating abroad can not be printed.
- -Folk negotiable securities (Stock/Bill/Check/Merchandise coupon)/Commutation ticket/Secondary tickets should be copied according to government requirements strictly except used in enterprise and public institution.
- -Passport issued by government/License issued by public body/Permit/ID/Gate pass/Food coupon and other bills are forbidden to be copied privately.

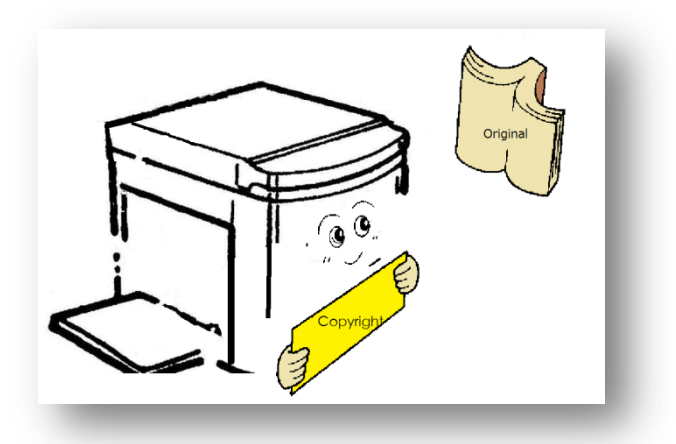

- Collections in a private home and relevant "not for sales" items like books, score, artwork, drawing, map, audio and video products and photos are forbidden to be printed.

# Name of each part and its functions

V R-4 3 4 5 S

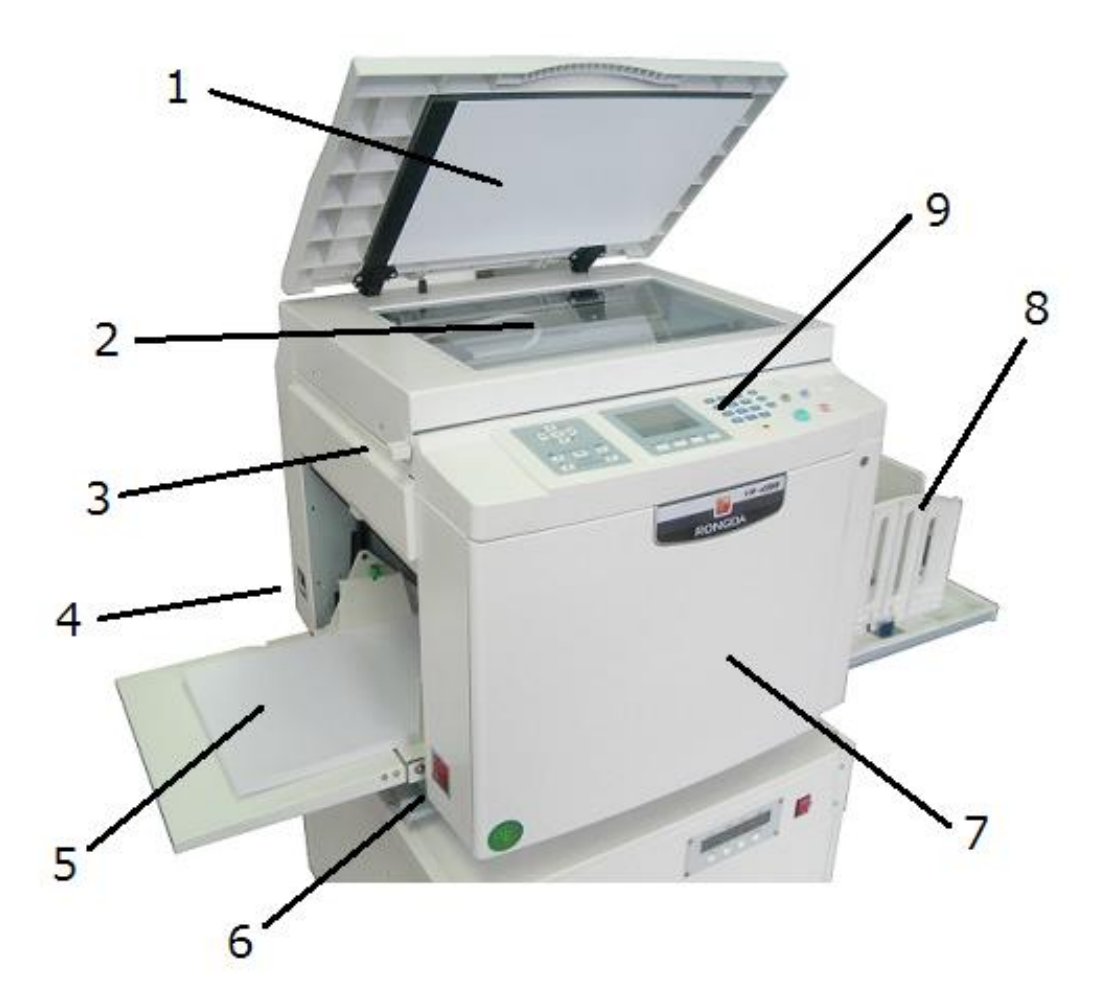

| No. | Name                             | Functions                                                                                |
|-----|----------------------------------|------------------------------------------------------------------------------------------|
| 1   | Cover of scanning table          | Make originals contact with glass of original scanning table well                        |
| 2   | Glass of original scanning table | Put originals upside down.                                                               |
| 3   | Scanner locking lever            | To lock the scanner,, preventing scanning part moving                                    |
| 4   | Power line socket                | Connect the power line                                                                   |
| 5   | Paper feeding table              | Load printing paper. It will lift automatically when mastering-making and printing is on |
| 6   | Power switch                     | When the button is pressed to [   ], it represents the power supply is switched on; when |
| 0   |                                  | the button is pushed to [O], it represents the power supply is turned off.               |
| 7   | Front panel                      | When changing ink/mounting drum/handling master paper stacking problems, open            |
| /   |                                  | the front door for treatment.                                                            |
| 8   | Paper receiving table            | Print paper after loading.                                                               |
| 9   | Control panel                    | Cheak (  Name and functional reference of operation portion (Page 29 ~ 30)               |

### V R - 3 3 2 5 S / 2 3 3 5 S

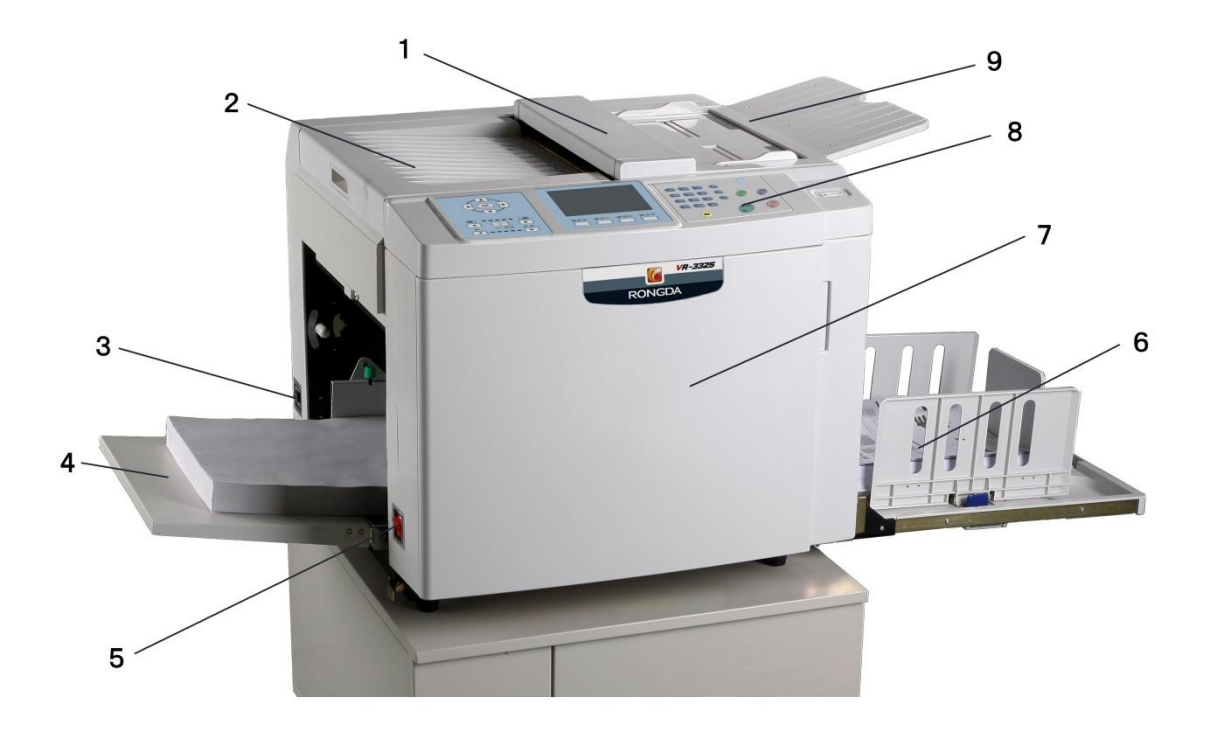

| No. | Name                          | Functions                                                                                |
|-----|-------------------------------|------------------------------------------------------------------------------------------|
| 1   | Cover of scanning table       | Make originals contact with glass of original scanning table well                        |
| 2   | Top cover of master-making    | Load the original after scanning.                                                        |
| 3   | Power pocket                  | Connect power line                                                                       |
| 4   | Paper feeding table           | Load printing paper. It will lift automatically when mastering-making and printing is on |
| E   | Power switch                  | When the button is pressed to [   ], it represents the power supply is switched on; when |
| 5   |                               | the button is pushed to [ $\bigcirc$ ], it represents the power supply is turned off.    |
| 6   | Paper receiving table         | Receiving printed paper                                                                  |
| 7   | Front door                    | When changing ink/mounting drum/handling master paper stacking problems, open            |
|     |                               | the front door for treatment.                                                            |
| 8   | Control panel                 | Cheak (  Name and functional reference of operation portion (Page 29 ~ 30)               |
| 9   | The original supporting plate | Put originals upside down.                                                               |

# The machine parts and components in detail

Paper feed tray assy

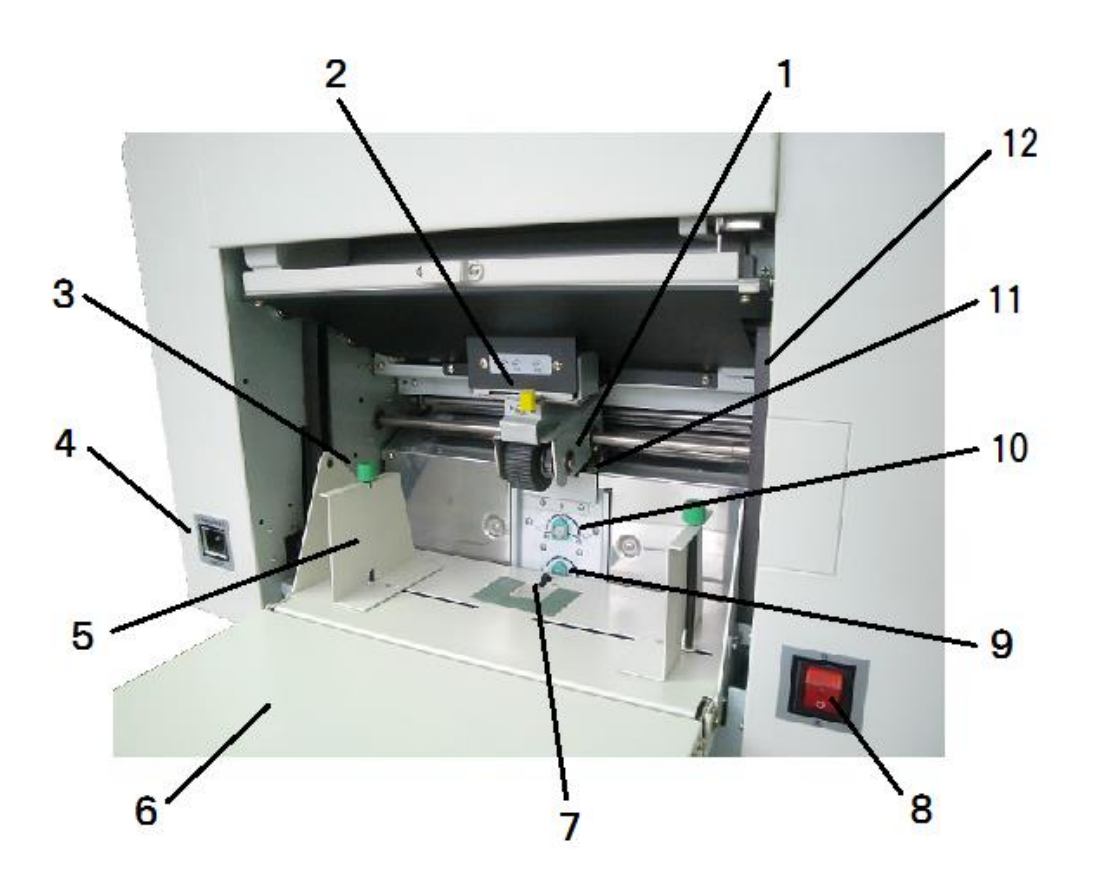

| No. | Name                                         | Functions                                                                                      |
|-----|----------------------------------------------|------------------------------------------------------------------------------------------------|
| 1   | Paper feeding roller                         | Push forward the paper into machine, two pieces in row                                         |
| 2   | Feed pressure adjustment<br>handle           | According to the state of paper feed switch pressure switch size, divided into 3 block.        |
| 3   | Clampboard movement shaft assembly           | Secure the clipboard to the paper feed table. One of the left and right sides of the cardboard |
| 4   | Power jack                                   | Insert the power cord.                                                                         |
| 5   | Clipboard                                    | A splint that determines the position of the paper. bilateral symmetry.                        |
| 6   | Paper feed platform                          | Loading printing papers                                                                        |
| 7   | Paper detector                               | Detect the paper available on the platform                                                     |
| 8   | Power switch                                 | Press [I] to turn on power, press [O] to turn off.                                             |
| 9   | Auxiliary block height<br>adjustment knob.   | Adjust the knob on the left and right sides of the subassembly.                                |
| 10  | Separating paper pressure<br>adjustment knob | To adjust the paper separating pressure                                                        |
| 11  | Paper separator                              | The rubber film to spate the printing papers                                                   |
| 12  | Paper feeding lift button                    | Raise the paper feed table and use the button when handling paper jams.                        |

Paper receiving tray assy

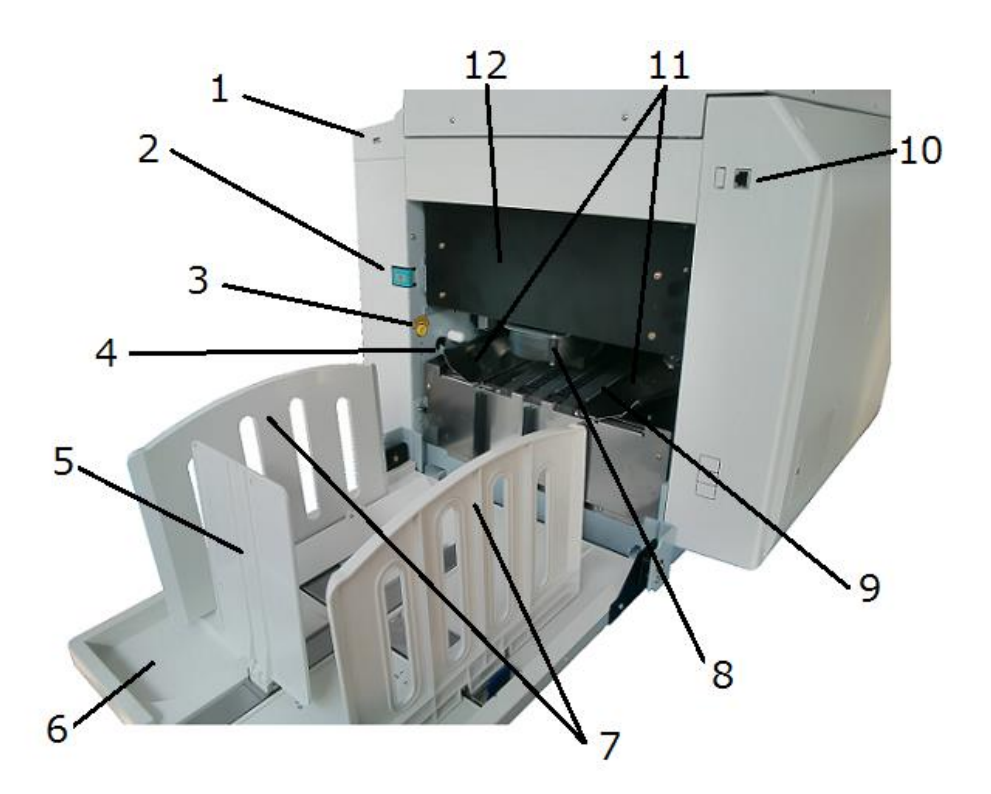

| No. | Name                                       | Functions                                                                             |
|-----|--------------------------------------------|---------------------------------------------------------------------------------------|
| 1   | USB port                                   | Connect USB power line, U-disk can print directly                                     |
| 2   | Disposal box switch                        | Press this switch before opening disposal box                                         |
| 3   | Drum rotating switch                       | Press it when rotating the drum or during paper jam                                   |
| 4   | Printing pressure adjustment handle        | Adjust the pressure of printing roller                                                |
| 5   | Baffle of paper receiver                   | To make the printed papers assilignment after printing                                |
| 6   | Paper receiving tray                       | Load the printed papers                                                               |
| 7   | Paper-out guiding board                    | The two sides of the paper are aligned                                                |
| 8   | Suction                                    | Get off the paper from drum                                                           |
| 9   | Paper output belt                          | The paper passed out by the belts                                                     |
| 10  | Network connecter                          | Connecting to networking for printing (only for 4345S)                                |
| 11  | Support plate for paper receiving platform | Make the printed papers go to the receiving tray smoothly. It can be slight adjusted. |
| 12  | Disposal box                               | It contains the disposal masters                                                      |

### Drum unit

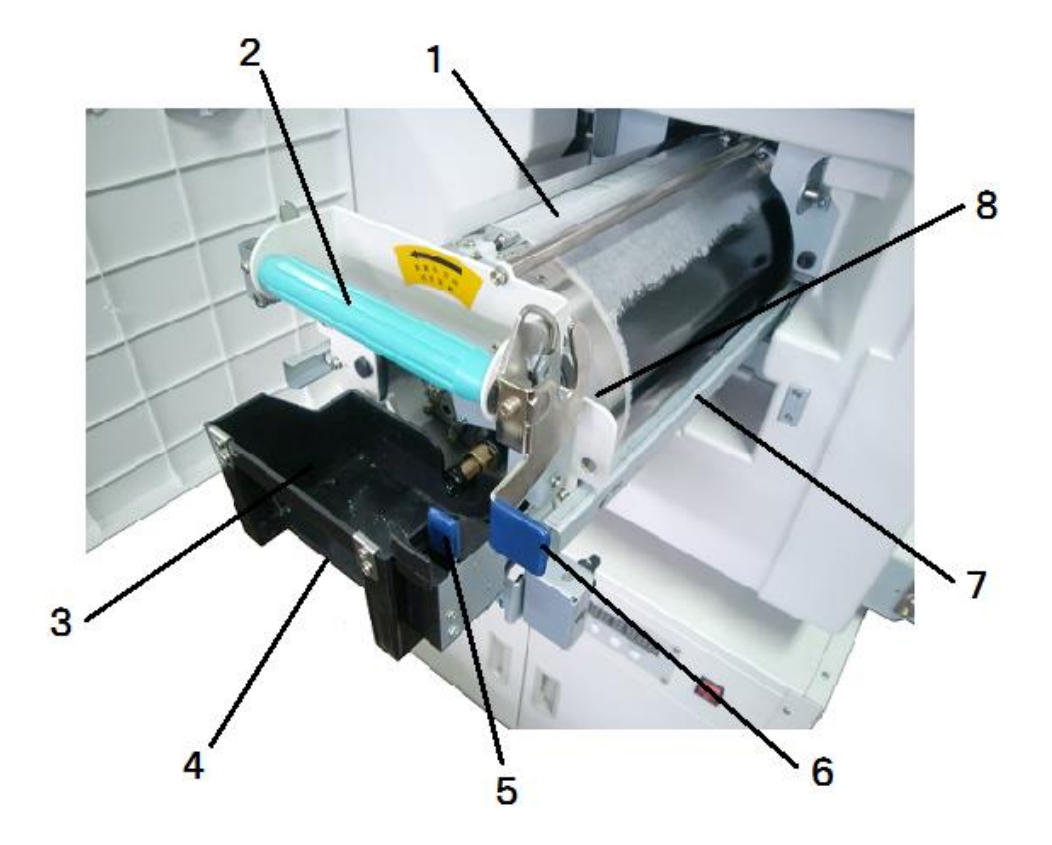

| No. | Name                              | Functions                                                                              |
|-----|-----------------------------------|----------------------------------------------------------------------------------------|
| 1   | Drum                              | Print ink on paper                                                                     |
| 2   | Drum handle                       | Hold the handle for taking out drum and for installation                               |
| 3   | Ink box bracket                   | Install appointed ink vessel                                                           |
| 4   | Ink installation detector         | Make sure installation of ink                                                          |
| 5   | Installation handle of ink vessel | Use when changing ink box, and lock ink box bracket                                    |
| 6   | Drum installation handle          | Use locking drum when taking out and mounting the drum                                 |
| 7   | Drum guide rail                   | Guide rails for mounting the drum in main body of machine (a left one and a right one) |
| 8   | Drum locking switch               | Handle for rightly mounting the drum in main body of machine                           |

Master making part

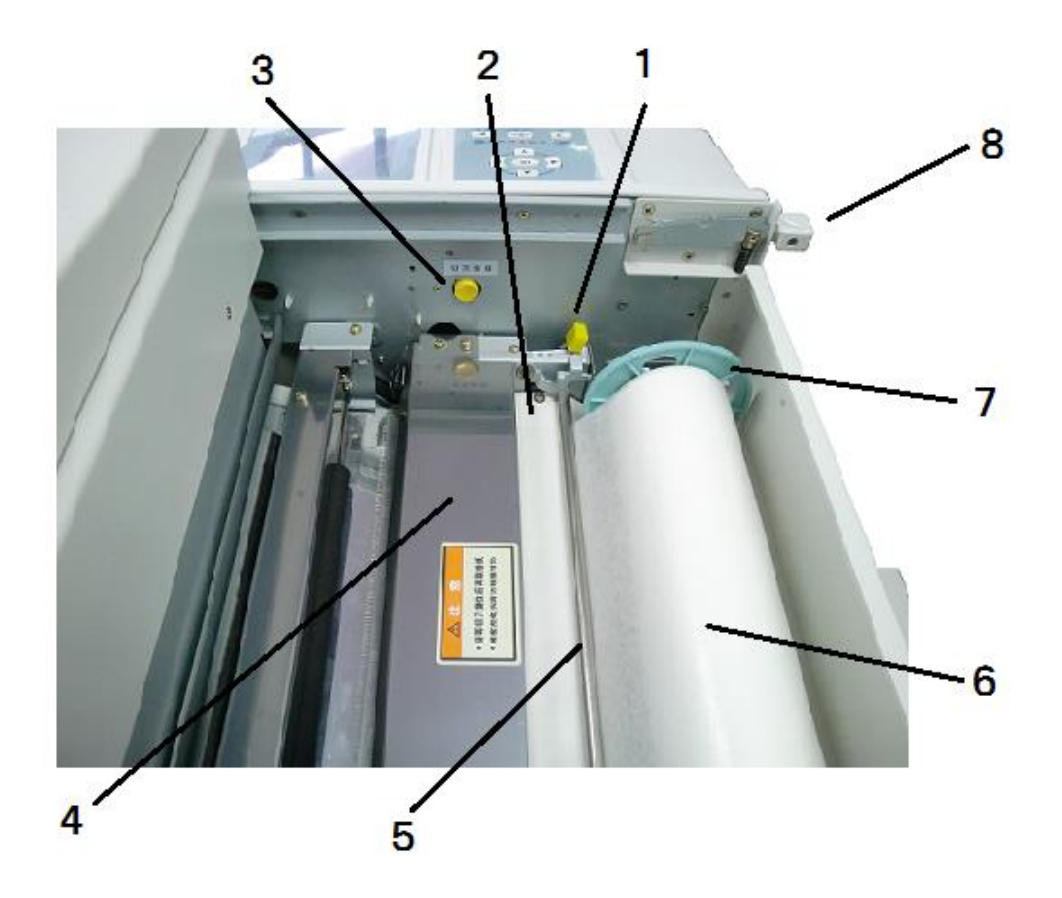

| No. | Name                                | Functions                                                    |
|-----|-------------------------------------|--------------------------------------------------------------|
| 1   | Thermal head relese lever           | Used in installing master                                    |
| 2   | Cover of thermal head               | To push forward the stencil with this cover                  |
| 3   | Cutter switch                       | Used in installing master                                    |
| 4   | Cutter( inside of cover)            | To cut the master                                            |
| 5   | Long axial to avoid folds of paper  | To make sure the master is strengthened in plat way          |
| 6   | Master                              | To make a master for the original                            |
| 7   | Master flange                       | Fitting to install master on machine ( left and right side ) |
| 8   | The original platform switch handle | It is open or close for original table ( VR-4345S )          |

# Name and function of keys of operation panel

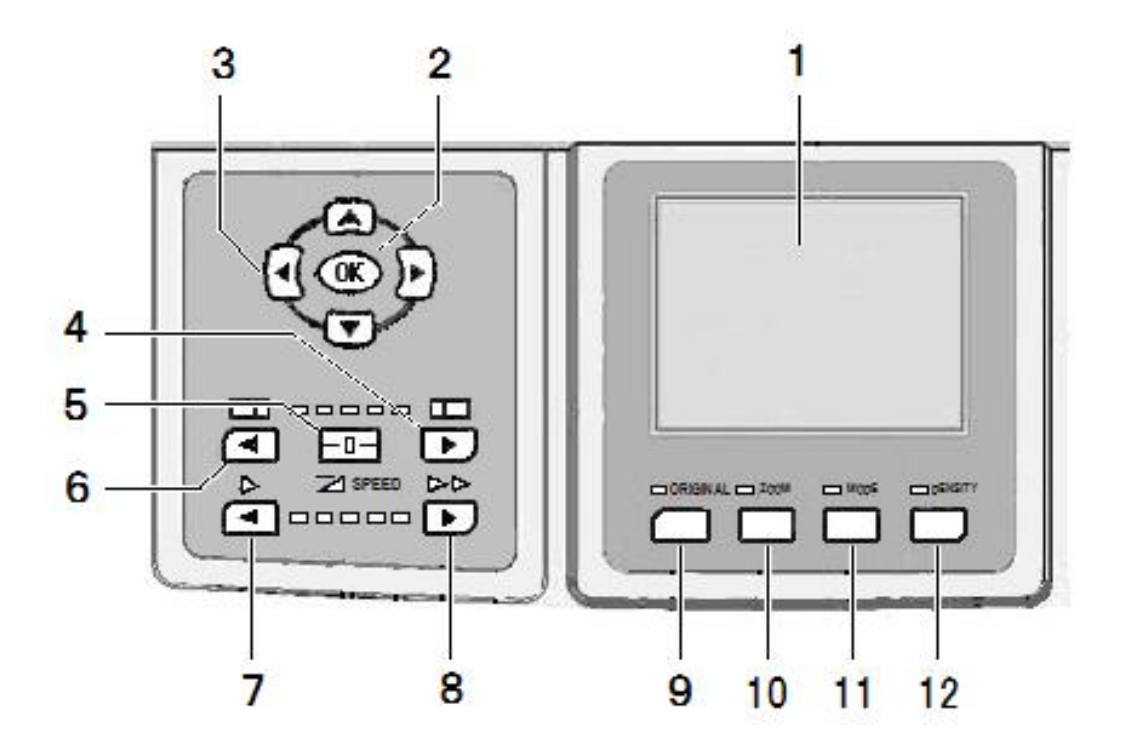

| No. | Name                                          | Functions                                                          |
|-----|-----------------------------------------------|--------------------------------------------------------------------|
| 1   | Display screen                                | Display necessary information in operation and printing of machine |
| 2   | OK button                                     | Confirm setting                                                    |
| 3   | Selection button                              | To select or change the item you want                              |
| 4   | Space adjustment button<br>( Right movement ) | To adjust the printing position to the paper head side.            |
| 5   | Space reset button                            | Press this button to reset the space to be center                  |
| 6   | Space adjustment button<br>( Left movement )  | To adjust the printing position to the paper backward side.        |
| 7   | Printing speed djustment<br>( Make slow )     | Slow the printing speed                                            |
| 8   | Printing speed djustment<br>( Make fast )     | Fast the printing speed                                            |
| 9   | The original size button                      | All the original sizes for user                                    |
| 10  | Master-making zoom button                     | All the master-making size for user                                |
| 11  | Master-making mode button                     | All the master-making modes for user                               |
| 12  | Master/scan concentration button              | All the master/scan concentration for users choice                 |

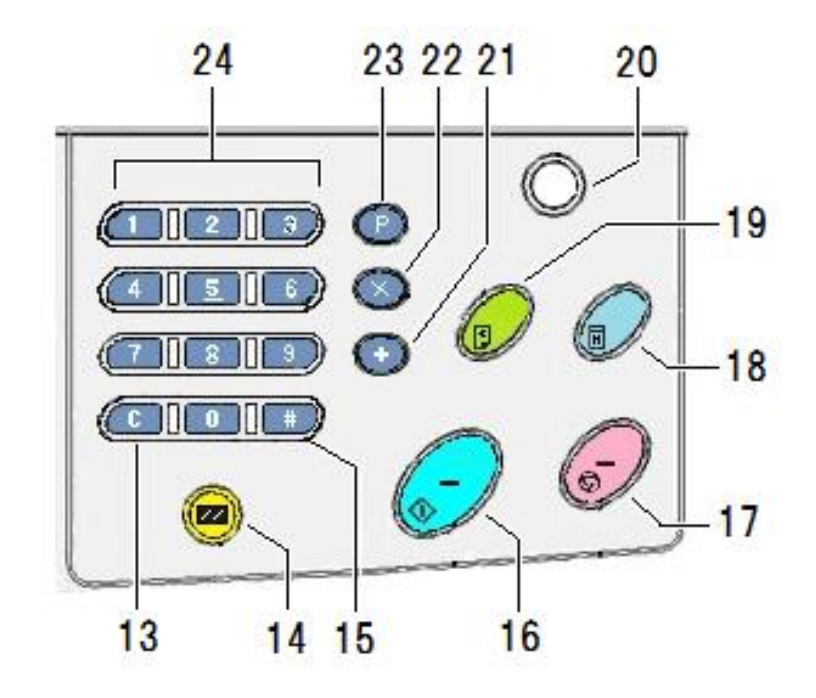

| No. | Name                               | Functions                                                                                                    |  |
|-----|------------------------------------|----------------------------------------------------------------------------------------------------|--|
| 13  | Key C                              | Cancel the input number or reset the counter to zero.                                                                                                    |  |
| 14  | Setting key Reset button           | Used when displaying operation setting selection picture. Reset the machine, and make some settings back to initial state (except master making concentration, scanning concentration and image mode) |  |
| 15  | Key #                              | Enter grouping function interface.                                                                                                    |  |
| 16  | Printing button                    | Make machine enter printing process.                                                                                                    |  |
| 17  | Stop button                        | Stop current operation. During master making, the machine will not stop before master making process is ended.                                                                                        |  |
| 18  | Master making button               | Make machine enter master making process.                                                                                                    |  |
| 19  | Trial print button                 | To print the testing book                                                                                                    |  |
| 20  | Energy saving key<br>( LED light ) | It is used for choosing Energy saving function. The light is red during action.                                                                                                    |  |
| 21  | + Key                              | To increase for grouping function                                                                                                    |  |
| 22  | × Key                              | It is a movement between pieces and sets in grouping function                                                                                                    |  |
| 23  | РКеу                               | Enter the grouping function                                                                                                    |  |
| 24  | Numeric key                        | Used when inputting printing number or value.                                                                                                    |  |

### Operation setting picture

By pressing [ # ] key on numeric key zone on control panel the display menu will be changed to operation setting menu. There are three pages of contents.

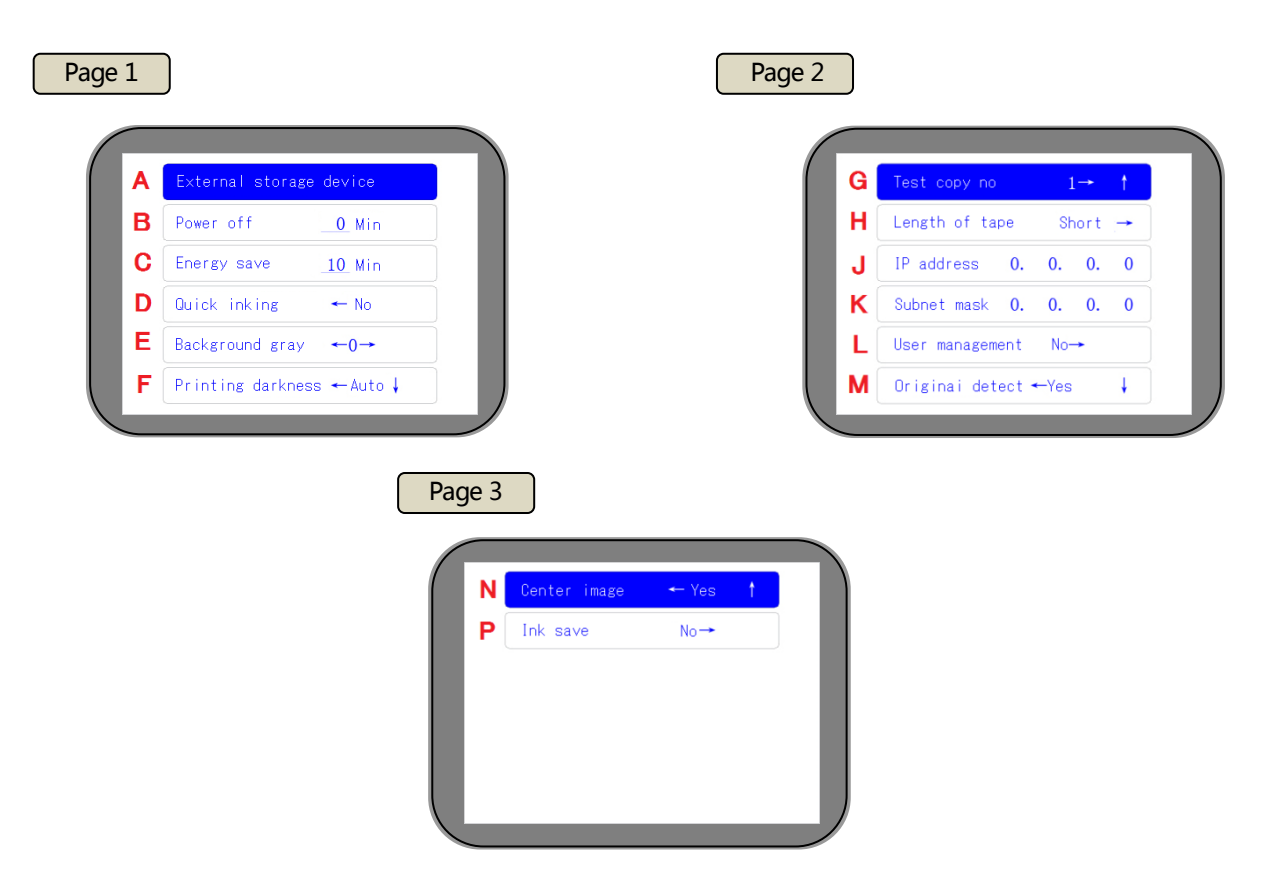

X Symbols (A ~ P) in the table are recorded for to explain, they are absent in actual picture.

| Mark | Name                                 | Contents                                                                                   | Reference |
|------|--------------------------------------|--------------------------------------------------------------------------------------------|-----------|
| А    | Outer storage device                 | Used when displaying data in U flash disk                                                  | Page 125  |
| В    | Automatic shutdown time setting      | Automatically switch off power supply after the machine stops for a certain time           | Page 10   |
| С    | Automatic energy saving time setting | The display screen is automatically powered off after the machine stops for a certain time | Page 9    |
| D    | Quick ink outlet setting             | Feed paper during master making, and guarantee printing quality                            | Page 76   |
| E    | Background concentration setting     | Adjust and eliminate background setting                                                    | Page 59   |
| F    | Printing concentration setting       | Setting of automatically adjusting pressure of pressure roller according to printing speed | Page 60   |
| G    | Trial printing number setting        | Setting of trial printing number after master making                                       | Page 66   |
| Н    | Length setting of grouped paper tape | Setting of printing action during grouped printing                                         | Page 47   |
| J    | IP address                           | Input necessary information when continuously printing on line                             | Page 106  |
| К    | Subnet mask                          | Input necessary information when continuously printing on line                             | Page 109  |
| L    | User management                      | Setting of passwords input when the machine is operated                                    | Page 12   |
| М    | Original recognition setting         | Setting of automatically recognizing original size                                         |           |
| Ν    | Image center                         | Center setting of master making position                                                   |           |
| Р    | Ink saving setting                   | Reduce ink consumption                                                                     | Page 77   |
# Basic printing operation

Mainly record preparations before printing, basic operation method and operation sequence.

| Printing preparation                        | 33 |
|---------------------------------------------|----|
| Installation method of power cord           | 33 |
| Placement method of printing paper          | 34 |
| Installation method of paper receiving tray | 37 |
| Installation method of originals            | 38 |
| Basic printing method                       | 40 |

# Printing preparation

# Installation method of power cord

### 1. Switch off the power switch

Power switch is on the left of the machine.

Cheak Parts and functions of each part of the machine ( Page 23 ~ 25 )

### 2. Insert special power cord of the machine

Jack is on the left of the machine.

Cheak ( Name and functions of each part of the machine ( Page 23 ~ 25 )

### 3. Insert the power plug into the socket

Please insert the power plug into the socket firmly, or it will be disconnected during printing.

If the plug is disconnected during printing process, please install the power supply as steps 1 ~ 3.

ON notices of power supply ( Page 1 )

When pulling out the plug from the socket, please first switch off the power supply, and then pull out the plug after the display screen is black.

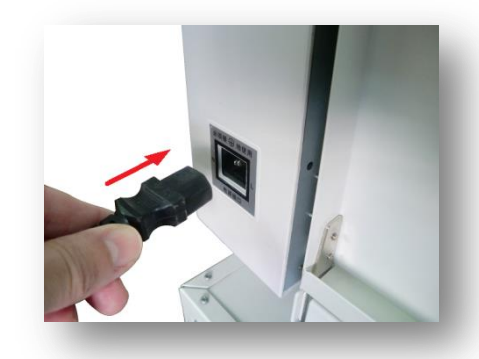

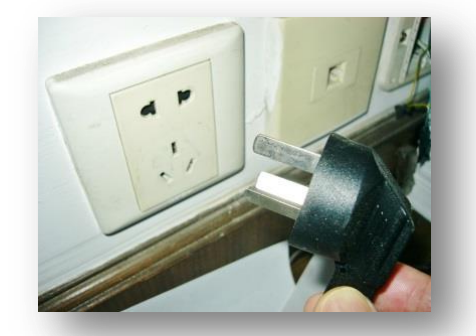

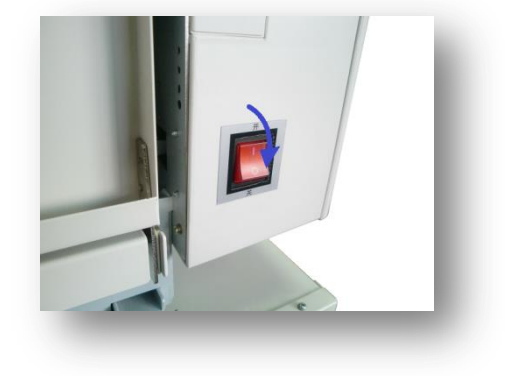

# Placement method of printing paper

#### 1. Open the paper feeding table gently

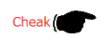

Name and functions of each part of the machine ( Page 23 ~ 25 ) On printing paper ( Page 18 )

#### 2. Installation of printing paper

Put paper on paper feeding table, align the front end of paper with the front end of paper feeding bracket, adjust frisket finger according to paper size, and fix clipboard plate.

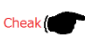

Name and function of each part of the machine (Page 25)

If it is necessary to add paper, lower printing table and take down paper during printing, please use [ Up / Down button of paper feeding table ].

Please make the paper assigned.when the paper are curved or bended, it always reminds installing printing papers.

In this case, pls press down the papers slightly or make the papers up to down side.

#### 3. Paper feeding pressure setting

Paper feeding strength control setting: control paper feeding strength through pressure control handle.

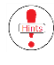

Paper feeding pressure will not be controlled according to paper, but according to paper feeding condition.

Paper feeding pressure control handle is divided into three stages:

[ THIN ] = Thin paper ~ Standard paper [ STANDARD ] = Standard paper ~ Thick paper [ THICK ] = Thick paper

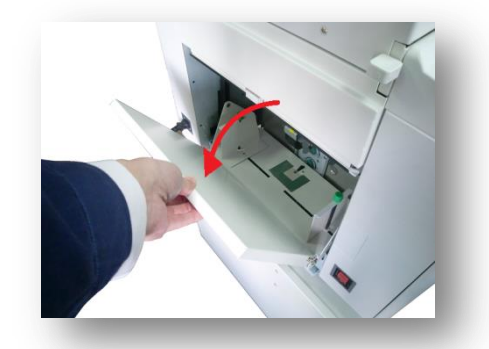

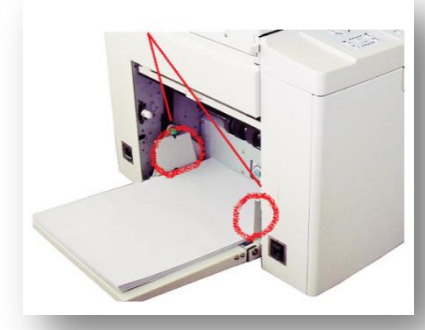

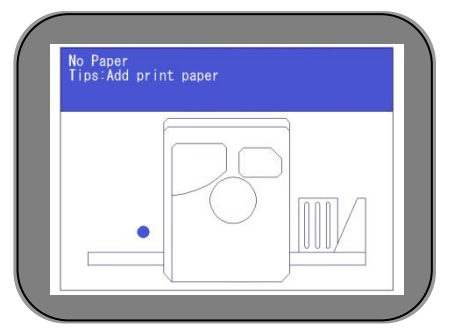

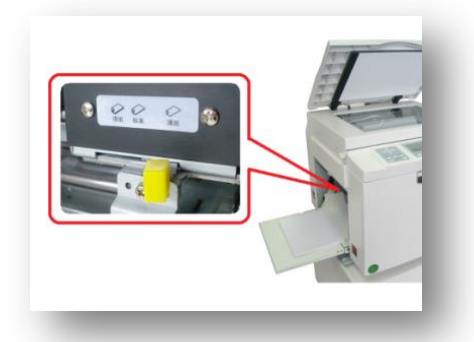

Unfavorable paper feeding is mainly caused by irregular paper or bad cutting side, and therefore, before installation,please arrange and separate paper adhered together.

If paper is up, please manually adjust it, or put the warped direction facedown. There are many unfavorable paper

### 4. Setting of paper separating pressure

Setting of paper separating pressure is to prevent feeding overlapped paper. Knob is used for adjustment.

- Control of [Paper separating pressure] is not fixed according to paper consumption condition, but according to actual paper feeding condition.
- When the knob is turned to left, paper separating pressure is lowered.
- When the knob is turned to right, paper separating pressure is increased.

Lower paper separating pressure in the following conditions

- When feeding paper, paper is wrinkled, and its front end has scratches.
- Paper can not be fed smoothly, and paper is jammed on the paper feeding side.

#### Increase paper separating pressure in the following conditions

- There is white paper in the printed paper.
- $\cdot$  2 ~ 3 pieces of printing paper are fed together, and printing position offsets.

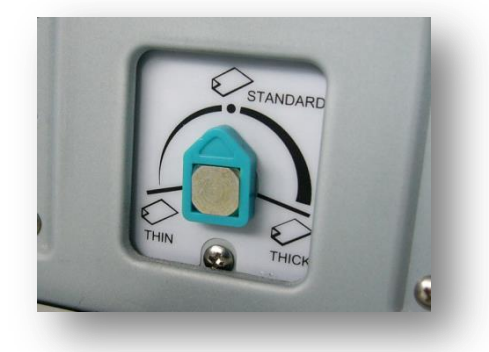

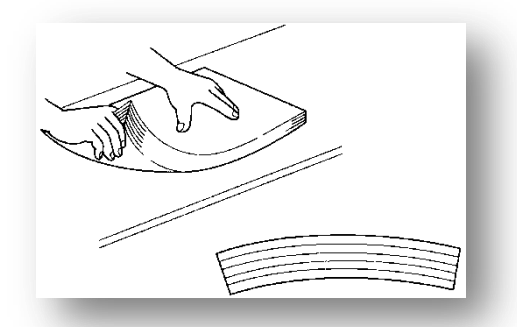

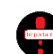

Separating pressures, is mainly by (A) knob adjustment, also by auxiliary (B) knob for paper feed baffle.

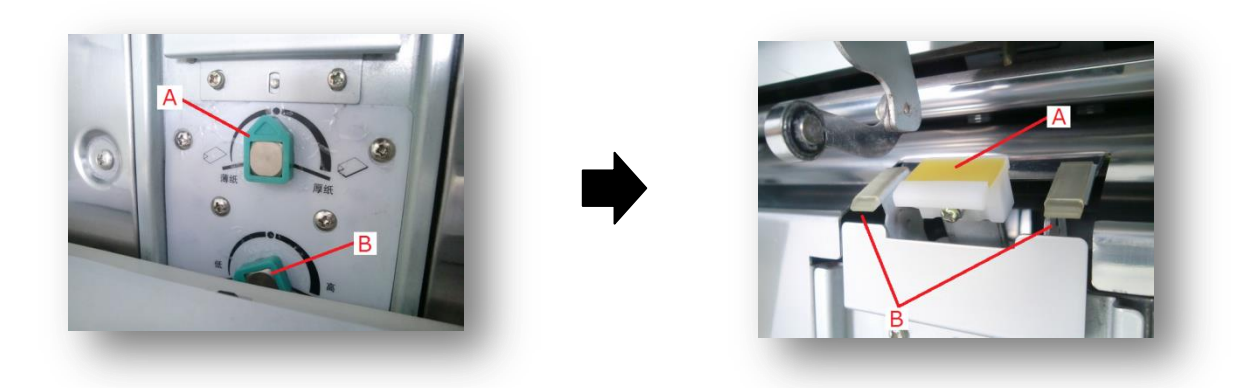

(A) knob adjust the paper separator strength while (B) knob is for the height of paper feeding auxiliary board. Normally, when (A) is adjusting the paper separating pressure, and (B) should be on the far left side.

(A) knob is turning to left, the pressure is getting less, turning to right getting stronger. (B) knob is turning to the left, the height of board is down; and turning to the right, the height is up.

#### <u>Tips</u>

# Installation method of paper receiving tray

#### 1. Open the paper receiving table gently

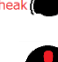

Name and functions (Page 26)

Do not remove your hands when the paper receiving table is opened, or the machine will be damaged.

When the paper receiving table is totally opened, it will be lower than the machine. Please put nothing under the paper receiving table, and totally open the paper receiving platform.

#### 2. Open the paper-out guide plate

Adjust the position of the paper-out guide paper according to scales on the paper receiving table.

According to actual paper-out conditions, slightly adjust paper to guarantee it can be placed orderly.

#### 3. Open the front baffle plate of the paper receiving tray

The baffle plate is slippy at the front to the end.

Slightly adjust according to the papers out.

#### 4. Position adjustment for supporting plate of paper receiving tray

The supporting plate can be adjusted from left to right.

- Slightly adjust according to the papers out.
- The supporting plate distance is narrowed, the printing speed is getting slow, and vice verce. Please make it wide if the papers are thick.

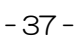

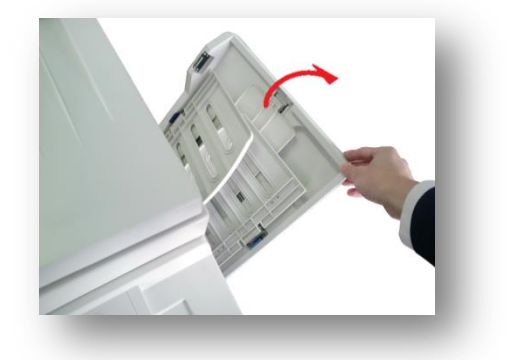

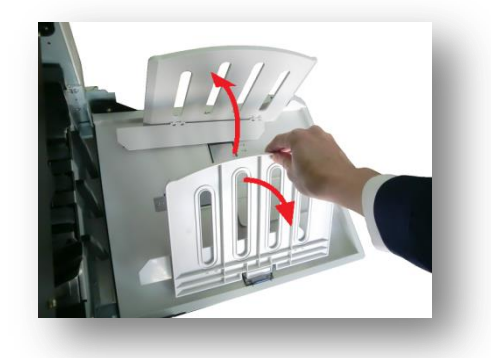

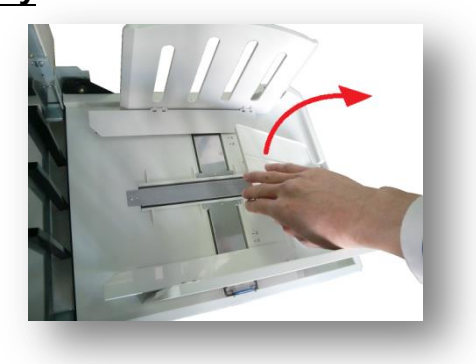

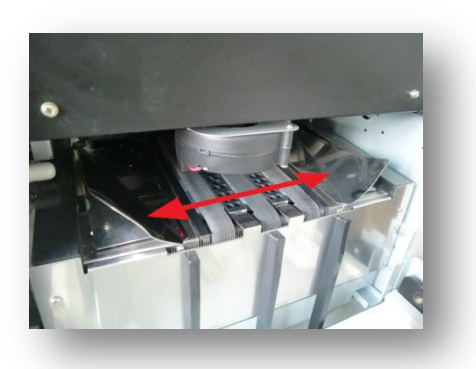

# Installation method of originals

#### 1. Open the cover of the scanning table

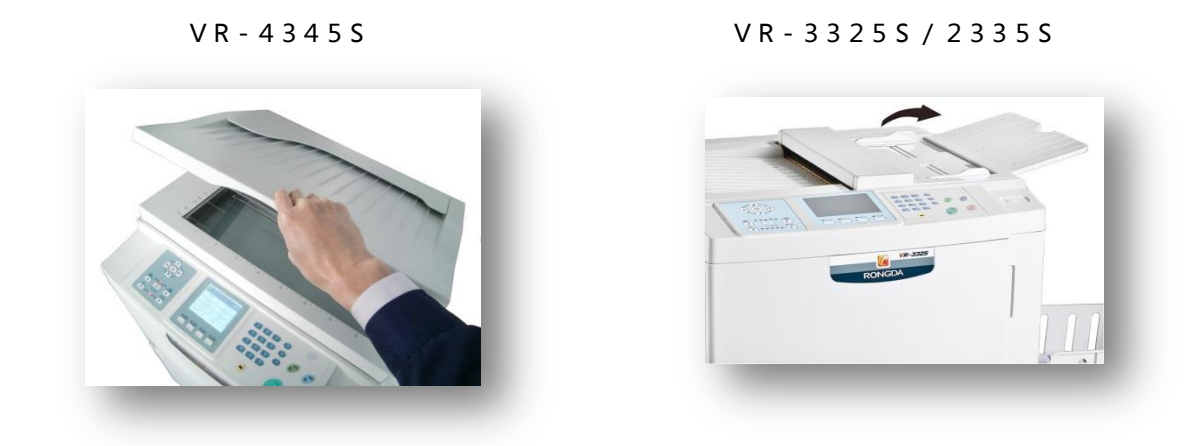

#### 2. Put the printing sides of originals to be printed on the scanning table facedown

V R - 4 3 4 5 S

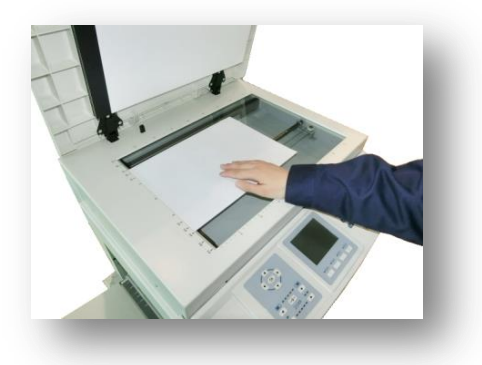

Put originals on glass plate after they are aligned with the left end of the scanning table. There is 【▲】 symbol on the left center of the glass plate. The center of the front ends of originals should be aligned with the symbol. V R - 3 3 2 5 S / 2 3 3 5 S

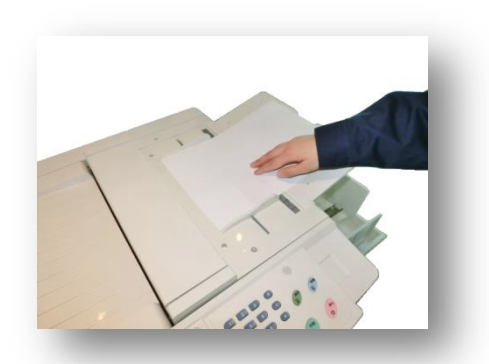

Put the original in the middle of the feeding plate. Adjust the paper pressure according to the original size and feed paper automatically

Please guarantee the directions of paper on the paper feeding table are the same with that of originals on the glass plate.

When the fonts on the front ends of originals are bigger and darker, and the front paper margin is smaller but the rear paper margin is bigger, please place originals in opposite sequence.

#### Only for VR-3325S / 2335S

If the original need to be taken out, please press STOP key for it.

Cheak ( On originals ( Page 17 )

#### 3. Slightly close the scanning cover ( Only for VR-4345S )

When originals are magazines or books, setting method is the same with that of single page, which is to put originals on the left end of the scanning table intermediately.

During printing, the method of placing originals aslant to correct the slant originals is wrong; it will cause unfavorable reading or fault. Please print after correcting originals.

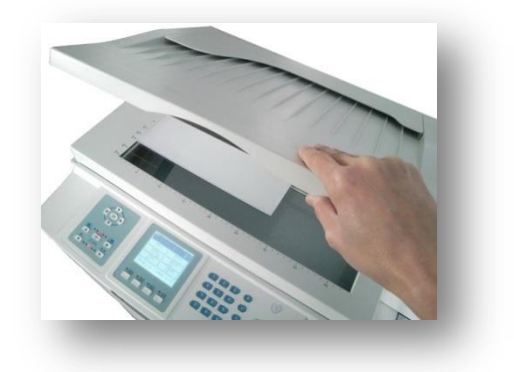

Cheak ( On the original ( Page 17 )

# Basic printing method

#### 1. Power on

Power switch is on the left of the machine. When the button is pressed to [I], the power is on; when the button is pressed to [O], the power is off.

Cheak Cheak

Notices of power supply (Page 1 / 4) Name and functions of each part of the machine (Page 23~25) Installation method of power plug (Page 33)

When the machine is started, its display screen displays the picture in the right figure, please wait at patience.

After the machine is powered on, some parts will rotate, it is normal, but not failure.

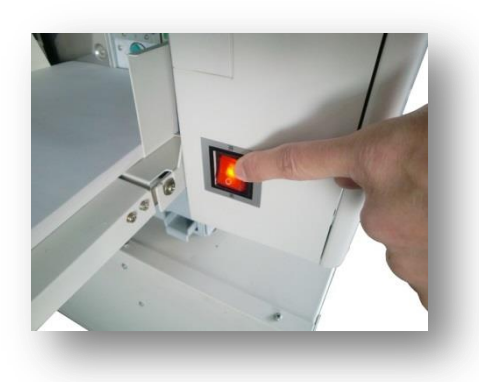

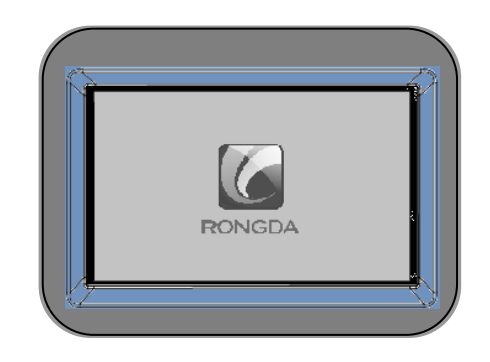

#### 2. Place printing paper on paper feeding tray

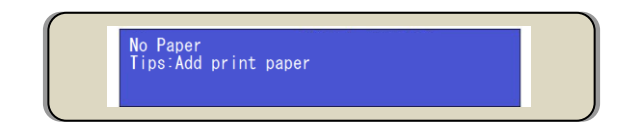

Cheak ( On printing paper ( Page 18 ~ 19 ) Installation method of printing paper (Page 34 ~ 36)

#### 3. Set paper-receiving tray

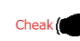

Cheak ( Installation method of paper-receiving tray ( Page 37 )

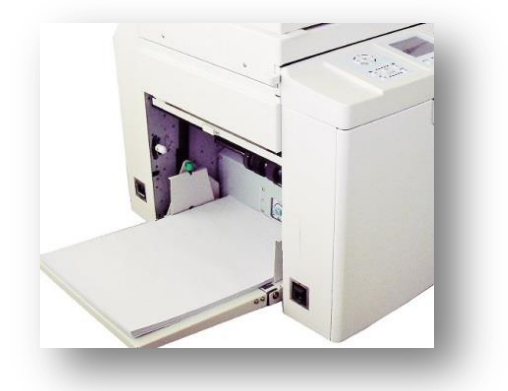

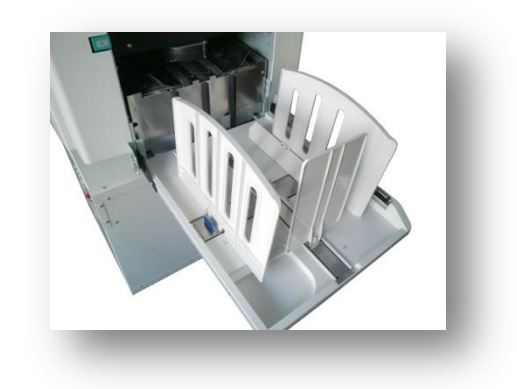

#### 4. Place originals

The machine can automatically recognize and display sizes of originals. (Only for VR-4345S)

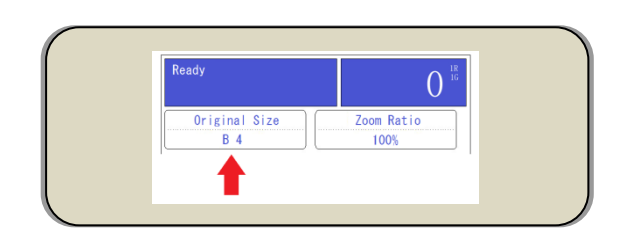

Cheak On originals (Page 17 ~ 18) Setting method of color of originals (Page 38 ~ 39)

On various settings of master making

Cheak Change printing concentration Change scanning concentration (Page 55) Change master making concentration (Page 54) Print color originals of pictures (Page 61) Background treatment of originals (Page 59) Change scales of originals (Page 63) Merge originals (Page 68)

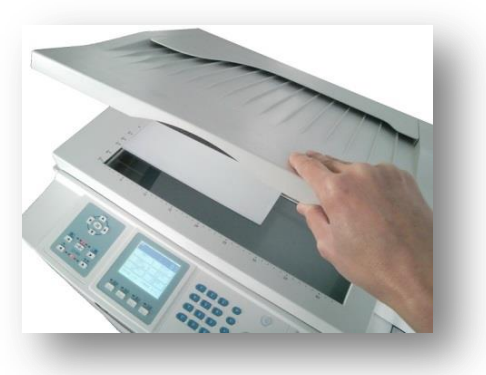

※ VR - 4345S

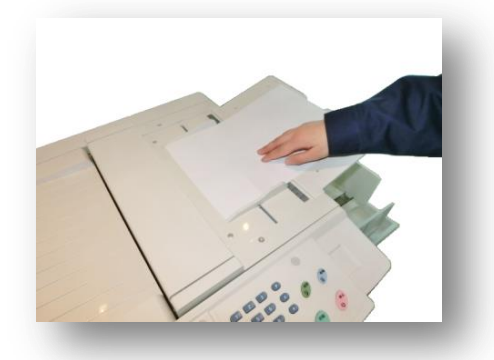

※ VR-3325S / 2335S

#### 5. Press master making button

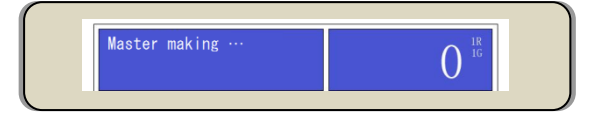

A serious of continuous operations of waste master out,
 → reading of originals, → master making,
 → master loading and proof printing

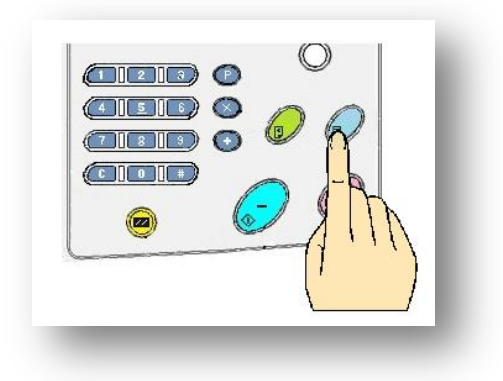

Fault hints in work

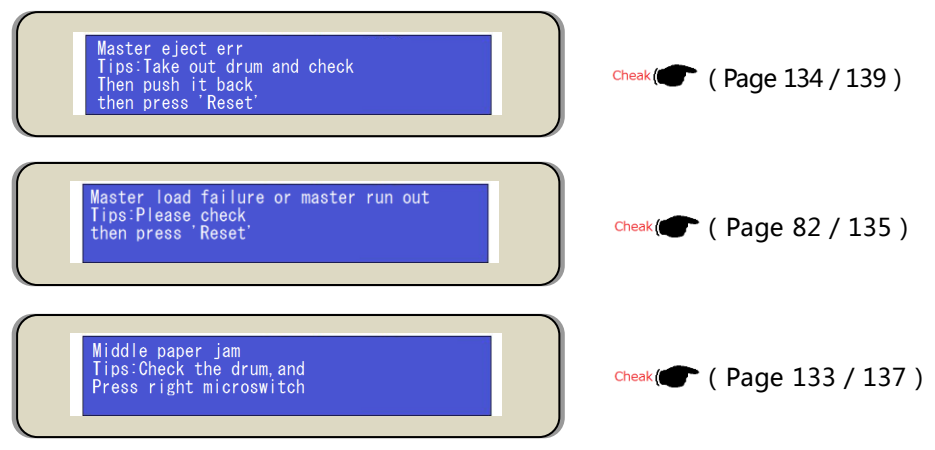

#### After one trial...

Check Image Proof Printing (Page 66)
 Adjust printing position (Page 50)
 Change printing speed (Page 53)
 Adjust frisket finger of paper-out guidence and paper receiving support (Page 37)
 If problem happened during trial printing......
 Check Image Overall light/dark → Change master making concentration (Page 54)
 → Change scanning concentration (Page 55)
 Remove background color → Use background color removal function (Page 59)
 Uneven concentration → Increase proof printing (Page 66)
 No (almost no) printing words → Proof printing for many times (Page 66)
 → Confirm the surface condition of the drum (Page 89)

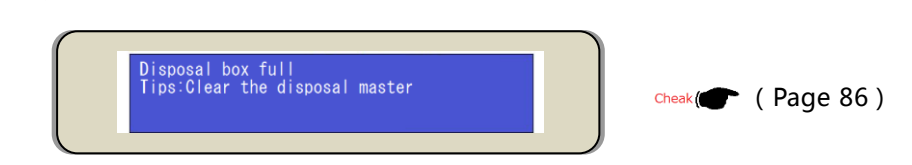

#### 6. Input printing number

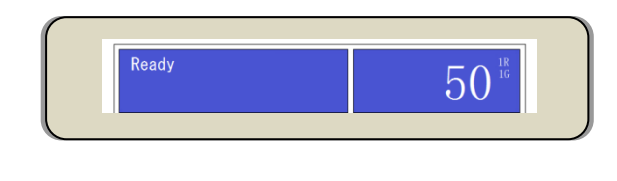

Fault information display in work

Cheak ( Printing number input method ( Page 47 )

#### 7. Press [ Print ] button

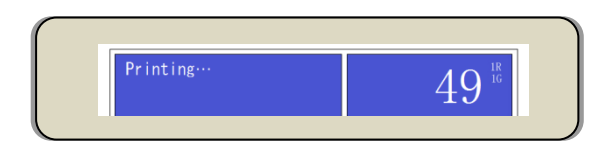

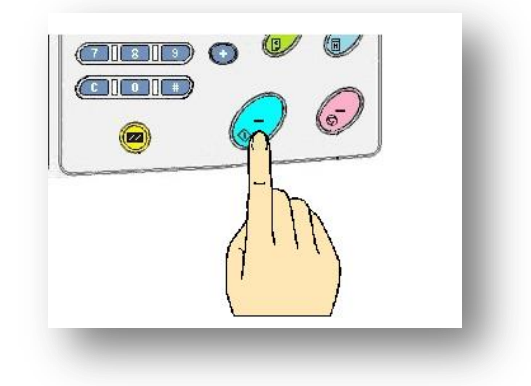

# Hints display in printing

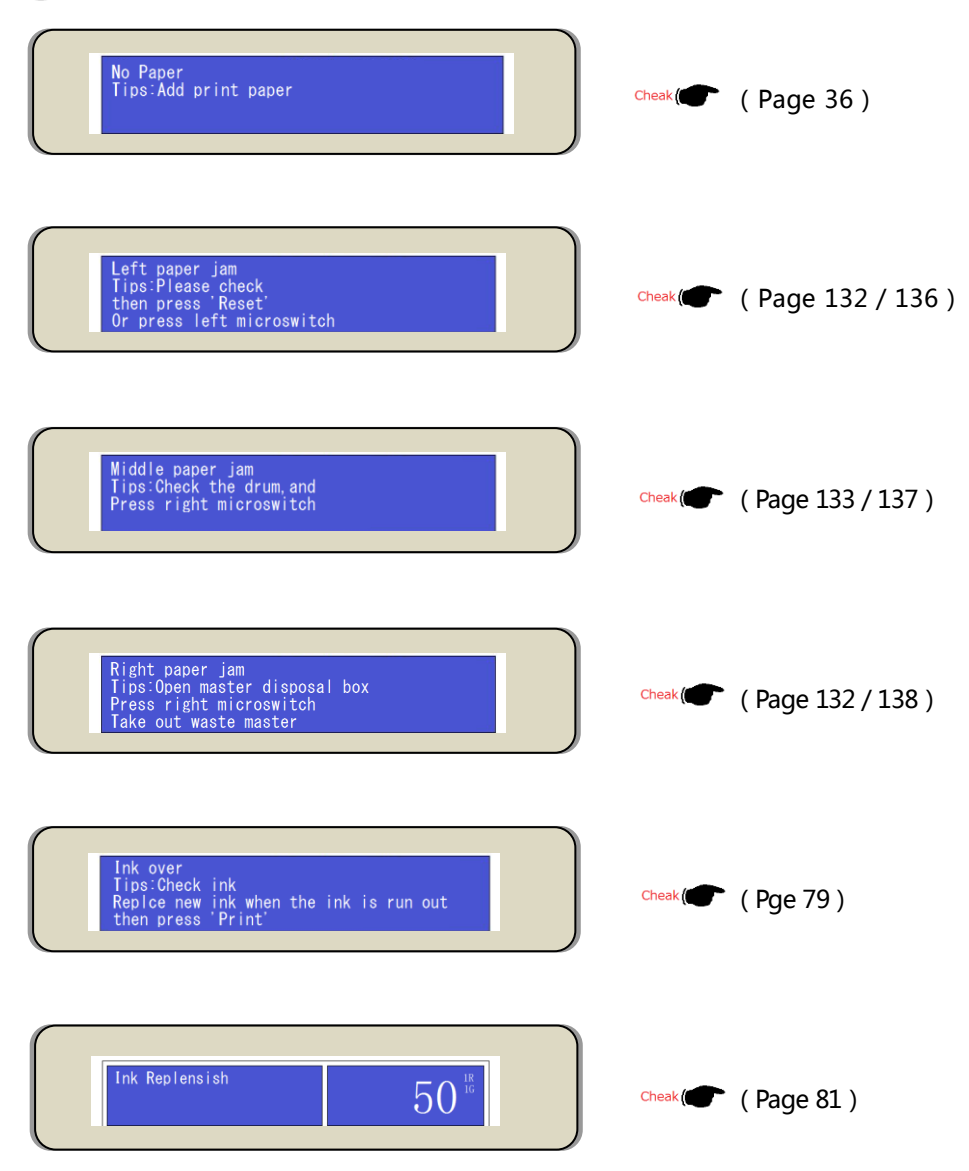

#### 8. Press [ Stop ] button to terminate printing

When the machine stops, residual number of paper will be displayed.

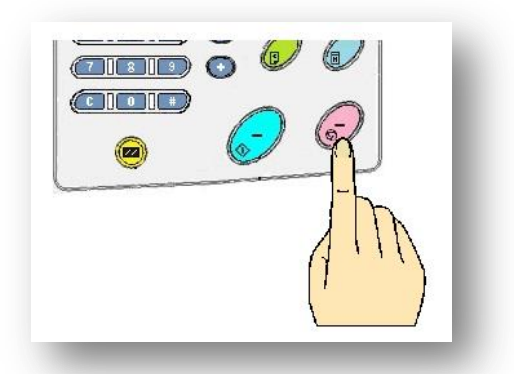

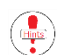

Please press [ Print ] button to continue printing.

Generally speaking, when input number of paper has been printed, number input place will tentatively display [0], and then the initial input number will be recovered. In case of directly pressing master making button in this case, the machine will be directly used for printing without proof printing link, and therefore, please pay attention to number display on the number input place.

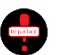

#### Notices when one original is printed largely.

Master used in printing is much thinner. When one original is largely printed, master paper will be damaged to influence printing quality. Therefore, in consideration of this factor, during printing, please make master again when one original is copied to about 2,000 pages.

# Various use functions

Mainly record the application method of functions of input of printing number, printing speed, printing concentration and zooming.

| Input of printing number                                                                                                    | 47             |
|----------------------------------------------------------------------------------------------------|----------------|
| Printing position adjustment                                                                                                 | 50             |
| <ul> <li>Adjustment space of up/down direction</li> <li>Left and right direction adjustment</li> </ul>                       | 50<br>51       |
| Printing speed adjustment                                                                                                    | 53             |
| Printing concentration adjustment                                                                                            | 54             |
| <ul> <li>Master making concentration adjustment</li></ul>                                                                    | 54<br>55<br>57 |
| Original background color removal function                                                                                   | 59             |
| Original mode selection                                                                                                    | 61             |
| Zooming of originals                                                                                                    | 63             |
| Proof printing number setting                                                                                                | 66             |
| Special printing function                                                                                                    | 68             |
| <ul> <li>Two-in-one master making function</li> <li>Master making of books and magazines</li> <li>Ink saving mode</li> </ul> | 68<br>72<br>75 |
| · Quick ink outlet function                                                                                                  | /6             |

# Input of printing number

Input printing number by numeric key on operation panel. The maximum number which can be input once is [ 9999 ] pieces ( 4 digits ). If grouping times blend, a greater quantity of printing can be achieved.

Input number will be displayed on display screen. Remaining number is displayed in printing ( Subtraction ).

Two examples will be given for explanation.

#### 1. General printing

After inputting number of sheets, continue printing. When printing paper is used up, the machine will display remaining number of sheets and the machine stops. After adding printing paper on the paper feeding table, press printing button for printing again.

When input number of sheets is 3000 (Continuously print 3,000 sheets)

Input by numeric key = [3] - [0] - [0] - [0]

# 2. Group printing

The function is used when distinguishing the same printing paper delivered. After once group printing is completed, grouping times will be reduced. At this time, the machine is still working, but printing will be tentatively stopped, and therefore, marking objects are put on delivered printing paper for distinguishing or delivered printing paper should be taken away.

According to setting, the machine starts reprint after manually pressing [Printing] button. After the input number of sheets is totally printed, the machine will stop.

Group printing is divided into [ Pure group printing ] and [ Complex group printing ].

Please use [ Special group input button ] for input.

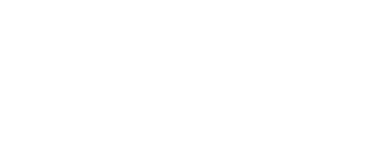

|  |   | Ø   |   |
|--|---|-----|---|
|  |   | A.  | _ |
|  |   | ) ( | 5 |
|  | C | /   |   |

#### On group printing

#### Manually start printing functions

 After the input number of sheets is totally printed, the machine will continue to run, but stop feeding paper. In this period, printing paper on the paper-out table should be taken out or distinguishing objects should be placed, and then, when the machine needs to continue printing according to practical situation, printing button should be pressed to start next printing.

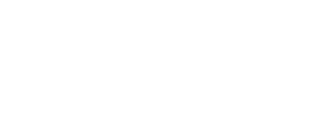

Origina

9999

1 R

1 G

#### Automatic printing functions

 After the input number of sheets is totally printed, the machine will continue to run, but stop feeding paper after a time. The stop time can be divided into 3 levels. During the period of stopping feeding paper, the delivered paper should be taken away or separation objects should be placed. After paper feeding is stopped for a certain time, the machine will start next printing.

#### Motion setting method (Basic picture)

i ) Press [ # ] key to enter setting picture.

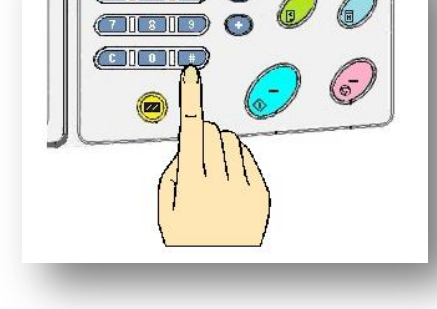

(4) 5 (6)

- ii ) Press [ Cursor moving key 【▼】] to move to [ Group motion ] option.

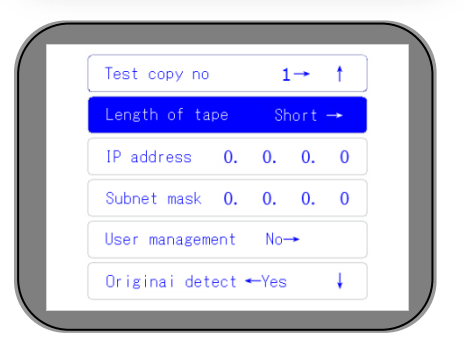

Setting picture has three pages, and [ Group setting picture ] is in the second page.

iii ) Use [ Cursor moving key [ ] and [ ] for selection.

Group printing intervals: [Short] = 5s
[Middle] = 6s
[Long] = 7s
[No] = Manual

- When selecting [No] and drum of each group runs without load, it is necessary to press [ Print ].
- iv ) Press [ [ OK ] button ] to complete setting.

E.g.) <u>500 pcs in 2 groups/ separated grouping</u> ( 1,000pcs in total )

Input the following contents in turn:

[ P ] [ 5 ] - [ 0 ] - [ 0 ] - [ × ] - [ 2 ] - [ OK ]

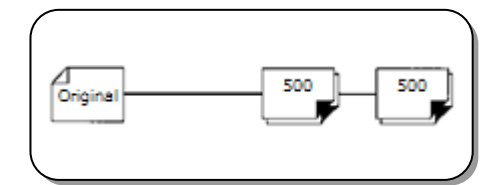

E.g.) 500 pcs in 3 groups/1500 pcs in 1 group/2000 pcs in 2 groups/complex grouping (7000pcs in total)

Input the following contents in turn:

[P] [5]-[0]-[0]-[×]-[3] [+] [1]-[5]-[0]-[0]-[×]-[1] [+] [2]-[0]-[0]-[0]-[×]-[2] [OK]

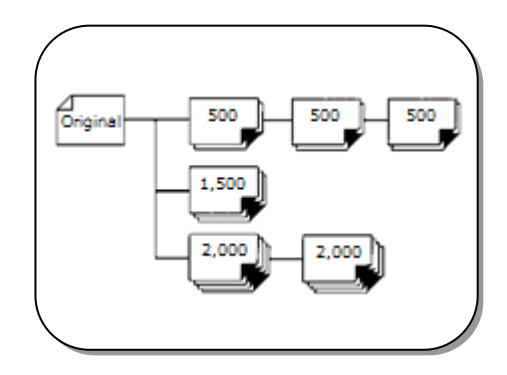

( When group printing is set, input in sequence without interval.

# Printing position adjustment

Printing positions of printing paper can be up and down/ left and right. Up and down/left and right control buttons are different.

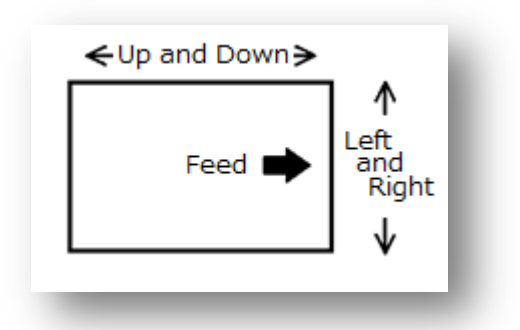

#### 1. Adjustment of up / down direction (Adjusting in printing)

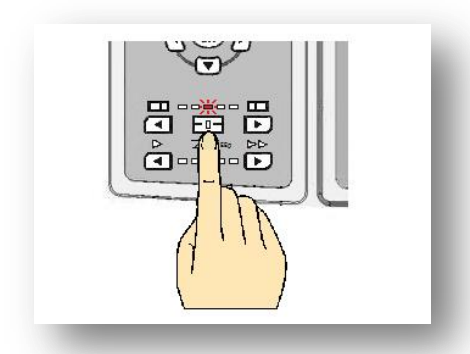

| Ready              | 0                   |
|--------------------|---------------------|
| Original Size      | Zoom Ratio          |
| B 4                | 100%                |
| Image Mode         | Master-make Density |
| Text>Photo         | Standard            |
| File Hode          | Scan Density        |
| SingNFile          | Standard            |
| PrintPosition: Omm | PrintSpeed: 85      |

Adjust through [Print position] button of operation part. No matter the machine is stopped or working, adjustment is based on center. Moving scale displaced on the left lower portion of the display.

#### Rearwards adjust printing position

Use printing position button / Leftfor adjustment.

If the printing position is adjusted down excessively, the lower contents of the paper will run over and can not be printed. During adjustment, please confirm printing state first, and then make adjustment. When the lower sides run over and should be printed, run-over contents will be printed to the back.

#### Printing position is forwards adjusted

iddle paper jam ips:Check the drum,and ress right microswitch

Use printing position button / Right for adjustment.

If the printing position is excessively adjusted up, page margin will be reduced, printing paper will be winded on the drum. During adjustment, pay attention to confirm printing state Cheak ( Page 133 / 137 )

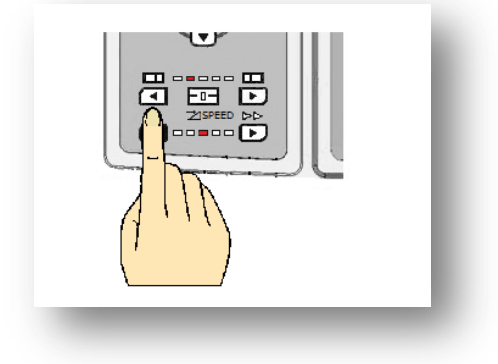

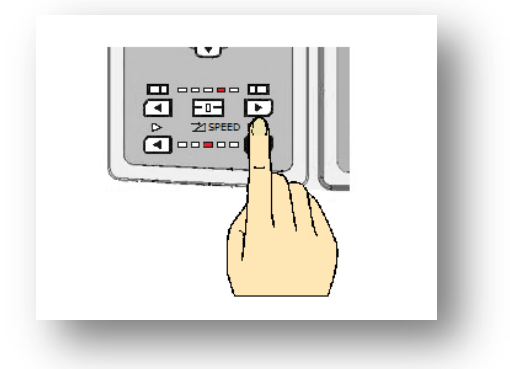

- 51 -

#### Adjust printing position to the center

Press [Center reset] key.

#### 2. Left and right direction adjustment (Forbidden in printing process)

Adjust the paper placement of the paper feeding table

- i ) Loosening the fixed screws of the clapping board
- ii ) Moving left and right to adjust the right position of the papers

#### When printing position is adjusted to left ( Operation side )

Rotate the knob to left, and move printing paper against operation side.

When printing position is adjusted to right ( Against operation side )

Rotate the knob to right, and move printing paper to the operation side.

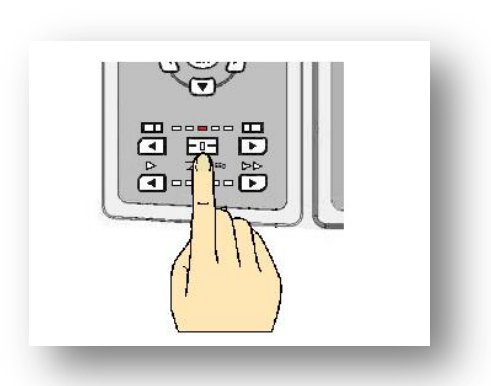

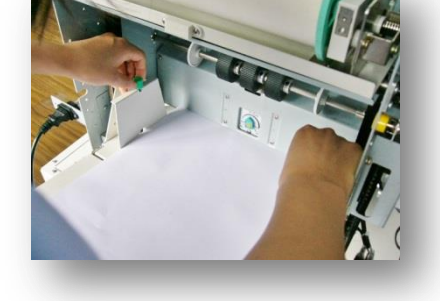

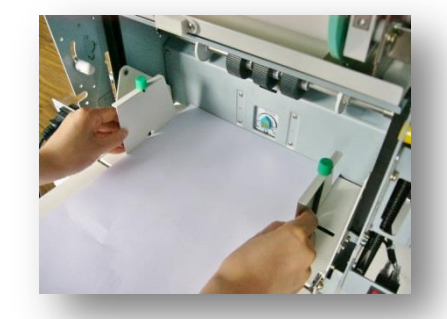

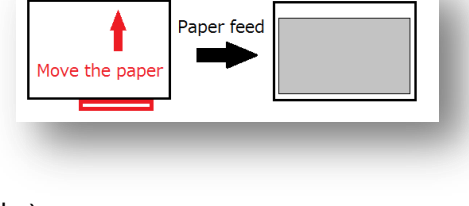

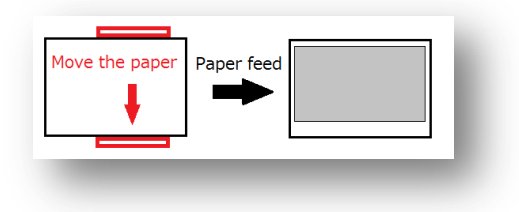

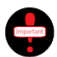

The operation is forbidden in printing process. Be sure to adjust after terminating printing and lowering the paper feeding table.

Cheak ( Lower printing table ( Page 34 ~ 35 )

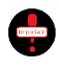

Excessive adjustment will lead to incomplete printing. After adjustment, please use proof printing function, and print after confirming printing state.

When contents run over and need to be printed, edges or integrity of printing paper will be adhered back to back or during master making and printing, run-over contents are printed in new masters. Proof printing

Cheak( Proof printing ( Page 66 )

# Printing speed adjustment

Adjust through [ Printing speed ] button on operation part. There are 5 classes in total. After setting, the corresponding indicator lamp of selected level will be on. Standard speed is [ 3 ].

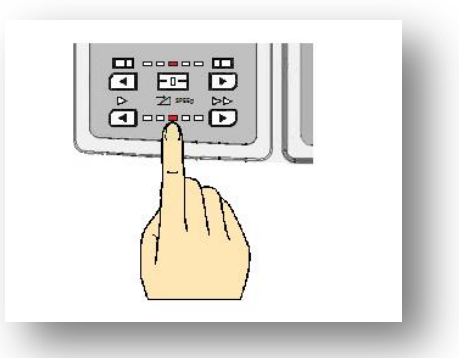

[ Speed 1 ] = 55pcs/minute [ Speed 2 ] = 70pcs/minute [ Speed 3 ] = 85pcs/minute (Standard speed ) [ Speed 4 ] = 105pcs/minute [ Speed 5 ] = 120pcs/minute for V2335S/3325S, 130pcs/minute for VR-4345S

### When printing speed is faster, printing is lighter, or it is darker.

Air temperature in summer is higher, ink will get softer, and printing is overally thicker. In this case, if printing speed is increased, printing will get thinner.

Air temperature in winter is lower, ink will get harder, and printing is overally lighter. In this case, if printing speed is lowered, printing will get darker.

#### VR-3325S / 4345S special functions Cheak ( Page 58 )

The above contents mentioned that printing speed will have a certain impact on printing concentration. To lower this impact, the machine has printing-pressure automatic control function, namely the function of automatically adjusting printing pressure according to printing speed.

When the function can be stopped at any time, printing pressure is regulated to level 5.

# Printing concentration adjustment

General printing concentration adjustment method:

- [ 1. Adjust master making concentration ];
- [ 2. Adjust scanning concentration ];
- [ 3. Adjust printing pressure ].

Adjustment of [Master making concentration] or [Printing pressure] will change overall printing concentration, and adjustment of [Scanning concentration] will change color of originals. Printing products will also change. Printing products will have a certain difference with originals.

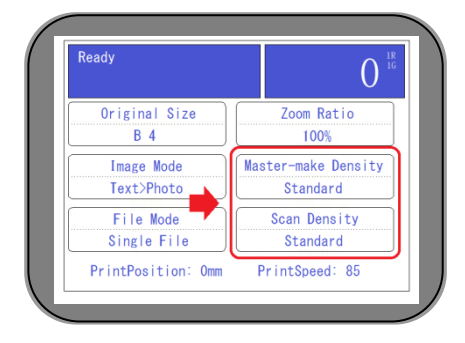

Generally, master making concentration and scanning concentration are set on [Standard] position, and will be also displayed in display screen. Different machine models will lead to different settings of printing pressure.

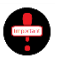

When printing concentration is adjusted, in case of using the method of [ 1. Adjust master making concentration ] and [ 2. Adjust scanning concentration ], the setting is valid since scanning of originals, so it can not be changed after master making and proof printing. Confirm shades of printing paper, and then adjust shades or switch adjusting method. <u>After adjustment</u>, please start operation from [ Master making ] again.

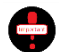

To save ink, please use [Ink saving mode] when printing is lighter. check ( Page 75 )

During [Online printing] or [USB printing], there will be no impact on printing even if [2. Scanning concentration] is adjusted.

#### 1. Master making concentration adjustment

Adjustment of master making concentration starts from original scanning. Please be sure to set <u>before master</u> <u>making</u>.

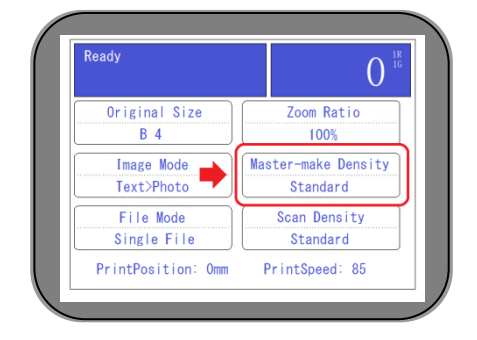

Setting method

i ) Press concentration setting key.

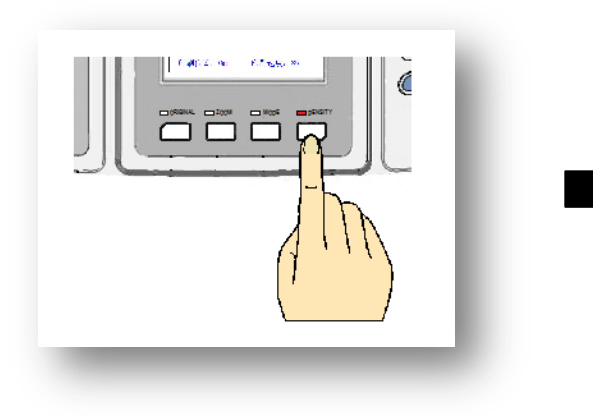

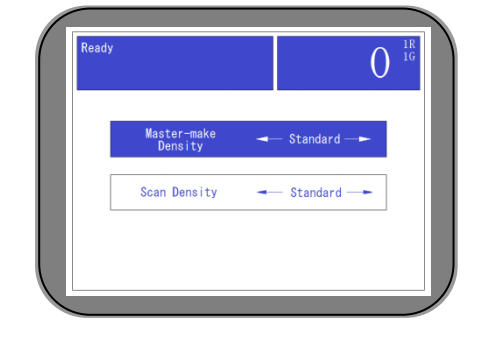

ii ) Use [ Cursor moving keys[ []] for selection.

Concentration is selected in 5 classes. [Lightest] [Lighter] [Standard] [Darker] [Darkest]

- iii ) Press [ [OK] key] to complete setting.
  - ※ Display menu returns to basic menu.

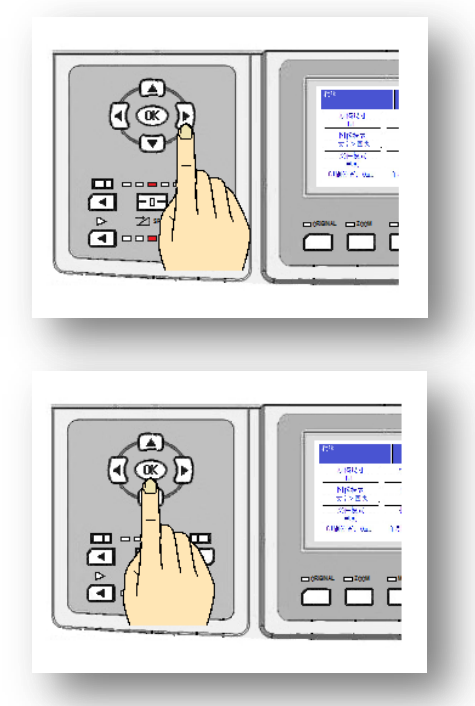

#### Applicable to the following conditions:

- · When temperature is low and printing is light  $\rightarrow$  Adjustdark concentration for master making
- · When temperature is high and printing is dark  $\rightarrow$  Adjust lightconcentration for master making
- When printing is dark and it is easy to jam paper  $\rightarrow$  Adjustlight concentration for master making
- · When printing on double sides, prevent ink leaking  $\rightarrow$  Adjust lightconcentration for master making
- · When printing paper is adhered back to back  $\rightarrow$  Adjust lightconcentration for master making
- · When saving ink  $\rightarrow$  Adjust lightconcentration for master making
- When master making concentration is darker, the volume of ink printed on paper is more, and paper is easy to get soft, it is an important reason on why paper arrangement is failed and paper is winded on drum.
- When fonts of originals are totally thicker or are photoed, if master making concentration is lighter, the quality of printing product will be better.

#### 2. Scanning concentration adjustment

Scanning concentration adjustment starts from original scanning. Please be sure to set before master making.

#### Setting method

i ) Press concentration setting key.

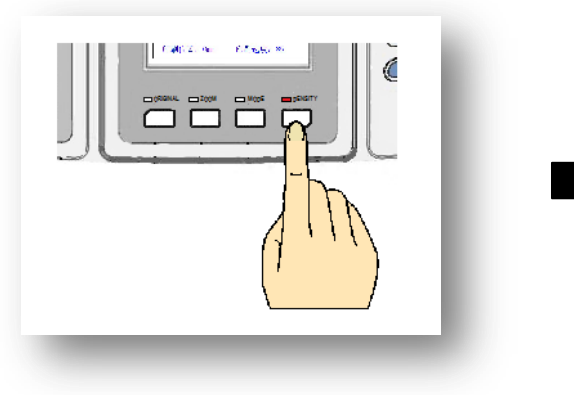

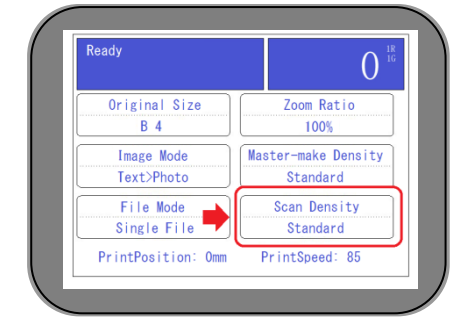

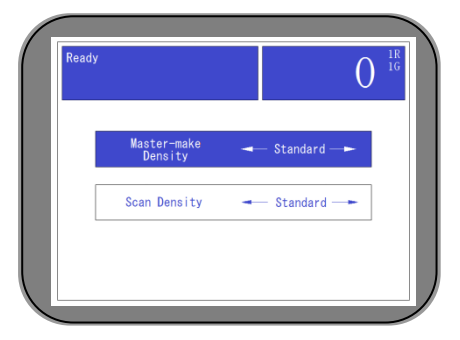

ii ) Use [ Cursor moving keys [ 🗸 ] ] to make scanning concentration lighter.

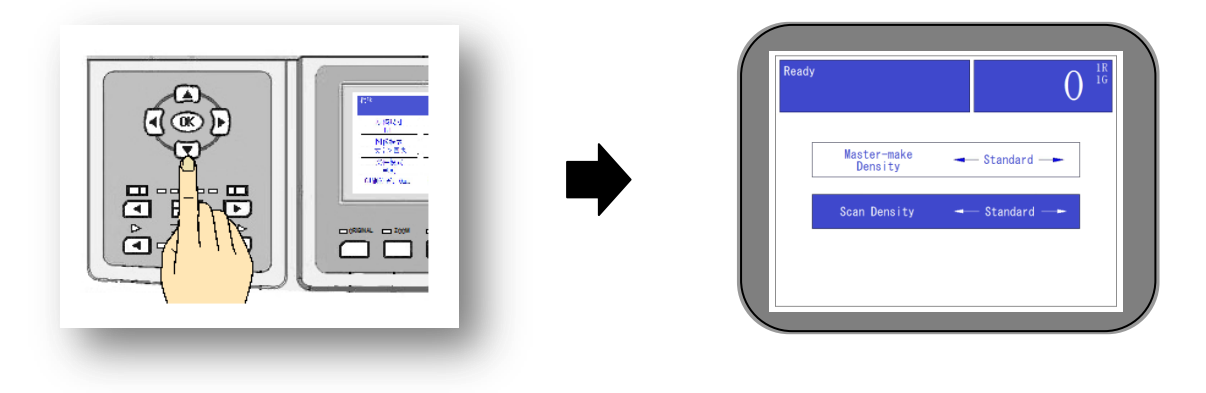

iii ) Use [ Cursor moving keys [ ] [ ] to make scanning concentration darker.

Concentration is selected in 5 classes. [Lightest]

[ Lighter ] [ Standard ] [ Darker ] [ Darkest ]

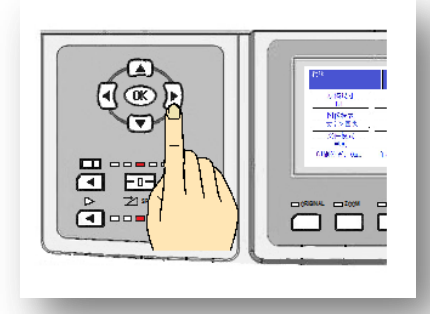

- iv ) Press [ [OK] key ] to complete setting.
  - \* Display menu returns to basic menu.

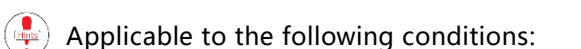

- · Original gets lighter integrally  $\rightarrow$  Scanning concentration gets darker
- $\cdot~$  Part of contents get lighter  $\rightarrow~$  Scanning concentration gets darker
- · Photos are darker integrally  $\rightarrow$  Scanning concentration gets lighter
- $\cdot\,\,$  Background colors of originals get darker  $\,\rightarrow\,$  Scanning concentration gets lighter

When originals with darker fonts or correction is light, please use [Master making concentration lightening] function. Check ( Page 54 )

#### 3. Printing pressure adjustment

The effect of adjusting printing pressure is the same with that of adjusting master making concentration, which will influence overall printing concentration. Master making concentration adjustment is to determine printing concentration by discharged ink. Printing pressure adjustment is to determine printing concentration according to pressure strength when ink is printed on printing paper.

After adjusting overall printing concentration, when there is dirt on printing paper or ink is discharged less, printing pressure adjustment function is used.

The operation handle is on the side of the paper discharge.

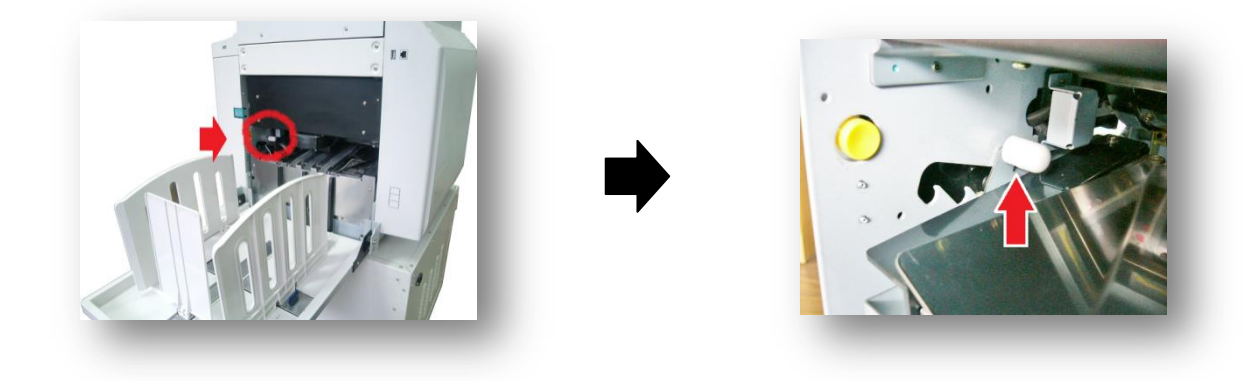

 Printing paper pressure adjustment is divided into 3 classes. there is corresponding adjusting handle on each class.

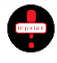

There is drum and paper arrangement belt near the operation part. These components will rotate during printing process. Therefore, be sure to operate handle when the machine is still.

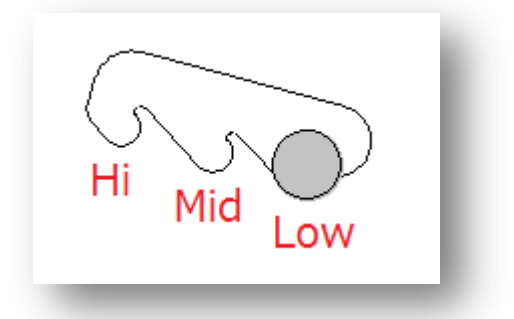

No matter machine or printing pressure is adjusted, after printing, please recover original state. If not, direct printing will lead to failure of machine.

#### Automatic printing pressure adjustment ( Optional for VR-4345S / 3325S )

Under factory setting state, if printing speed is adjusted, other settings related to printing concentration will be automatically changed.

#### Any setting method

i ) By pressing [#] key, operation setting picture will be displayed.

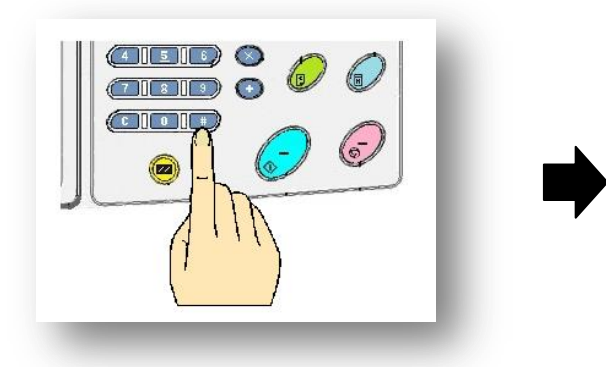

| External sto | rage device          |
|--------------|----------------------|
| Power off    | Min                  |
| Energy save  | _10_Min              |
| Quick inking | ← No                 |
| Background g | ray <mark>←0→</mark> |
| Printing dar | kness 🔶 Auto 🗼       |

ii ) Use [ Cursor key 【▼】] to set printing concentration.

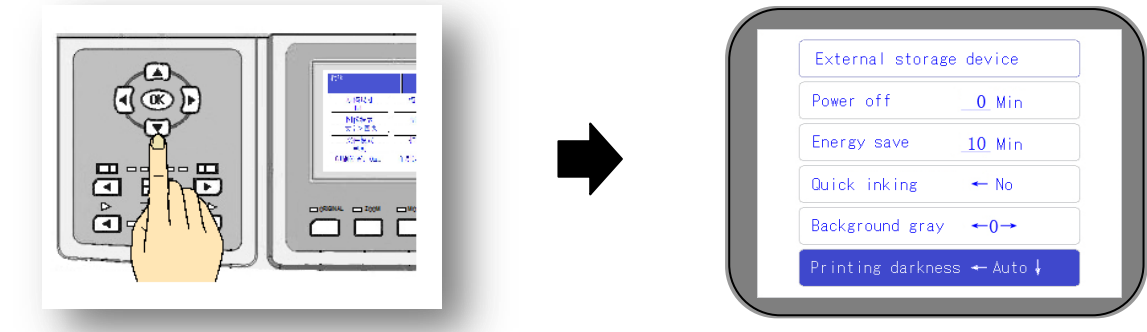

- iii ) Use [ Cursor moving keys [ ] and [ ] ] to select appropriate concentration
  - Except automatic setting, any setting is divided into 5 classes.
    - [1] = Weakest; the same with speed 1
    - [2] = Weak; the same with speed 2
    - [3] = Medium; the same with speed 3 (Standard)
    - [4] = Strong; the same with speed 4
    - [5] = Strongest; the same with speed 5
    - [Automatic] = Printing speed linkage

(Slow speed = Weak ~ Fast speed = strong)

- iv ) Press [ [OK] button ] to complete setting.
  - ※ Display menu returns to basic picture.

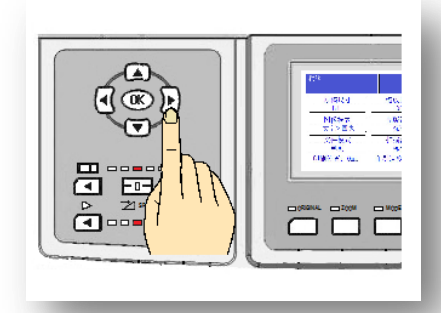

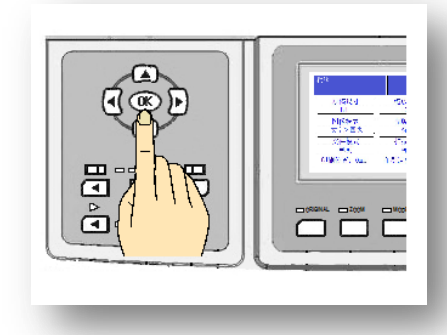

# Original background color removal function

In case of directly making master when originals are older, have dirt and ground color, background color of original will be scanned to cause unclear printing paper. Under this condition, if [ Original background color removal function ] is used, the influence on original background color will be minimized.

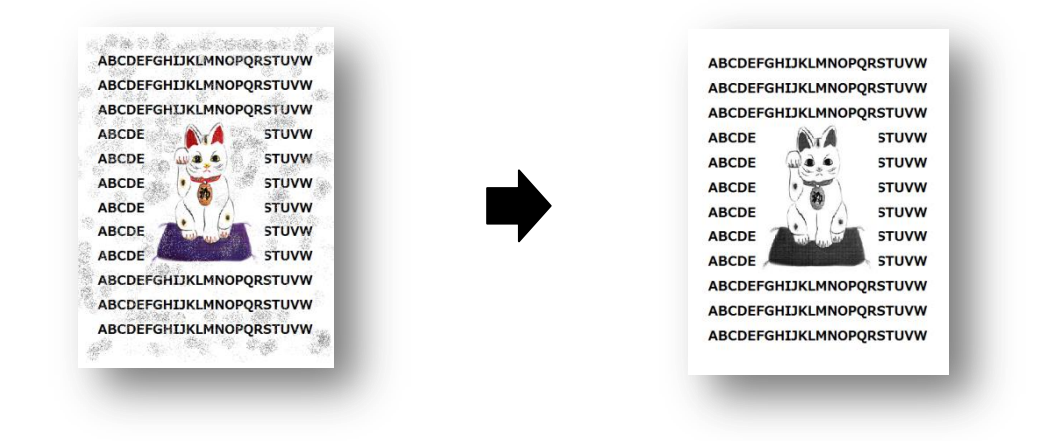

The function may be invalid for special original background color.

※ Set before master making.

i ) Press [ # ] key in numeric key zone to enter operation setting picture.

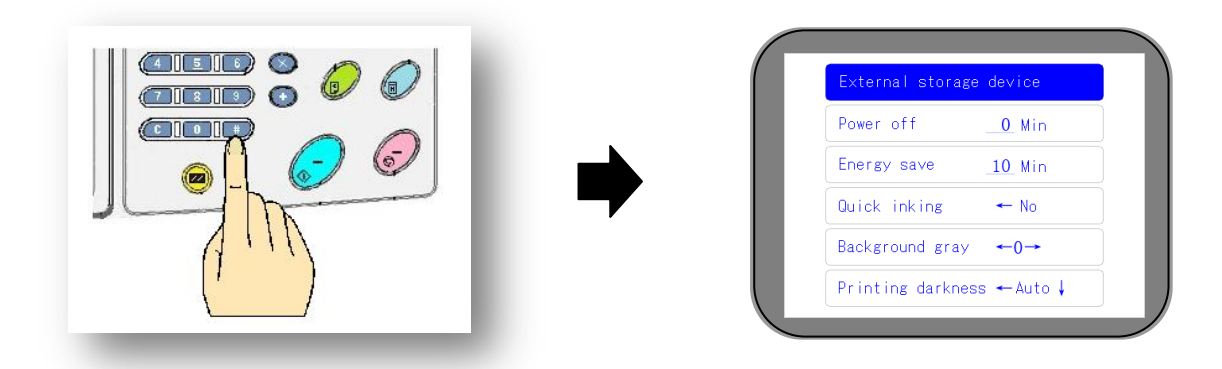

ii ) Use [ Cursor moving key 【▼】] to select ( Background color removal setting ) item.

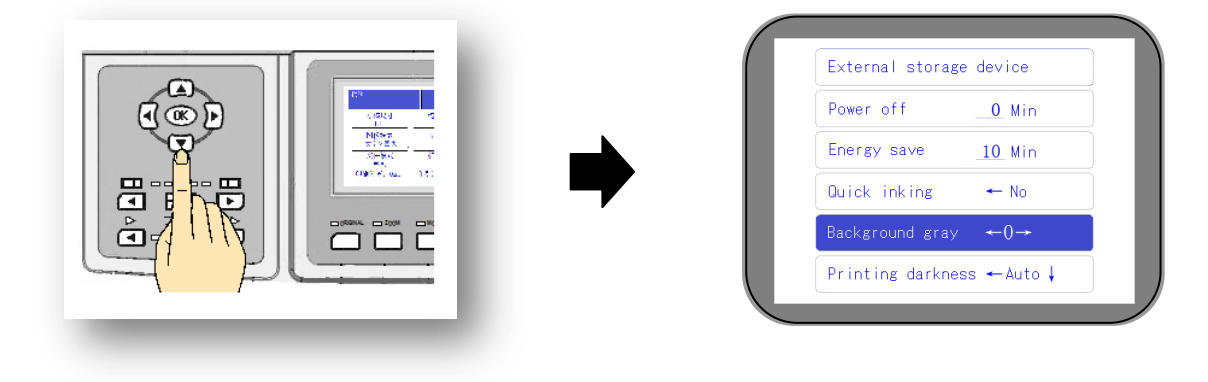

- iii ) Use [ Cursor moving keys 【 】 [ 】 ] to set level.
  - Setting range is from [ -10 ] to [ +10 ], and the standard is [ 0 ].

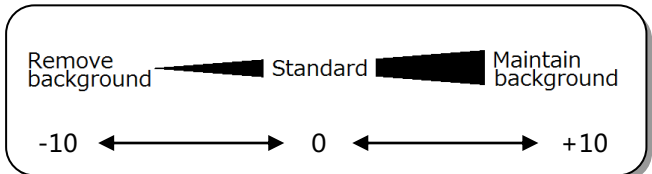

- iv ) Press [ [OK] button ] to complete setting.
  - ※ Display picture returns to basic picture.

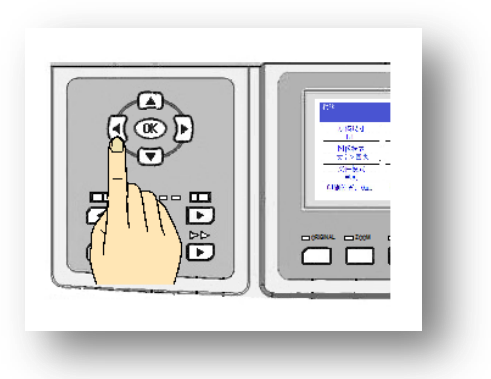

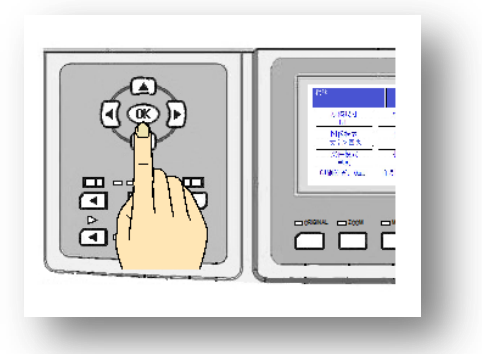

After setting is completed, even if the power supply is turned off or reset button is pressed, background color removal level will not return to standard [0].

According to the species and conditions of originals, there may be a certain impact on printing quality.

It is more convenient to use the method in the following conditions!

When originals have photos or have gray tone, and it is impossible to strengthen or eliminate tone, the function can not be achieved.

i ) When it is desired to make color darker or make photo darker integrally.

 $\rightarrow$  Turn background color removal level to direction (+).

ii ) When it is desired to make color lighter or make concentration lighter.

 $\rightarrow\,$  Turn background color removal level to direction ( - ).

# Select mode conforming to originals

#### Setting before master making

Select appropriate [ Image mode ] according to species of originals.

There are 7 or 5 original setting modes. They respectively have their owncharacteristics. Factory setting is [Text > Photo ] mode.

#### [Text]

• For special text mode, overall effect is darker. When there are photos or color patterns in originals, printing quality will be black.

#### [Photo]

• Special photo mode will make overall printing effect lighter. The mode strengthens tones of photos and color printing.

[ Photo > Text ] Only for VR-4345S

 Originals contain character and images (Color printing), and pay attention to printing quality of photo (Color printing).

#### [Paper]

• When background color of originals is darker, this mode is selected, like newspaper. Printing effects of lines and characters are thinner.

[ Text > Photo ]

· Originals contain character and images ( Color printing ), and pay attention to printing quality of characters.

#### [Screen] Only for VR-4345S

• In case of using screen for treating photos, printing effect will be clearer and have 3-D effect.

#### [ Pencil ]

• The mode is selected for originals written by pencil or written lighter. Overall printing effect is darker and thicker in fonts compared with originals.

#### Setting method

i ) Press [ Image selection ] key.

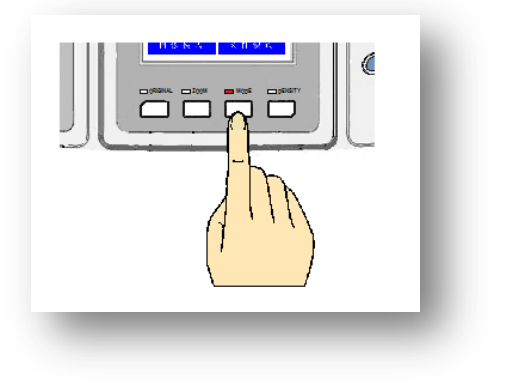

| Ready        | $0^{18}$           |
|--------------|--------------------|
| Text         | Single File        |
| Photo        | 2-In-1             |
| Photo>Text ↓ | Book <u>26 </u> mm |
| Image Mode   | File Mode          |

※ Above picture for VR-4345S

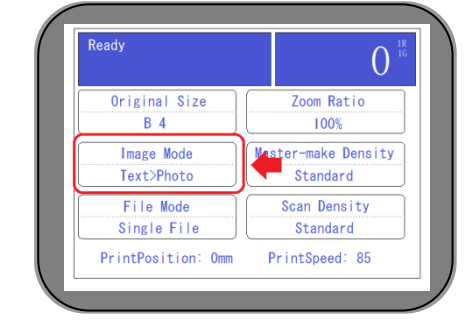

ii ) Use [ Cursor moving keys 【**V**】 [**A**】] to select corresponding original mode.

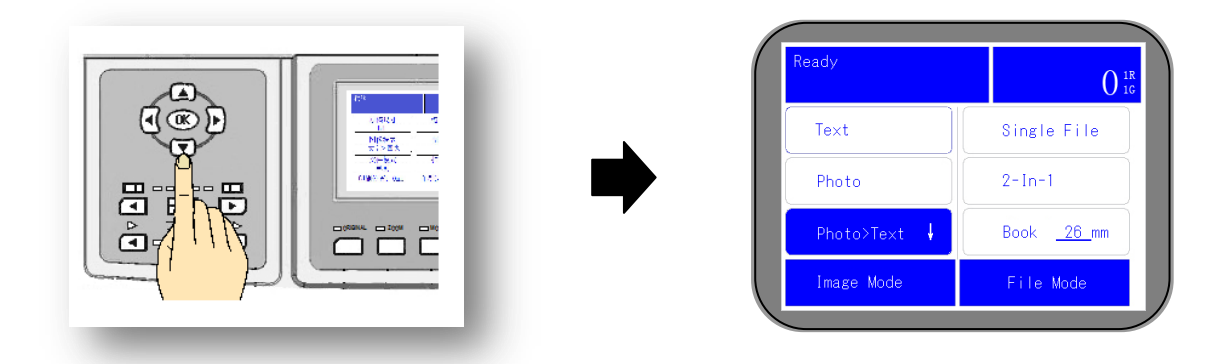

- iii ) Press [ [OK] button ] to complete setting.
  - ※ Display picture returns to basic picture.

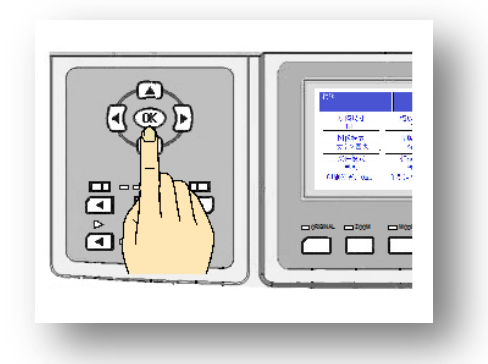

After setting, even if the machine is powered off or reset button is pressed, the machine will not return to [Text > Photo] mode.

# Original zooming is divided into [ Common ratio zooming ] and [ Free zoom ]. Free zoom is increased by 1%, and copying

[Free zoom ]. Free zoom is increased by 1%, and copying proportion is slightly adjusted from 50% to 200%.

Print after magnifying/zooming originals. When the edges of originals are not blank, please use [94%] zooming function,

#### Common ratio zooming

When originals of fixed sizes ( A or B series ) are zoomed out to originals of other sizes, relevant page margin information.

|       | Red     | uction        |            |       | Enlarg  | ement         |            |
|-------|---------|---------------|------------|-------|---------|---------------|------------|
| Ratio | Origina | al size       | Paper size | Ratio | Origina | al size       | Paper size |
|       | 8K      | $\rightarrow$ | B 4        |       |         |               |            |
| 94%   | 16K     | $\rightarrow$ | B5         |       | 5.4     |               |            |
|       |         | Dama          |            |       | В4      | $\rightarrow$ | A 3        |
|       |         | Page II       | largin     | 115%  | B 5     | $\rightarrow$ | A 4        |
|       | A 3     | $\rightarrow$ | B 4        |       | B 6     | $\rightarrow$ | A 5        |
| 87%   | A 4     | $\rightarrow$ | B 5        |       | 20      |               |            |
|       | A 5     | $\rightarrow$ | B 6        |       |         |               |            |
|       | B 4     | $\rightarrow$ | A 4        |       | A 4     | $\rightarrow$ | B 4        |
| 81%   | B 5     | $\rightarrow$ | A 5        | 122%  | A 5     | $\rightarrow$ | B 5        |
|       | Β6      | $\rightarrow$ | A 6        |       | A 6     | $\rightarrow$ | В 6        |
|       | A 3     | $\rightarrow$ | A 4        |       | A 4     | $\rightarrow$ | A 3        |
|       | B 4     | $\rightarrow$ | B 5        |       | B 5     | $\rightarrow$ | B 4        |
| 71%   | A 4     | $\rightarrow$ | A 5        | 141%  | A 5     | $\rightarrow$ | A 4        |
|       | B 5     | $\rightarrow$ | B 6        |       | Β6      | $\rightarrow$ | B 5        |
|       | A 5     | $\rightarrow$ | A 6        |       | A 6     | $\rightarrow$ | A 5        |

% [8K] and [16K] are special paper sizes of Asia.

#### Setting method

i ) Press [ Reduction / Enlargement selection ] button.

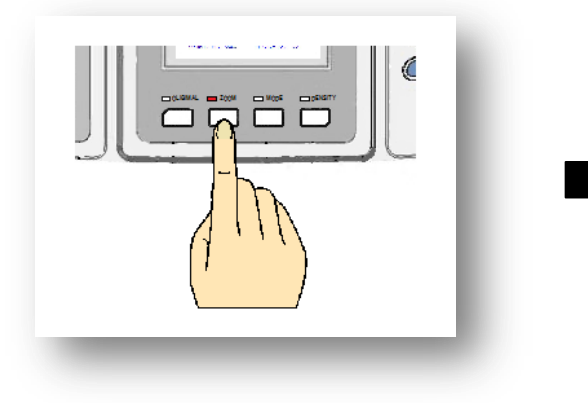

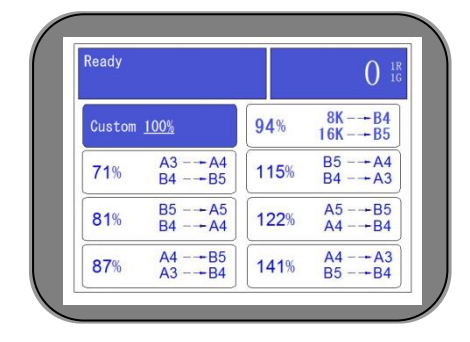

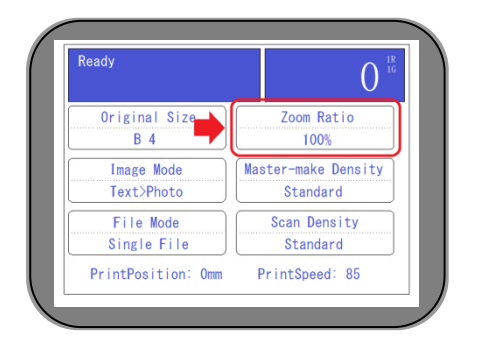

# Zooming of originals

On page margin (Page 19)

and print after leaving a certain blank.

Cheak ( On originals ( Page 17 )

Setting before master making

ii ) Use [ Cursor moving keys **[▼] [▲]** ] to select zooming mode.

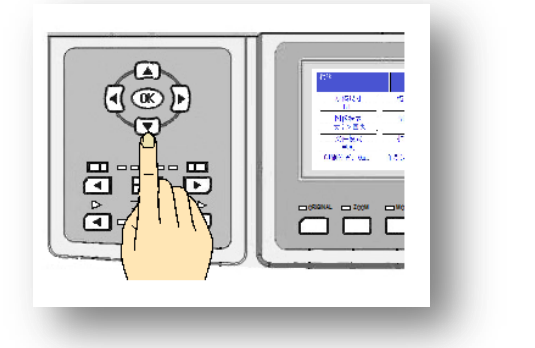

iii ) Press [ [OK] button ] to complete setting.

- ※ Return to basic display picture.
- \* The display screen displays preset zooming proportion.
- When setting page margin (94%)

When originals are zoomed out, the front center of the paper is based, printing is totally closer to the front end. Even if originals are zoomed out for 94% to leave page margin, the front page margin will not change, and the left and right page margin will be increased.

In consideration of paper margin, before master making, printing position is backwards moved, so as to guarantee printing work can be completed successfully.

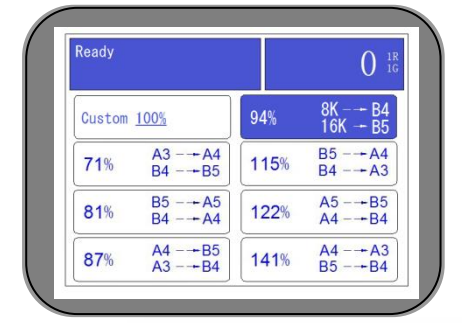

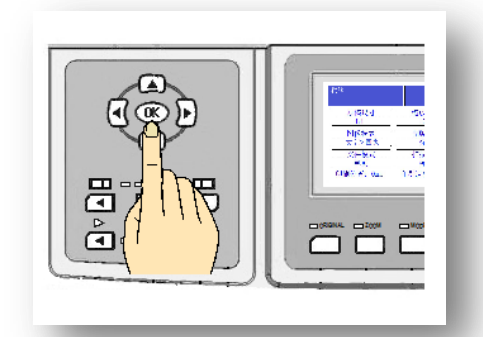

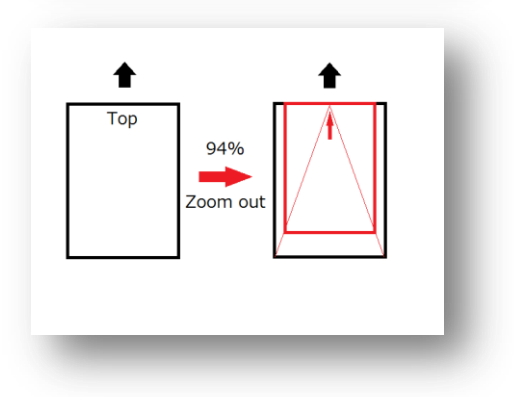

#### Operation process

i ) Place originals ( Page 38 )

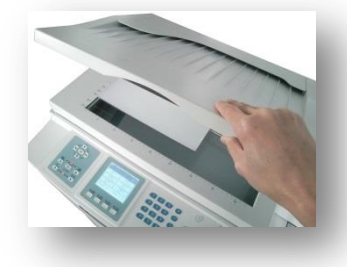

ii ) Select Reduction scale ( Page 63 )

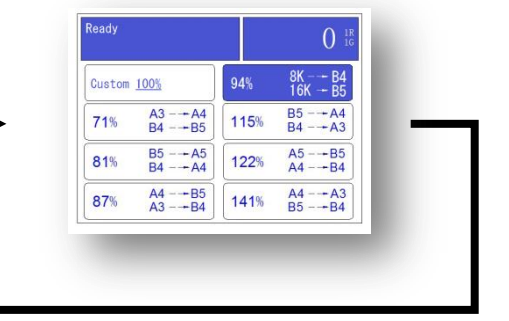

iii ) Printing position is rearwards moved (Page 50)

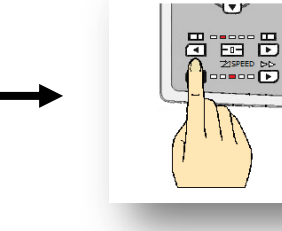

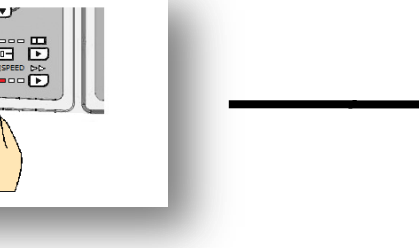

iv ) Start master making ( Page 41 )

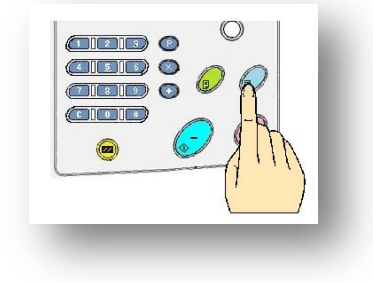

#### Free zoom function

Slightly control copying proportion from 50% to 200% by 1% increment.

#### Setting method

i ) Press [ Stepless magnifying ] button for stepless magnifying.

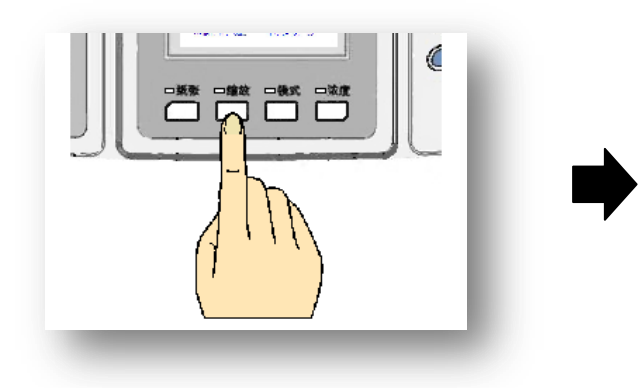

| leady              |                      |      | 0                 |  |
|--------------------|----------------------|------|-------------------|--|
| Custom <u>100%</u> |                      | 94%  | 8K+ B4<br>16K+ B5 |  |
| 71%                | A3+ A4<br>B4+ B5     | 115% | B5+ A4<br>B4+ A3  |  |
| 81%                | B5 -→ A5<br>B4 -→ A4 | 122% | A5+B5<br>A4+B4    |  |
| 87%                | A4B5<br>A3B4         | 141% | A4+ A3            |  |

- ii ) Press [Custom] button and confirm, then input the number.
  - e.g. Input 50% zoom, then input [5][0]

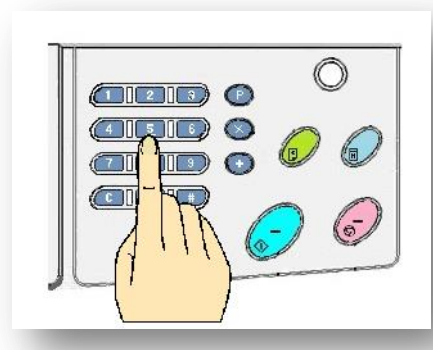

- iii ) Press [ [OK] button ] to complete setting.
  - ※ Return to basic display picture.
  - \* The display screen displays preset zooming proportion.

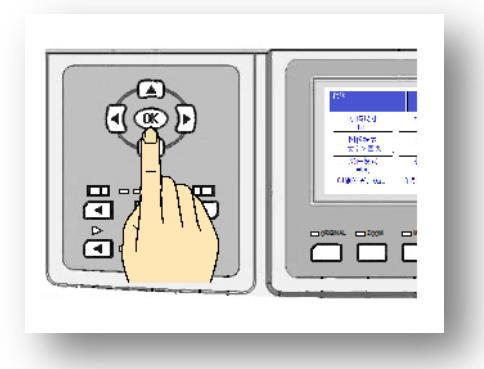

- When zooming function is used, printing contents will move to the front end of paper integrally. When front blank is little, please adjust printing position. check ( Page 50 )
- No matter common zooming ratio or stepless zooming is used, be sure to set after setting originals. In case of setting beforehand, the ratio will recover to standard [ 100% ] mode.
- If [ Reset ] button is pressed, the ratio will return to standard [ 100% ] mode.

# Proof printing number setting

When the machine starts master making and printing, there is a proof printing link after master making. After proof printing, the machine will stop. At this time, it is necessary to confirm printing position and printing quality. Proof printing button can be pressed for many times according to practical situation. The machine will complete proof printing number.

It is necessary to start proof printing after master making. By pressing proof printing button, the number of proof printing paper can be set from 1 to 9 freely. (Factory standard is 1)

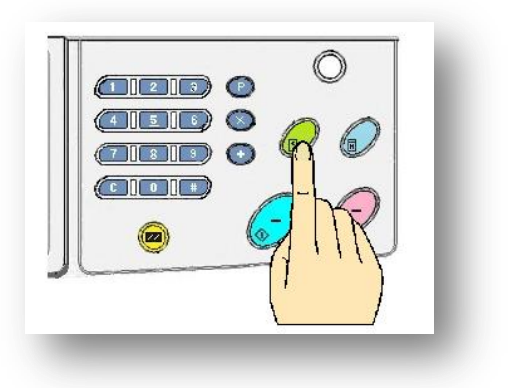

If printing number has been input before master making, the machine will be directly used for printing after master making without proof printing link.

#### Setting method

i ) Press [ # ] key in numeric keys to enter operation setting menu.

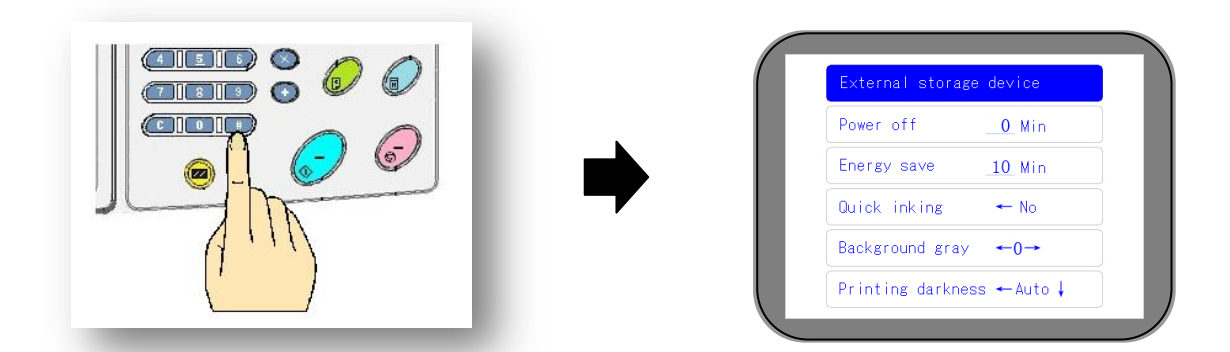

ii ) Use [Cursor moving key [ V ] ] to select (Test copy number). (Totally 2 pages )

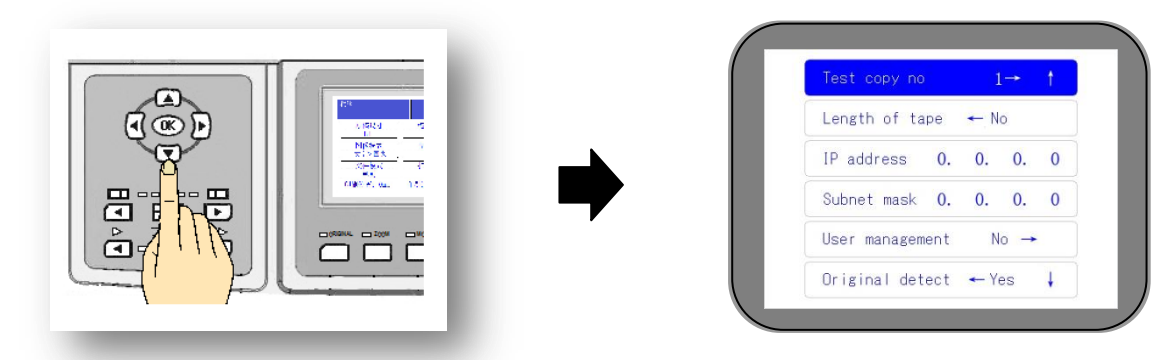

- iii ) Use [ Cursor moving keys [ 4 ] and [ ] ] to set number of sheets.
  - $\times$  Can be freely set from 1 to 9.

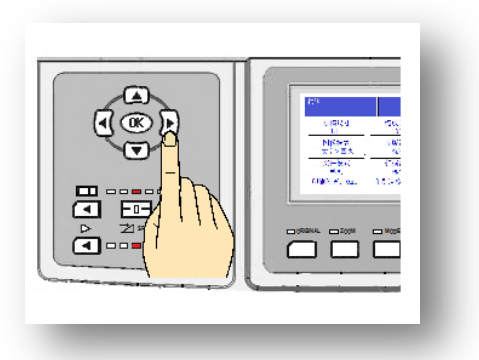

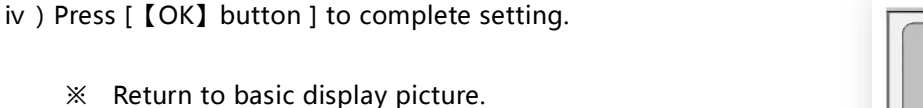

After setting, even if the machine is powered off or reset button is pressed, proof printing number will not be reset to standard setting (1 pc).

During master making and proof printing, if printing paper is rolled on drum, the display screen will display [ Paper jam on center ]. After removing jammed paper, please confirm page margin / printing position / printing concentration, and adjust according to practical condition.

Cheak

ddle paper jam ps:Check the drum,and ess right microswitch

On originals (Page 17) On page margin (Page 19) Adjust printing position (Page 50) Adjust printing concentration (Page 54) Zoom originals (Page 63) Information display (Page 133 / 137)

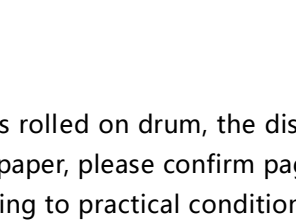
# Special printing function

## Two-in-one master making function

The function is used when two same or different originals are printed on one piece of paper.

<image><complex-block><complex-block><complex-block><complex-block>

- ii ) Choose two in one function
  - a). Press [Image selection] button.

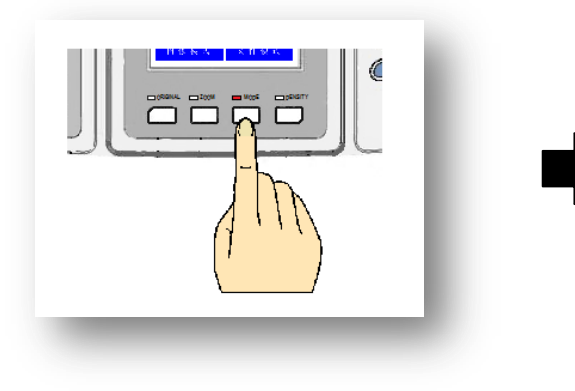

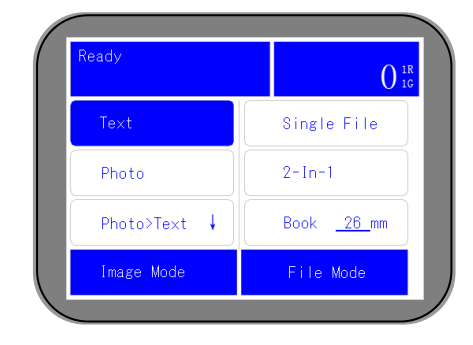

b ) Use [ Cursor moving key [ > ] [ > ] to select two-in-one option.

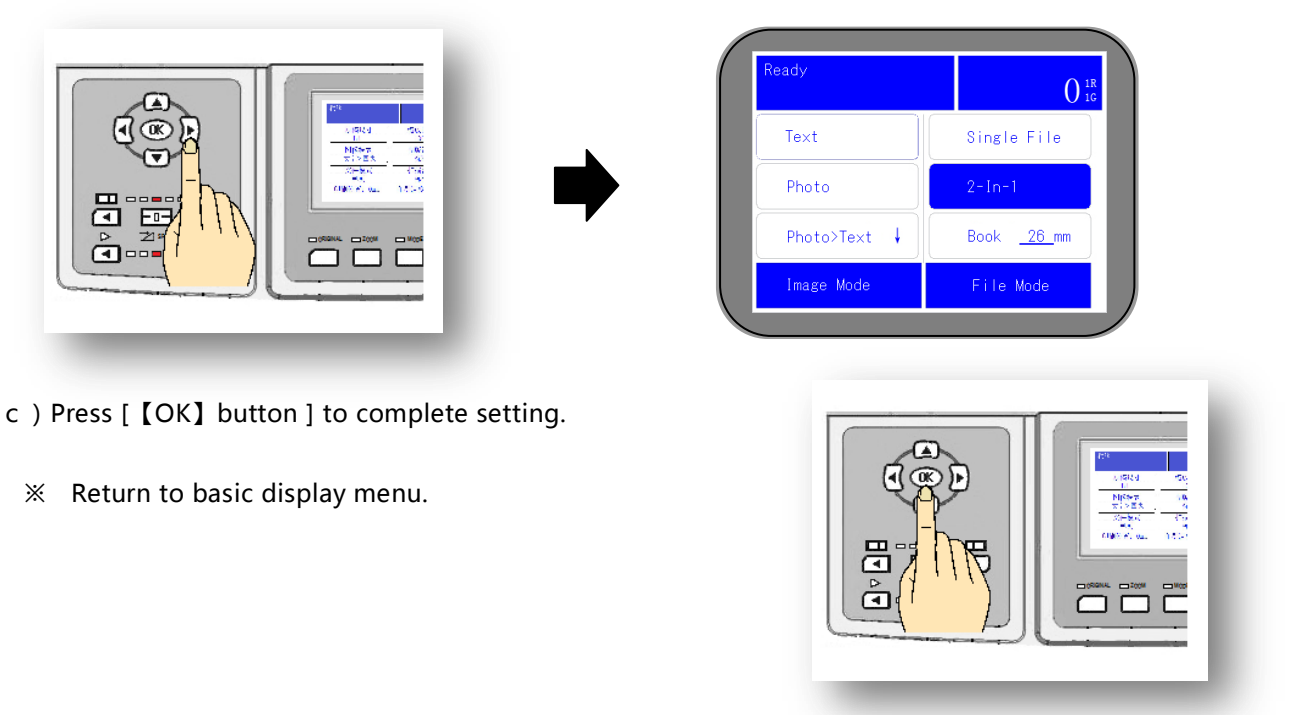

iii ) Flexibly use [ Original zooming ] and [ Original mode ] functions according to practical condition.

- Generally speaking, when the original size is a half of printing paper, 100% ratio of original is used. When large original is used, original zooming function is used, but the maximum original size should be no larger than A4.
- The machine has automatic original recognition function in factory setting. If size of original used is [A4], [B5] or [A5], the machine can automatically detect original size.
- When the size of original used is [ A6 ], please use manual original size selection function to select [ Postcode ]. Since sizes are different, printing position may be a little different.

Cheak ( Manual original size selection (Page 29)

## X Zooming proportion when using two-in-one function (Red words can be set by any proportion )

|               |              |      | Size of printing paper |      |      |  |  |
|---------------|--------------|------|------------------------|------|------|--|--|
|               |              | B 4  | A 4                    | B 5  | A 5  |  |  |
|               | A 4          | 87%  | 71%                    | 61%  | 50%  |  |  |
|               | B 5          | 100% | 81%                    | 71%  | 57%  |  |  |
| Original size | A 5          | 122% | 100%                   | 87%  | 71%  |  |  |
|               | Postcard(A6) | 173% | 141%                   | 122% | 100% |  |  |

iv ) Press [Master making] button.

Start to scan the first piece.

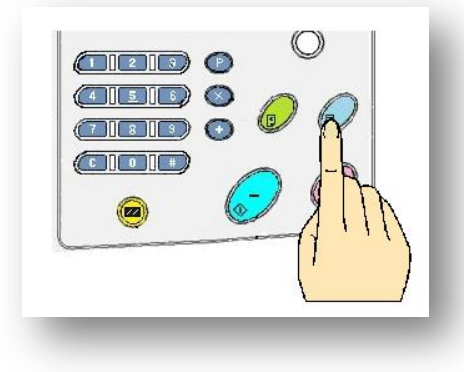

v ) After the first original is scanned, prompt sound is made, and meanwhile, display information will also change.

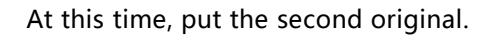

beven if the first original is used, scanning cover plate should be opened for placing originals.

- vi ) By closing scanning cover plate, the machine starts to scan the second original, and starts proof printing after scanning.
- After the first original is scanned, if the master making button is directly pressed without opening the scanning cover plate, the printing position of the second original will be blank. When printing on single side, the method can be used for master making.
  - Before the first original is scanned, original mode and zooming proportion should be set, and they can not be changed when the second original is scanned.

Operation method

Only for VR-3325S / 2335S

- i ) Put the original on the scanning table
  - The paper direction of output is the opposite to the normal set direction.

(Long sides of originals are put on the left, as the right figure )

- ii ) Choose two in one function
  - a ) Press [Image selection] button.

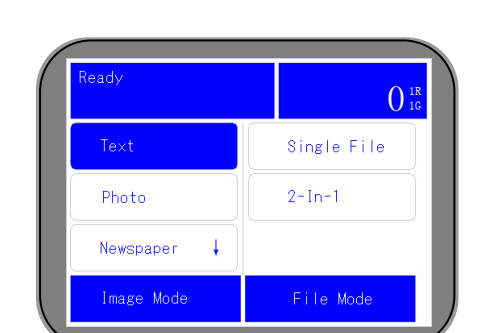

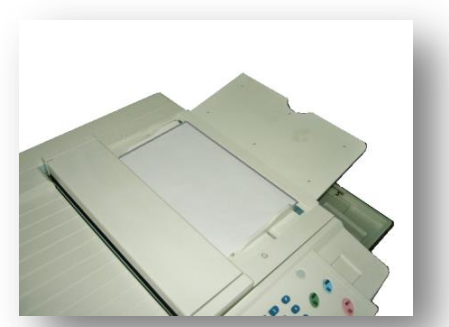

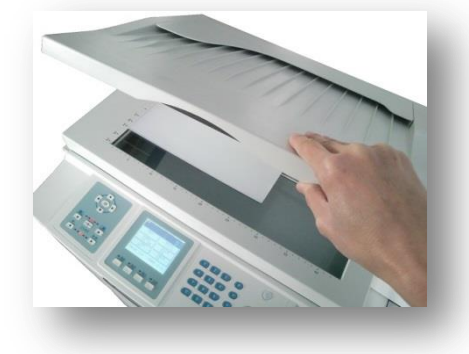

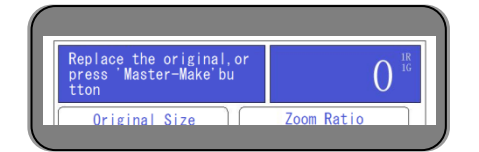

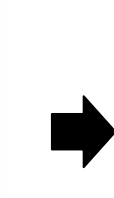

b ) Use [ Cursor moving key [ > ] [ > ] to select two-in-one option.

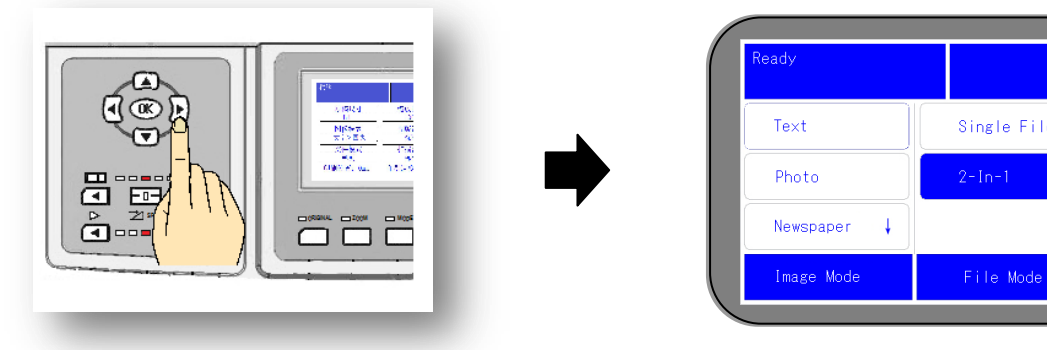

- c ) Press [ [OK] button ] to complete setting.
- ※ Return to basic display menu.

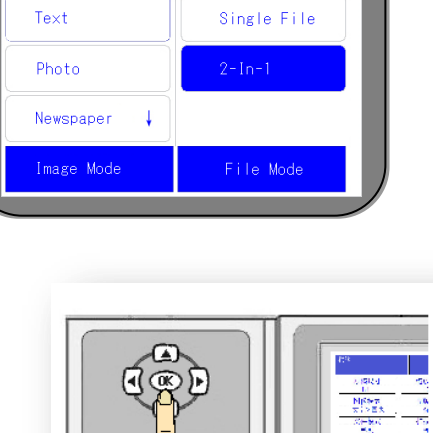

 $\binom{11}{10}$ 

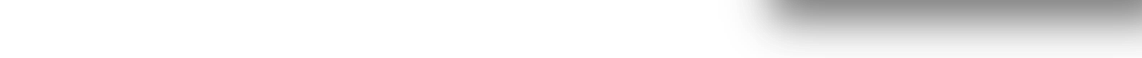

iii ) Flexibly use [ Original zooming ] and [ Original mode ] functions according to practical condition.

Generally speaking, when the original size is a half of printing paper, 100% ratio of original is used. When large original is used, original zooming function is used, but the maximum original size should be no larger than A4.

When the size of original used is [A6], please use manual original size selection function to select [Postcard]. Since sizes are different, printing position may be a little different.

| ※ | Zooming proportion | n when using two- | in-one function ( | ( Red words can b | be set by any | proportion) |
|---|--------------------|-------------------|-------------------|-------------------|---------------|-------------|
|---|--------------------|-------------------|-------------------|-------------------|---------------|-------------|

|               |              |      | Size of printing paper |      |      |  |  |
|---------------|--------------|------|------------------------|------|------|--|--|
|               |              | В4   | A 4                    | B 5  | A 5  |  |  |
|               | A 4          | 87%  | 71%                    | 61%  | 50%  |  |  |
|               | B 5          | 100% | 81%                    | 71%  | 57%  |  |  |
| Original size | A 5          | 122% | 100%                   | 87%  | 71%  |  |  |
|               | Postcard(A6) | 173% | 141%                   | 122% | 100% |  |  |

iv ) Press [Master making] button.

Start to scan the first piece. The original is discharged from the left side.

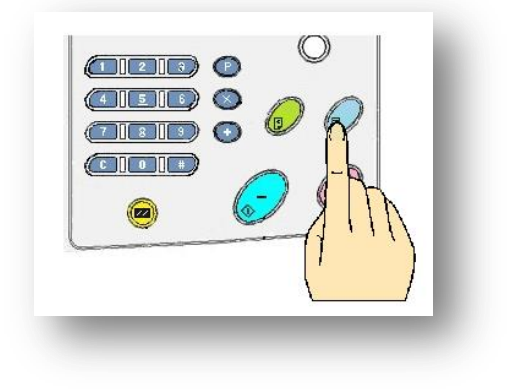

v ) The display changed, then put the second original. Machine will automatically scan and proof printing.

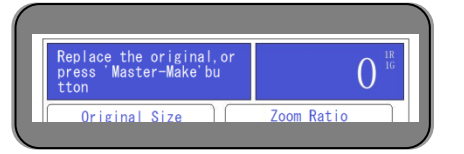

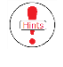

If the original is scanned by twice , then it can realize two in one function.

Multi-originals in one time to the paper feeding platform is not workable. Under two in one function, no matter the same original or different, it should be passed one by one for the original.

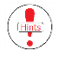

Under two in one function, if you only need the one side print, when the first original is finished, and feed in one blank paper as the second original

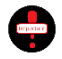

The set of the zoom, concentration before the first original will be kept the same to the second original by two in one.

## Master making of books and magazines

Only for VR-4345S

Directly put books and magazines on original scanning table for printing. Since hinges floats up, there will be band-like shadow in the middle portion. The function can automatically eliminate bank-like shadow.

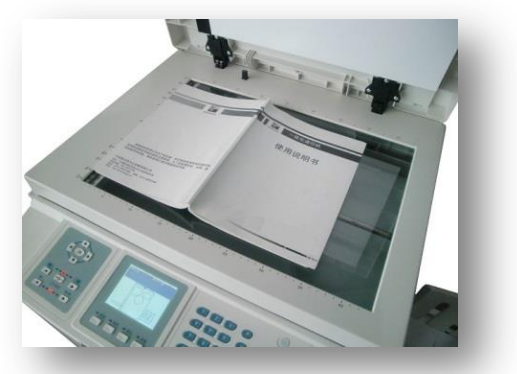

## Operation method

- i ) Open books (Magazines), turn to the page to be printed and put it on the scanning table, and cover the scanning cover plate slightly.
- The sizes of books and magazines are ranged from B6 to A4 to make sure the cover plate can be normally closed.
  - Original scanning table is made of glass, and its maximum bearing capacity is 10kg. Do not put objects on the scanning table violently and do not drop objects on the scanning table, so as to prevent breaking glass. Do not press scanning cover plate by force.

cheak ( Notice ( Page 7 ) On originals ( Page 17 ) Prohibit copying printing matters ( Page 21 )

ii ) Press [Image selection] button.

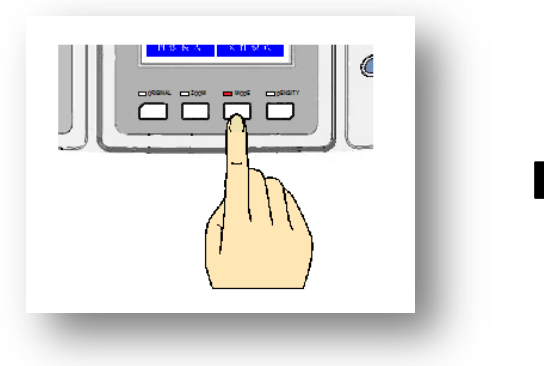

| leady        | 0                 |
|--------------|-------------------|
| Text         | Single File       |
| Photo        | 2-In-1            |
| Photo>Text 🕴 | Book <u>26</u> mm |
| Image Mode   | File Mode         |

## iii ) Use [ Cursor moving key 【▼】 【▶】 to select book mode.

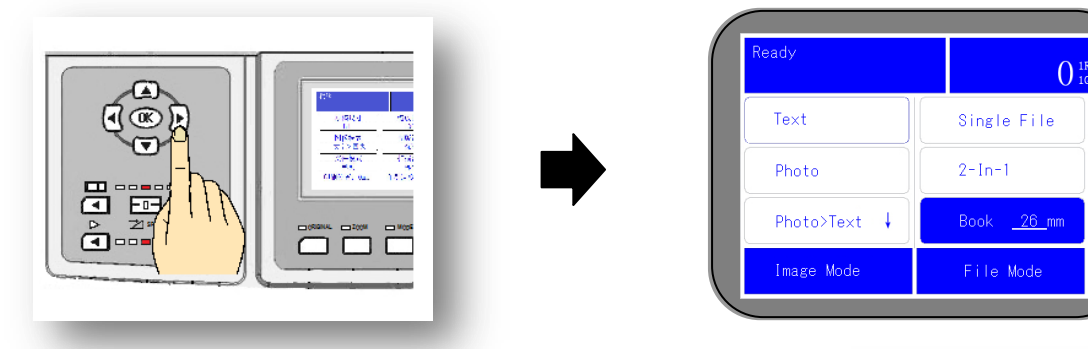

- Numbers (Number in figure is 26mm ) displayed at this time are input to prevent shadows on hinges and floats ofbooks and magazines from being printed to blank line, so as to play a role of regulating widths of shadows in books and magazines. (Standard setting is 26mm )
- iv ) Use numeric keys to input to eliminate sizes of shadows.
  - Freely set from 6mm to 70mm.

- v ) Press [ [OK] button ] to complete setting.
  - ※ Return to basic display menu.

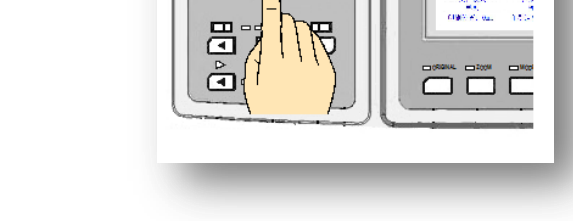

Like two-in-one function, during master making for books and magazines, the general specification is A4 and B5, which can be automatically recognized by the machine. If the specification can not be recognized, please manually select corresponding size.

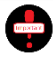

If setting of shadow size is not reasonable, printing will disappear.

Since originals are stereo bodies, there will be shadows around originals, which are the paper jamming causes.

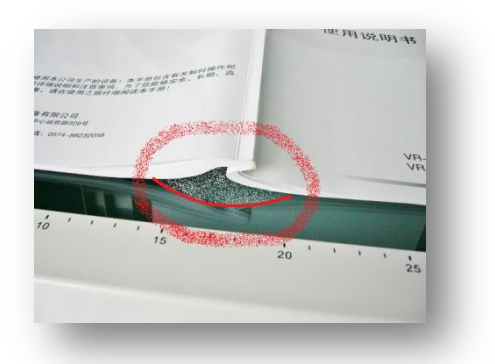

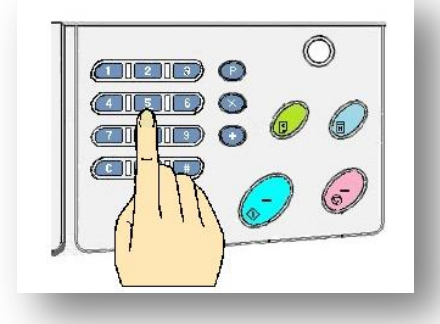

### vi ) Press [Master making start button]

To prevent originals (Books and newspapers) floating, please press originals gently.

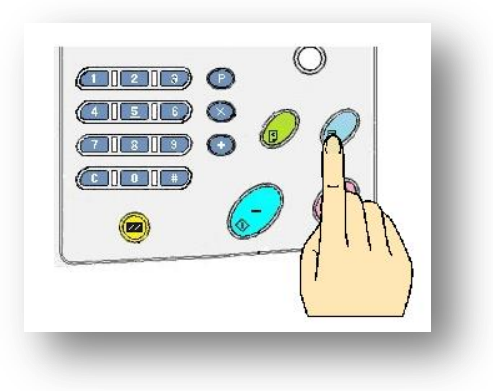

The method will be used easier in the following conditions

When two same-sized originals are put on scanning table in parallel for scanning and printing, there will be shadow of boundary line between two originals. In this case, book and magazine mode should be used, and shadow line should be eliminated.

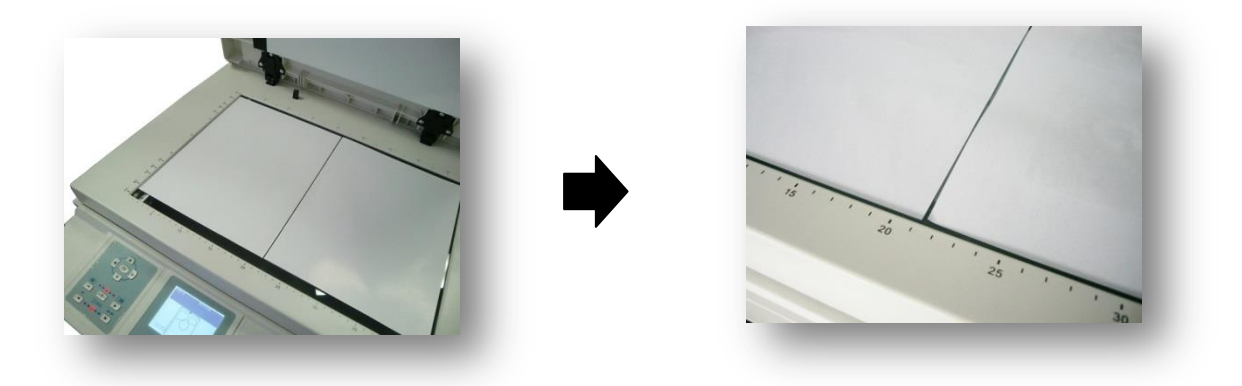

Operation method is the same with master making method of books.

After the machine is powered off or set button is pressed down, return to standard setting ( One original ).

# Ink saving mode

The mode can be used to save ink consumption. After the mode is used, standard setting is OFF.

Operation method

i ) Press [ # ] key of numeric key zone to enter operation setting picture.

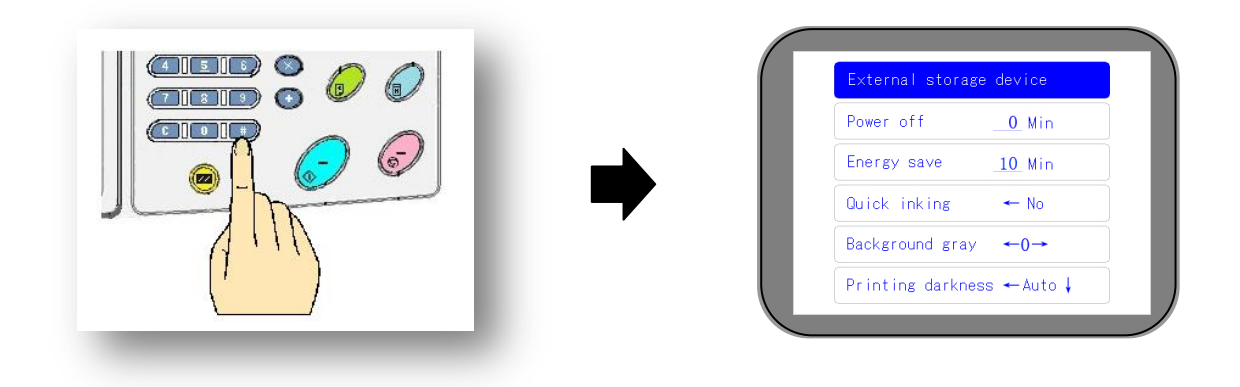

ii ) Move to ink saving item by [ Cursor moving key [ **V** ] ]. ( 3 pages in total )

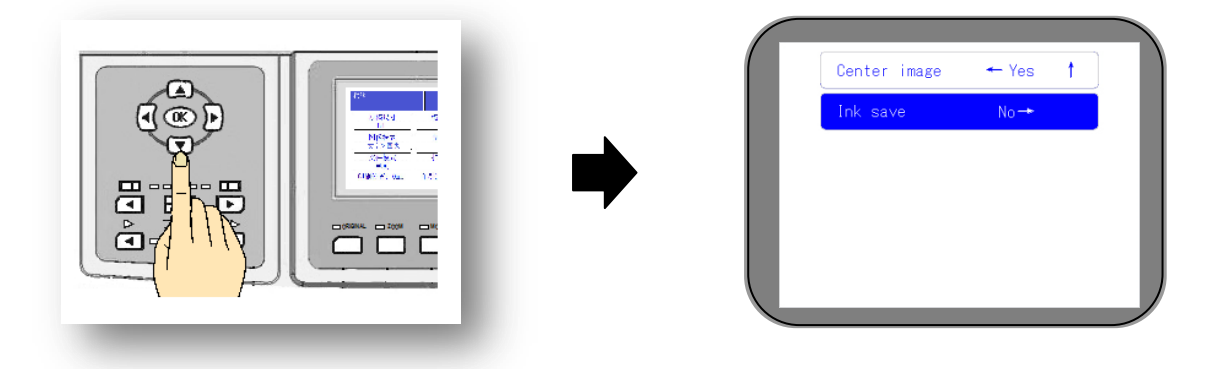

iii ) Select ink saving setting by [ Cursor moving key [ > ] ]

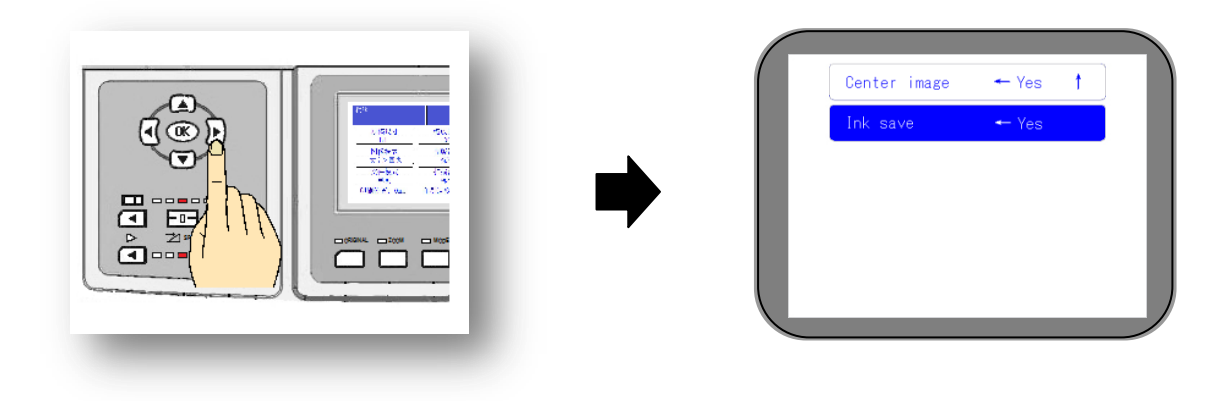

iv ) Press [ [OK] button ] to complete setting.

※ Return to basic display picture.

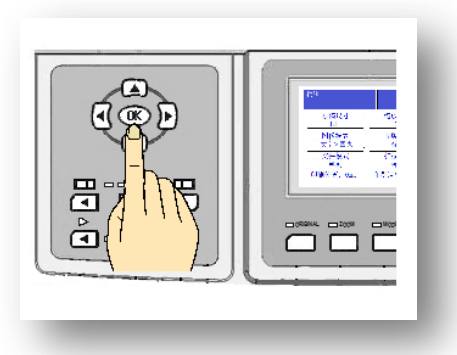

Maybe there is part rotating sound in the machine, which is normal.

÷

After the setting is completed, even if the machine is powered off or reset button is pressed, it is impossible to return to standard setting [OFF].

Ink volume will be controlled through lowering master making concentration in the setting. Therefore, printing quality will be slightly influenced.

## Quick ink outlet function

The master-making master paper should be adhered on drum by force, which is clearer than proof printing after master making. Standard setting is [OFF].

Operation method

i ) Press [#] key to enter operation setting picture.

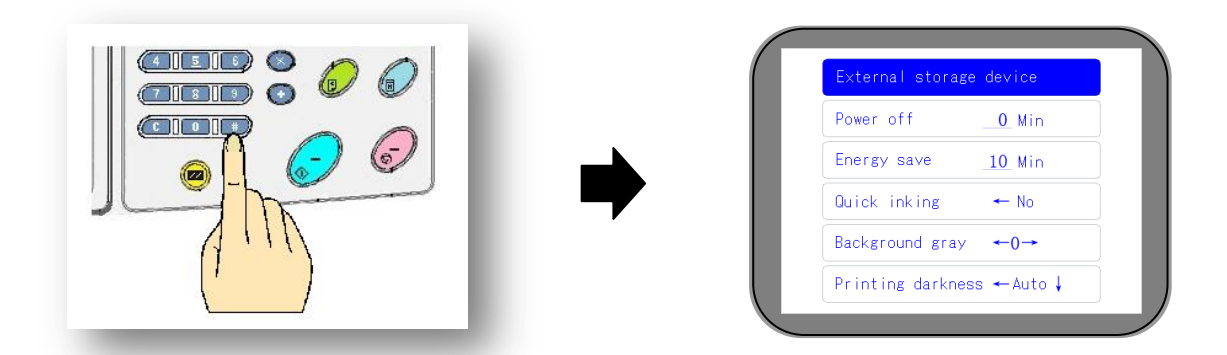

ii ) Move [ Cursor moving key [ **v** ] ] to select quick ink outlet item. ( 1 page in total )

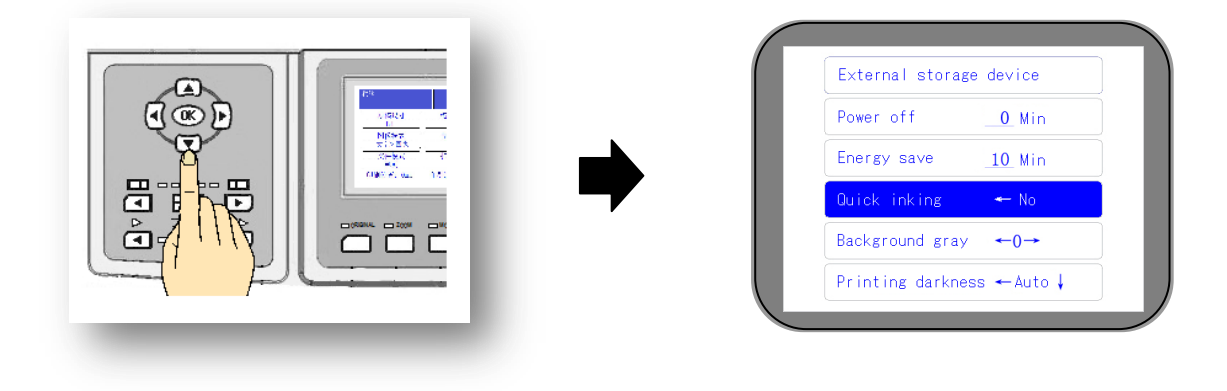

iii ) Use [ Cursor moving key [ < ] ] to select quick ink outlet setting.

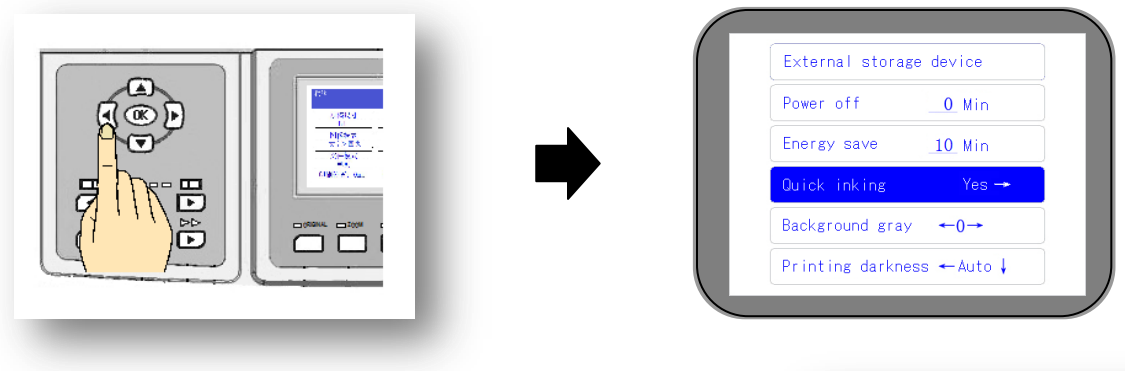

- iv ) Press [ [OK] button ] to complete setting.
  - ※ Return to basic display picture.

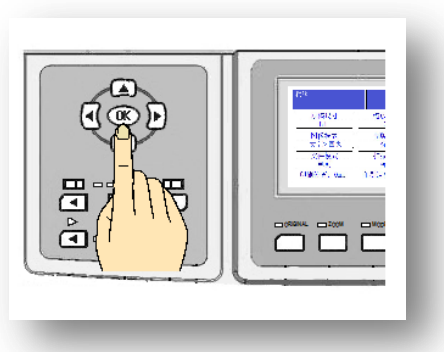

After setting is completed, the paper feeding part will slowly feed one piece of printing paper. The paper will not affect actual proof printing number, and will not be numerated.

After the setting is completed, even if the power supply is powered off or reset button is pressed, the setting will not return to standard setting [OFF].

# Replacement of consumables Treatment method of waste box

- Change ink \_\_\_\_\_\_79
- Change master paper 82
- Waste master paper treatment method
   86

# Treatment method of drum

Method of taking out and mounting drum

# Change ink

When ink is used up, the display screen will display " Ink Used up", and the machine will stop.

Ink change method

i ) Open the front door.

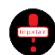

Stop the machine before opening the front door.

- ii ) By switching off the ink switch, ink mounting bracket will be inclined towards human body.
  - Ink cartridge is installed closely, please open with a little force.
- iii ) Take out the empty ink box.

) Unscrew the cover of the new ink box.

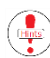

Do not dirty clothes by ink.

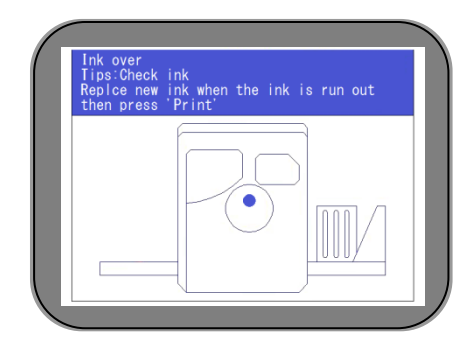

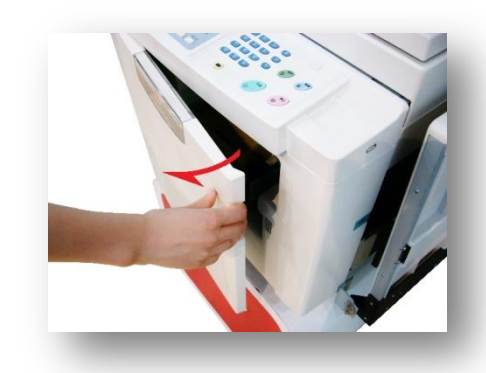

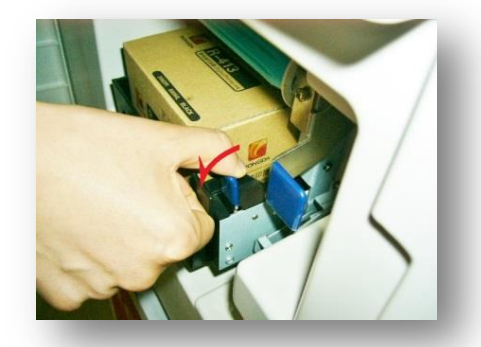

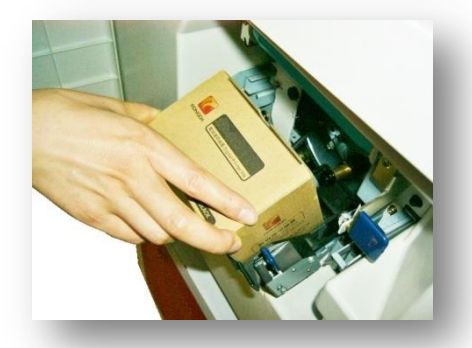

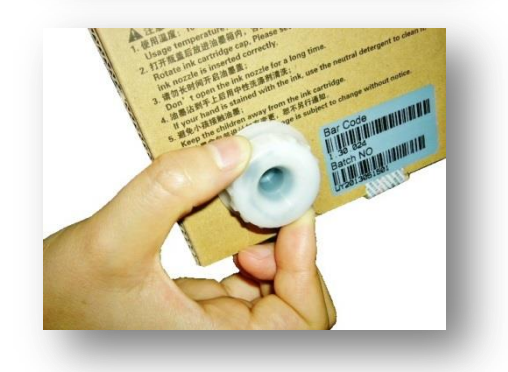

v ) Install the new ink box in ink mounting bracket.

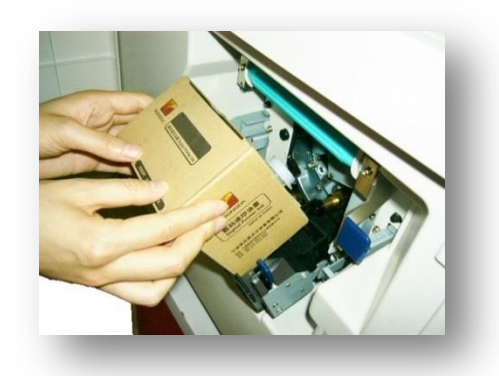

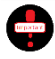

Mounting groove of ink box is clamped on corresponding position of mounting bracket.

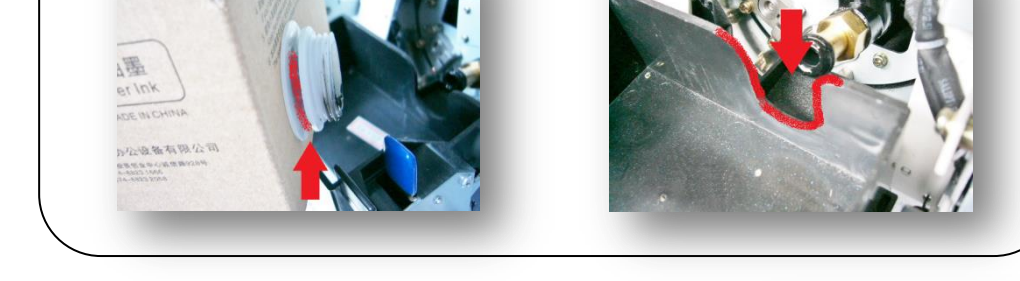

vi ) Close the mounting bracket gently and lock it.

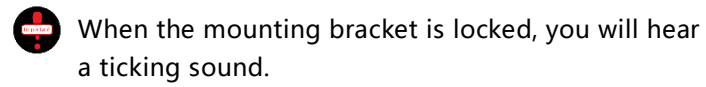

vii ) Close the front door.

viii ) Press [Print] button.

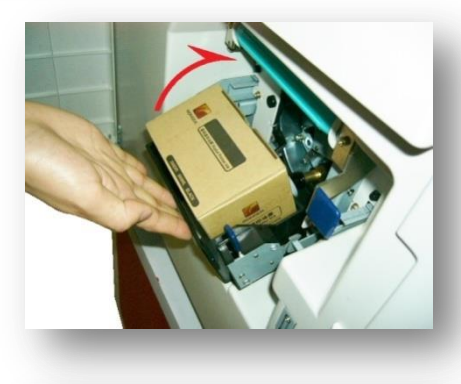

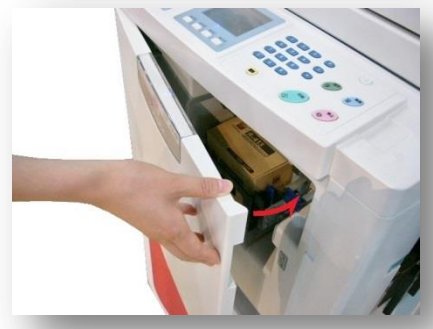

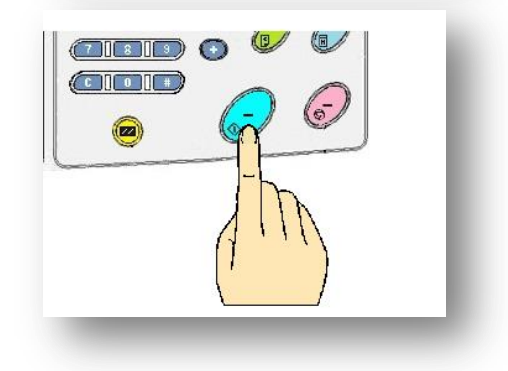

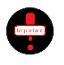

Ink in the uncovered ink box can not be placed for longer time. If air enters the ink box, ink will absorb air. If there is still ink in ink box, but the display screen displays that ink is used up, ink bag should be slightly pressed on the ink box opening.

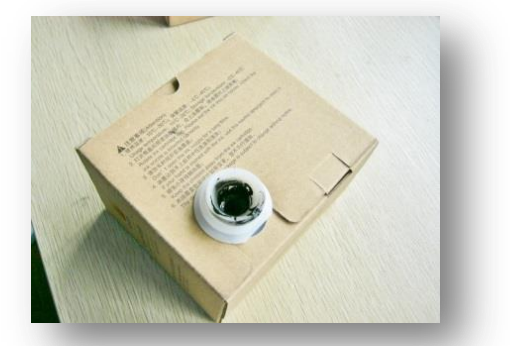

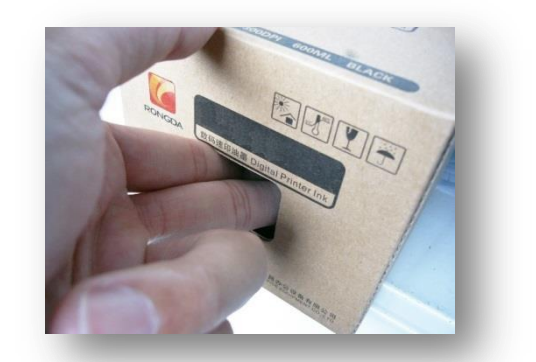

- When changing ink, in case of finding abnormity (Scratches / Damage / Oil leakage) of ink box, please stop using.
- Application of nonconforming ink will lead to machine fault and bad operation.
  - Please do not store ink in ultimate high temperature / Low temperature / Direct sunlight environment to prevent ink going bad.
- Please pay attention to the service life of ink. Overdue ink will lead to machine fault and unclear printing. Production date of ink should be recorded on ink box.
- Please carefully read relevant notices of ink and ink box.

#### On ink supply

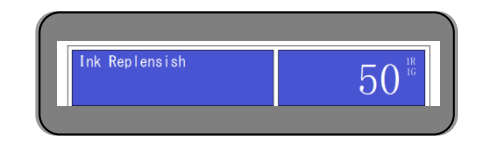

The machine will supply ink under proof printing state after master making. At this time paper feeding is terminated, and when drum is rotated, ink is supplied.

There will be hints in the right figure. The hint lasts for 90s at maximum, please wait in patient. When oil supply is completed, the machine can start printing. When ink is used up, the machine will stop, and the display screen will display [ Change ink ] hints.

## Change master paper

When master paper installed on machine is used up, the display screen will display hints shown in the right figure.

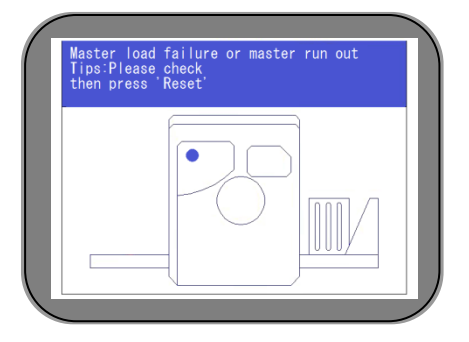

🗣 Name of component used when changing master 🕬 ( Page 28 )

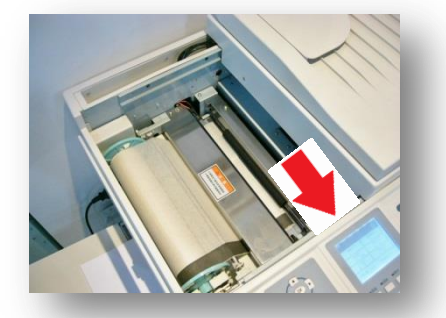

- a : Thermal head release lever
- b : Cutter button
- c : Shaft

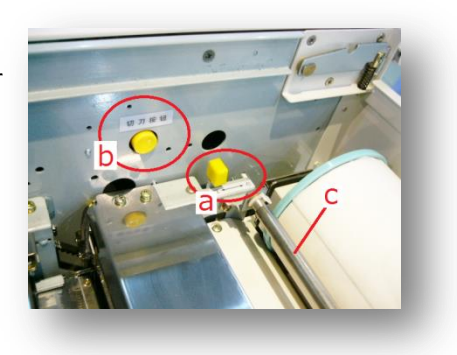

\* The front end of the master installation part is operation part.

Master paper changing method

i ) Open original scanning table / Scanning table cover.

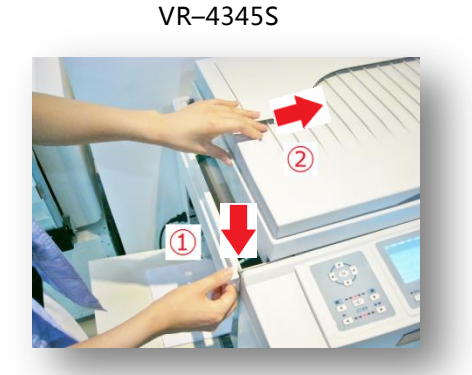

- ① Press switch handle.
- ② Push away scanning table cover.

Cheak ( Page 23 )

ii ) Push the thermal head release lever to [ Open ] position.

- · ①Push forwards. ② Lock to left
- Because there is dragging of spring, it is necessary to put forth effort slightly.

VR-3325S/2335S

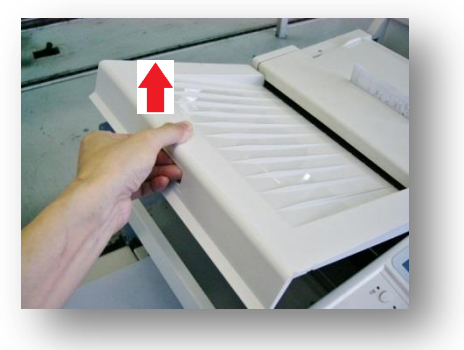

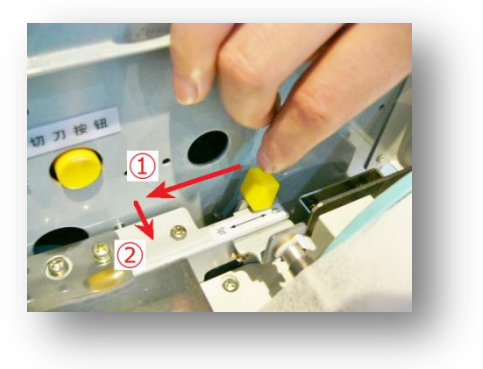

- iii ) Take out exhausted master paper.
  - Roll back master paper according to arrow direction, and then take it out.

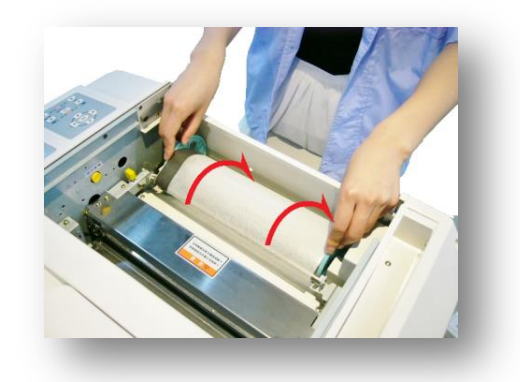

iv ) Pull the long preventing creasing axis of the master

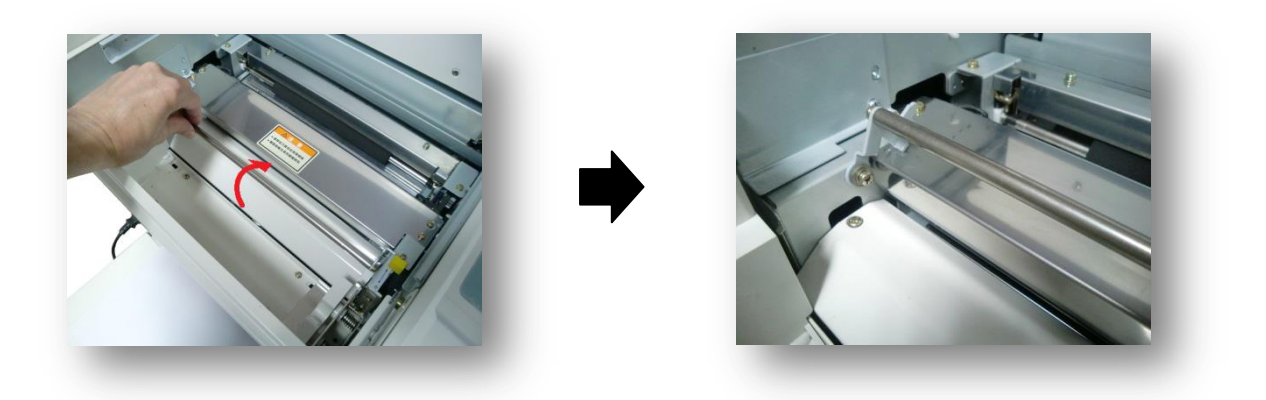

 $\boldsymbol{v}$  ) Take down left and right master paper flanges on masterpaper core.

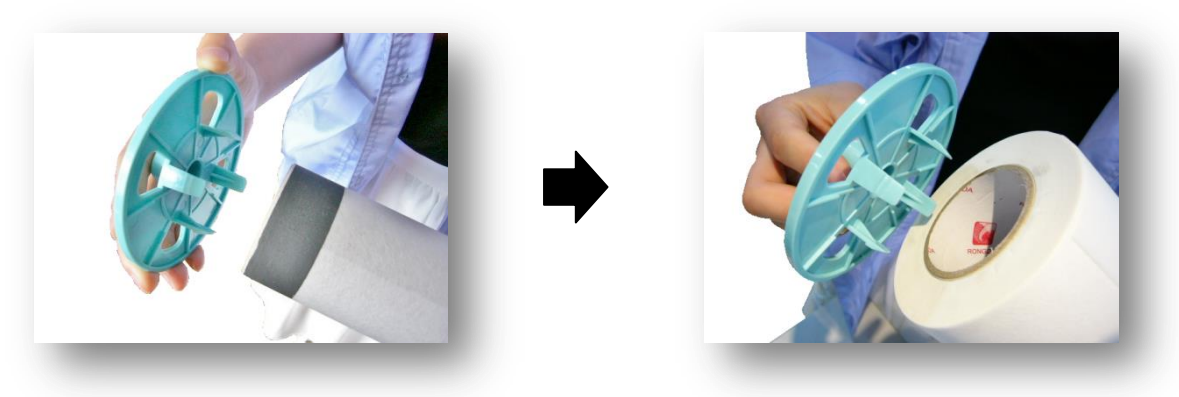

- Left and right flanges have no differences.
- vi ) When placing master paper, please pay attention to its direction.

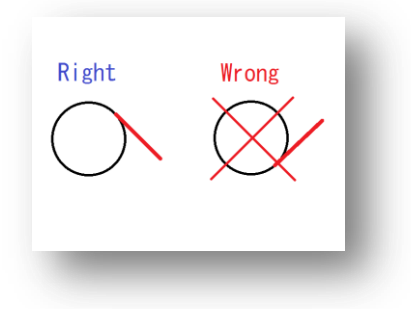

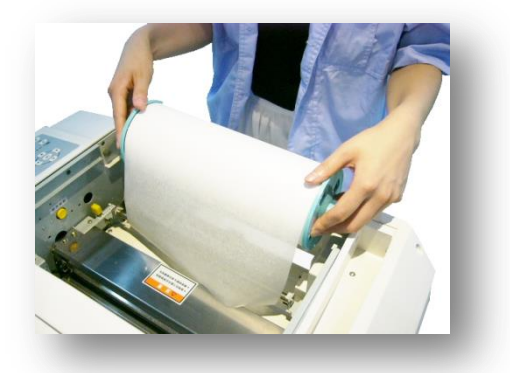

vii ) When master paper is put in master paper jack, continuously press cutter button.

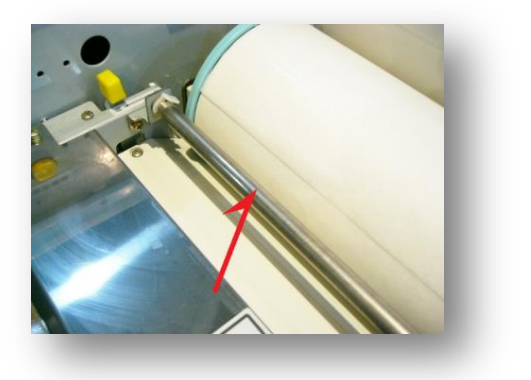

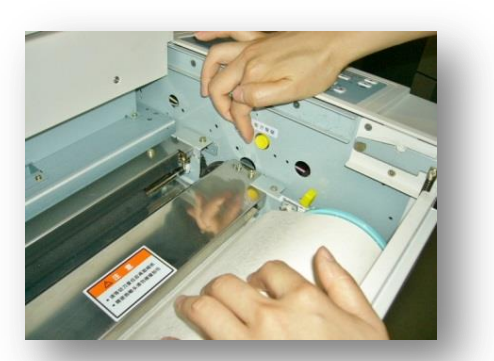

## Tips

The master head go through the long axis in down direction and go forward. The finger should release from the cutter button when master has 10cm length inside. Make sure the master is not creasing.

viii ) Pull the thermal head release lever to [ Close ] position.

- ①Push forward ②Lock the left tightly
- Please push it with force due to the spring strength.
- ix ) Short press cutter button.
  - · Cutter slides to cut out residual master paper, and you can hear cutter sliding sound.

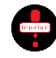

## Notices (Danger)

• At this time, do not put your hands in red line indication zone in the right figure. The cutter will cut out residual master paper here.

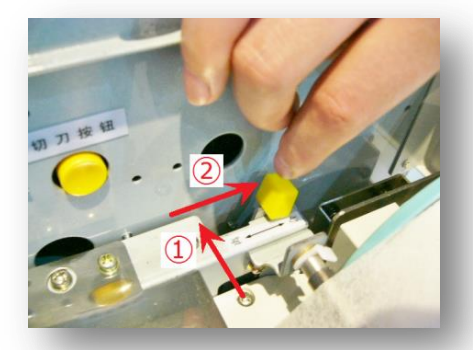

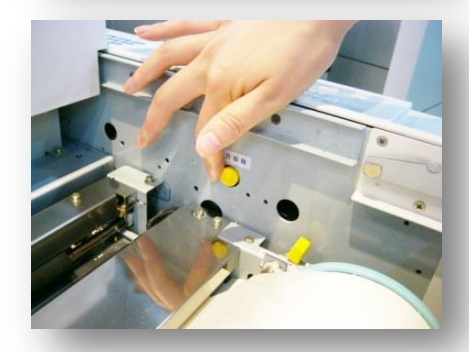

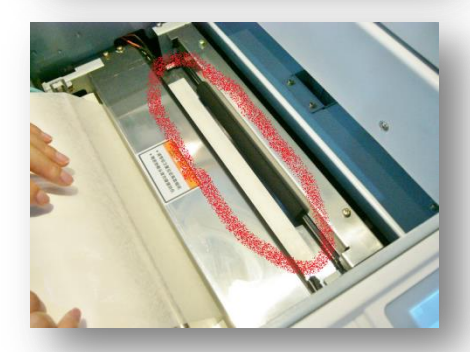

x ) After cutter stops sliding, take out master paper.

Take out master paper after making sure sliding sound disappears.

xi ) Release the long axis of preventing creasing.

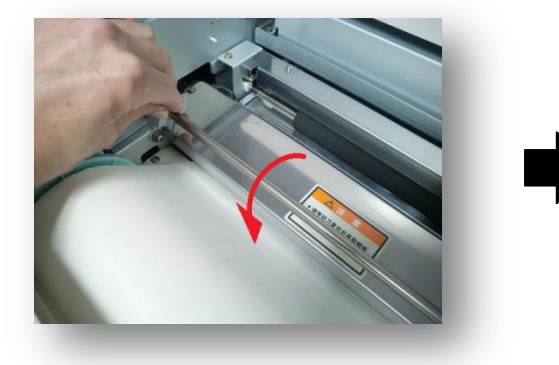

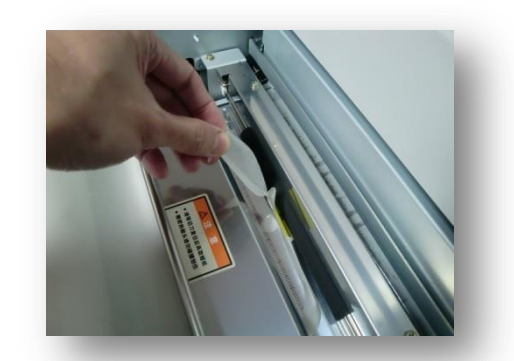

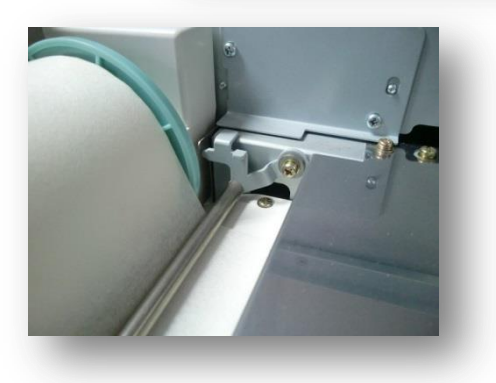

xii ) Close the original scanning table / Scanning table cover. Press RESET button.

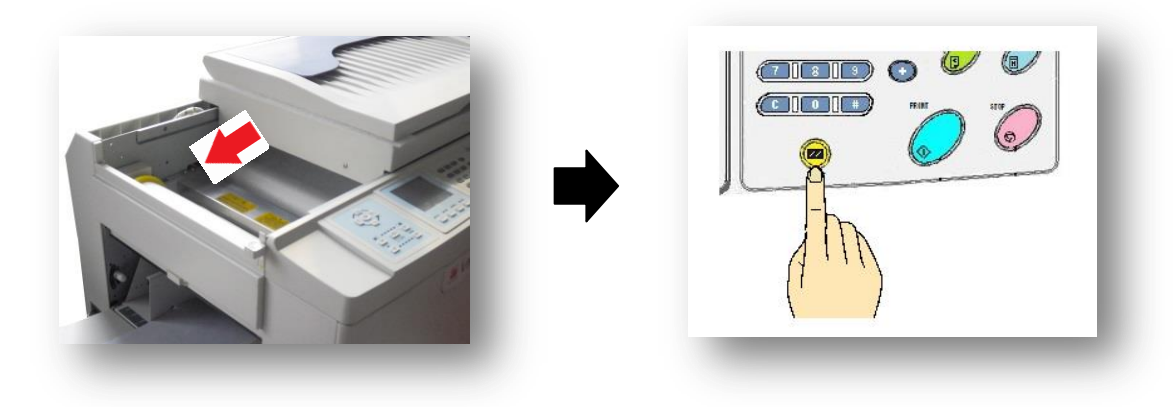

Notices of changing master paper

Master paper is made of thin materials, and will be greatly influenced by humidity. Pay more attention to store master paper, and do not put it in the environment with ultimate high temperature and low humidity.

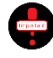

Application of master paper nonconforming to the machine will lead to machine failure and bad motion.

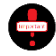

Please pay attention to the storage period of master paper. Long-term storagemaster paper will lead to machine fault and unclear printing. Before purchasing master paper, please pay attention to inventory.

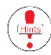

When there is still master paper on the machine but the display screen displays [ Change master paper ] information, take out it and reinstall it. If impossible, please change new master paper.

Cheak ( Master paper changing information ( Page 82 )

## Waste master paper treatment method

When new originals are used for master making, the old one will be automatically discharged in waste box. When the waste box is full, there will be hints. Please throw away old master paper in waste box.

## Treatment method

i) Press the switch of the waste box to open it.

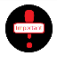

Stop running before operating the machine.

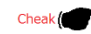

Cheak ( Name and functions of each part ( Page 26 )

- ii) Totally open the waste box.
  - The paper receiving tray is blocked during operation, it can be folded temporally.

Cheak ( Name and functions of each part ( Page 26 )

iii ) By pressing the switch of waste box, the cover plate on the waste box will be opened.

- iv ) Take out the core rolled with waste master paper.
  - Do not touch master paper to prevent ink sticking on yourhand.

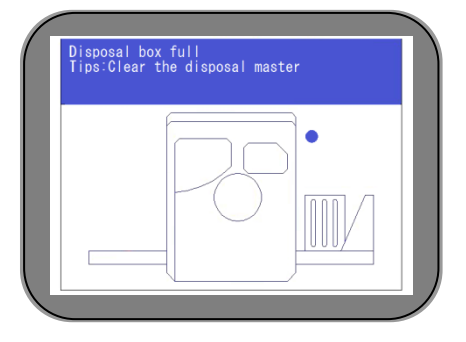

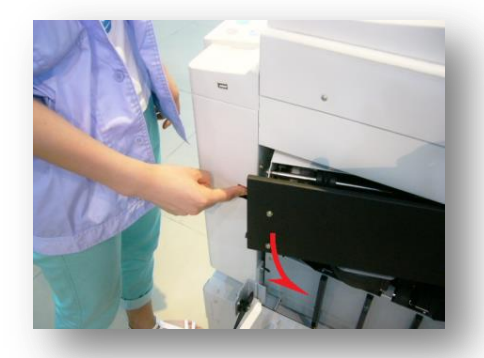

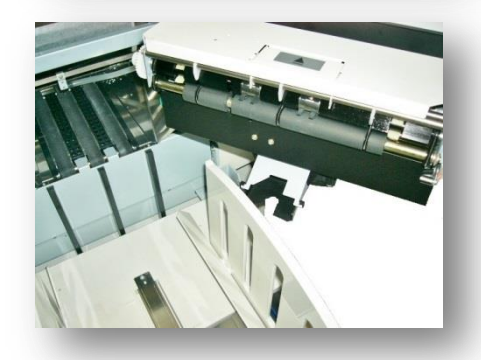

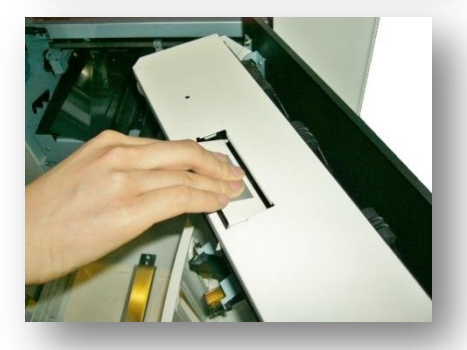

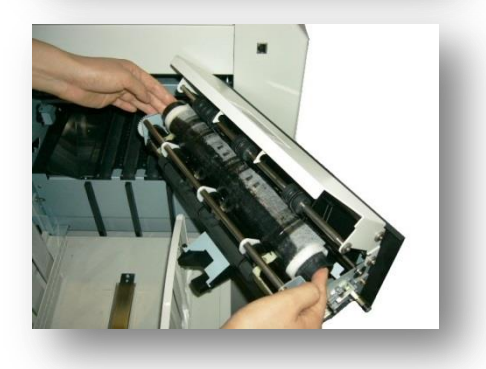

 $\boldsymbol{v}$  ) Hold the paper core by one hand and dispose it to waste box.

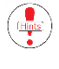

The core should be sloped down slightly, so as to take down waste master paper easily.

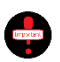

Core will be recycled, please do not throw it away.

vi ) Put the core back to the waste box.

vii ) By pressing the upper cover, you will hear a sound of "bang" when it is locked.

viii ) When the outer cover is closed, you will hear a sound of "cracking" when it is locked.

No matter why the upper cover of the waste box is opened, please throw away the old one no matter the waste box is full or not.

The old one is with ink, please pack it by plastic bag or paper before discarded, so as to prevent polluting surrounding objects.

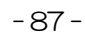

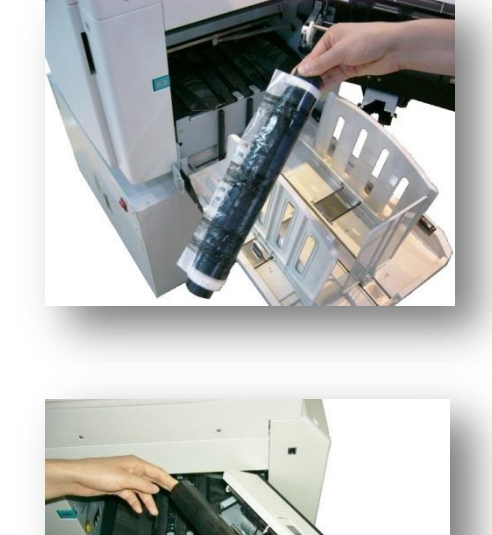

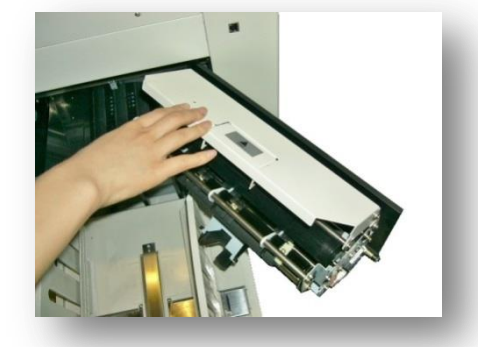

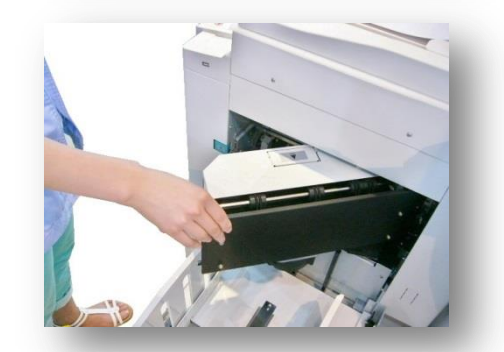

## Pull-out and installation method of drum

Remove card paper in the machine, and pull out the drum for cleaning the inside of the machine.

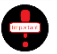

Before drum is pulled out of the machine, please first confirm whether the place to place drum is flat or not; if the drum is placed on uneven place, the drum will be damaged or other accidents will be caused.

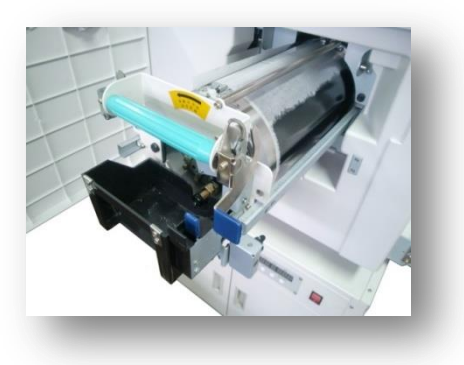

The drum is equipped with ink. Please pay attention to avoid ink sticking on your hands and clothes when the drum is pulled out.

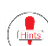

( Do this in power-on state.

- i ) Open the front door.
  - . After the front door is opened, the drum will rotate. Operate after rotation stops. (Judge through movement sound)

ii ) Pull the drum mounting handle up to unlock.

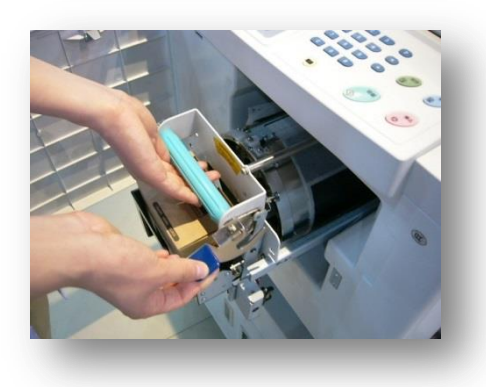

- iii ) Pull out the drum.
  - . Please pull out the drum slowly. The drum will be blocked by braked when pulled to the final position.

- iv ) Hold the handle by one hand, and hold the drum frame by other hand and take out the drum.
  - Pull up the drum slightly to make it leave guide rail.
- v ) Install in opposite sequence.

Rotate the drum when it is pulled out of the machine body

- Generally, the position of the drum is fixed by brake. The brake should be unlocked to rotate the drum arbitrarily.
- When the drum is totally pulled out of the machine body, rotate the drum to left.

• When the drum is put back to the machine body, please adjust the drum to make fixed position of the brake inosculated with brake.

- If the fixed position of the brake is not inosculated with brake, the drum can not be installed. Mandatory installation will cause machine fault.
- Do not rotate the drum when it is half pulled out of the machine body, which will lead to drum failure.

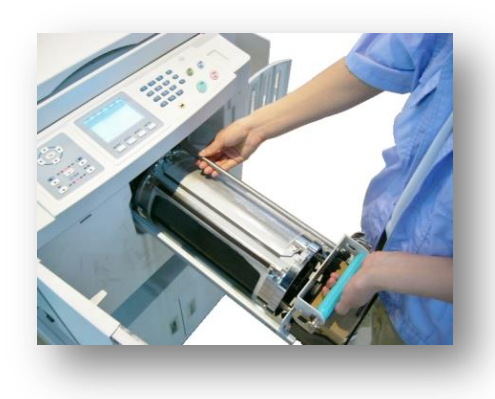

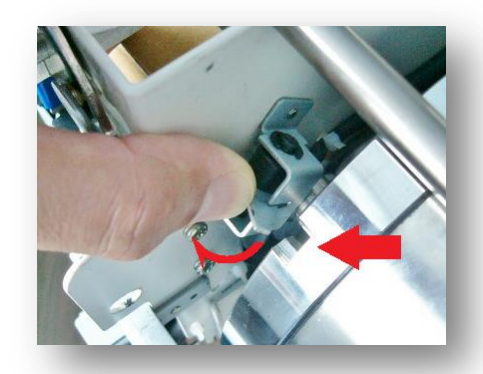

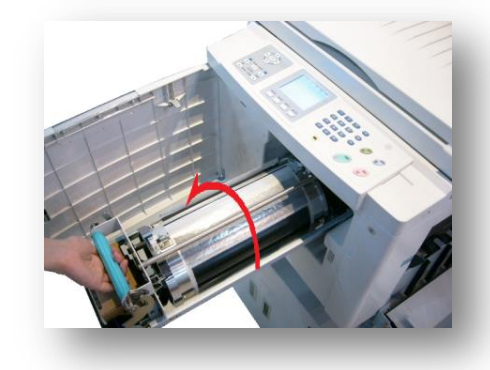

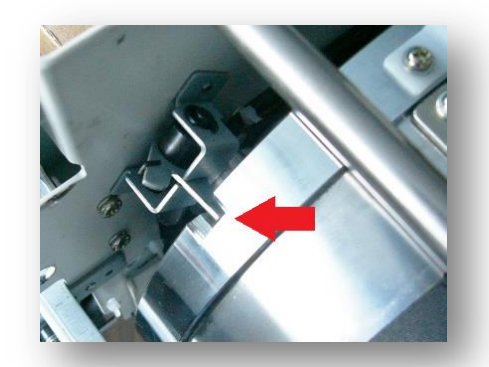

# Online printing function

### **USB Data cable connection**

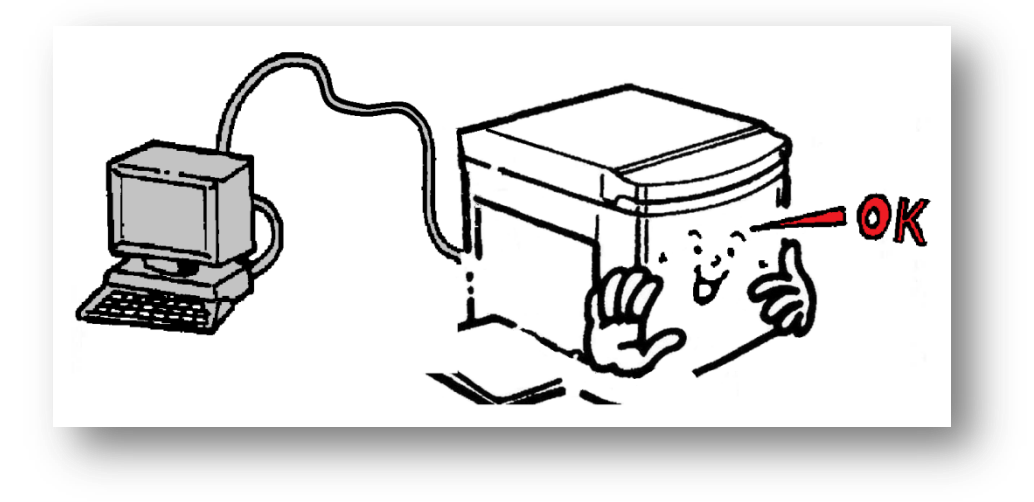

The machine is not only used to print single page and originals of books and magazines, can but also send documents and data made in computer to the digital duplicator for printing.

3 Ways :

- LAN connection (VR-4345S can be optional function)
- USB data cable connection ( applicable to all machine models )
- U flash disk data reading (standard function for 4345S; Optional for VR-2235S/3325S)

When the above methods are used, please use special [ Digital duplicator driver ]. Please install beforehand.

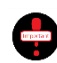

Procedure as below based on [Windows 7 / 64bit edition]

Special printing drive is programmed as per [Ver 3,2]. This drive (Ver3,2), could be applicable for [Windows10/32bit].

Installation sequence of digital duplicator driver 91

- Initial setting of digital duplicator driver 103
- Network connections 106
- Online printing ( LAN / USB ) 117
- U flash disk printing \_\_\_\_\_120

# Installation sequence of digital duplicator driver

## Before installation

Since computer will be used in different environments (Brand, OS and safety prevention), information in installation process may be different with the Manual or installation may be failed, please understand. The Manual is prepared according to operation system [Windows7 / 64bit].

### Firstly,

Please confirm computer operation system, and install according to the operation sequence in Manual step by step and according to confirmed contents. ( If the installation has been known, the following contents can be omitted ).

## Confirmation method of operation system

1. First click lower left start button in startup state.

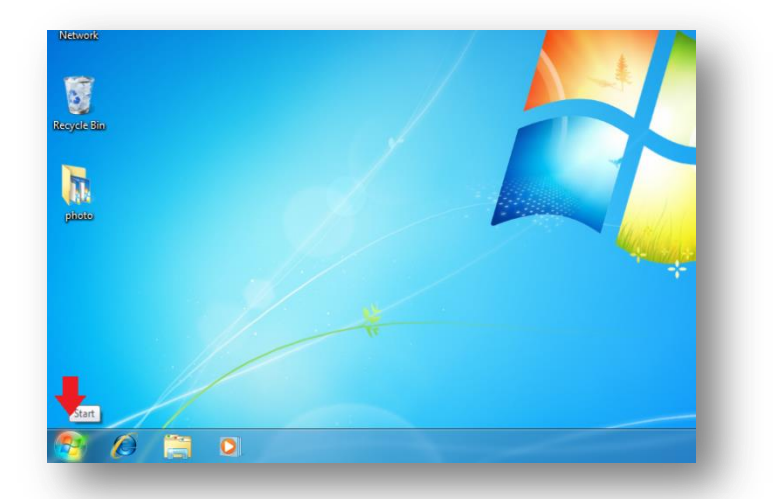

2. After selecting [ Computer ], click the right key of the mouse.

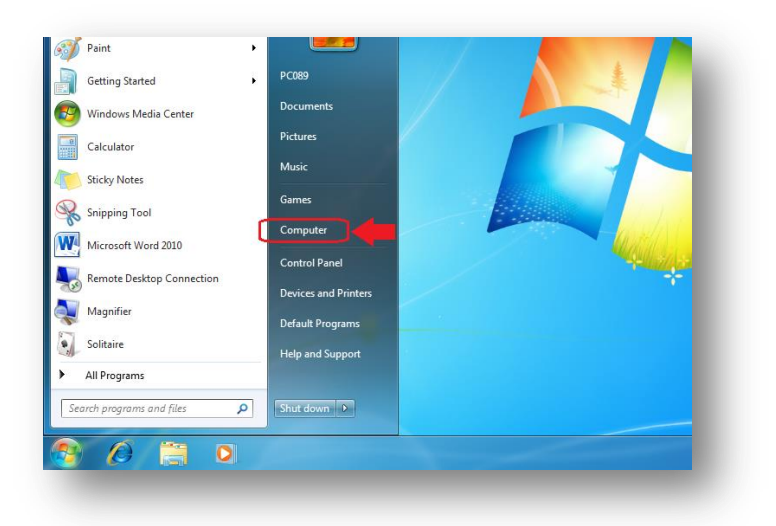

## 3. Click [ Properties ].

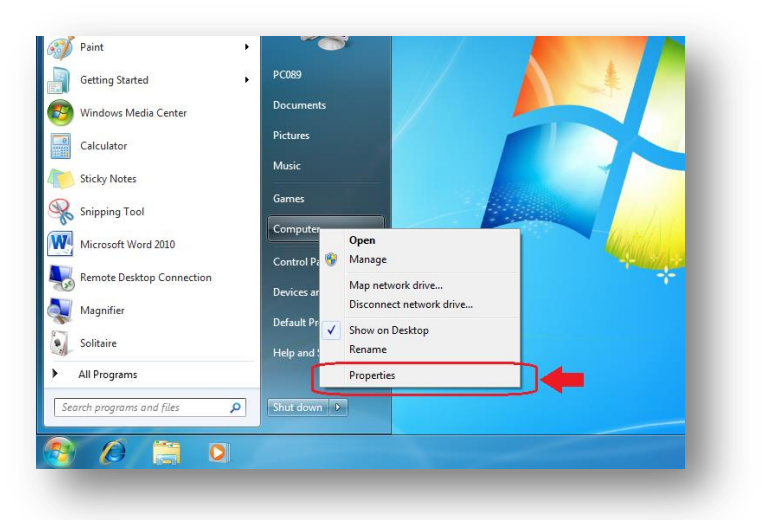

4. Numbers under [ System type ] are bit numbers of [ Operation system ].

|                          | View basic information   | on about your computer                              |
|--------------------------|--------------------------|-----------------------------------------------------|
| 💡 Device Manager         | Windows edition          |                                                     |
| 💡 Remote settings        | Windows 7 Ultimate       |                                                     |
| 9 System protection      | Copyright © 2009 Micro   | soft Corporation. All rights reserved.              |
| Advanced system settings |                          | , , , , , , , , , , , , , , , , , , , ,             |
| · · · ·                  |                          |                                                     |
|                          |                          |                                                     |
|                          |                          |                                                     |
|                          |                          |                                                     |
|                          | Surtem                   |                                                     |
|                          | Batian                   | Contact estimation is not equilable                 |
|                          | Rating:                  | System rating is not available                      |
|                          | Processor:               | Atel(R) Core(TM) IS-42000 CPO @ 1.00GHz 2.30 GHz    |
|                          | Installed memory (RAM    | 4.00 GB                                             |
|                          | System type:             | 64-bit Operating System                             |
|                          | Pen and Touch:           | No Pen or Touch Input is available for this Display |
|                          | Computer name, domain, a | nd workgroup settings                               |
|                          | Computer name:           | PC089-PC                                            |
|                          | Full computer name:      | PC089-PC                                            |
|                          | Computer description:    |                                                     |
|                          | Workgroup                | WORKGROUP                                           |

※ The figure above shows [ 64bit edition ]

5. After confirmation, please click the upper right [ Close (C) ] button of the window, then the display window disappears.

Operation system is divided into two kinds of [ 32bit ] edition and [ 64bit ] edition. Since [ Installation of digital duplicator driver ] has requirements on this item, be sure to confirm this item.

### Installation of digital duplicator driver

Firstly,

Digital duplicator driver is installed when the computer is powered on and the power supply of the digital duplicator is powered off.

LAN connection / USB data cable connection / U flash disk printing, all the methods need install the digital duplicator drive. LAN connection needs install drive programme. The programme ( printer driver programme installation ) can be omitted.

The installation is under status of turning on computer power but switching off the power of digital duplicator.

1. Connect the computer and digital duplicator by USB power cord of the digital duplicator.

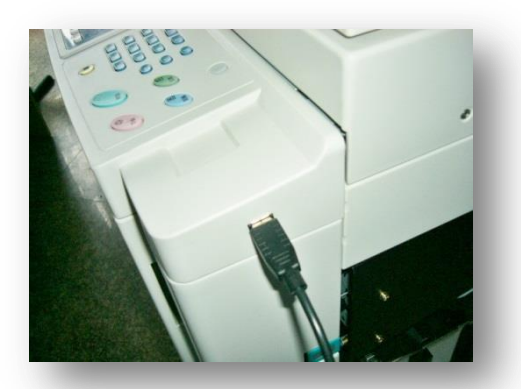

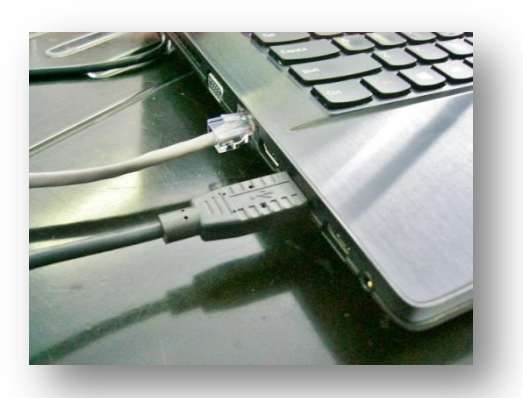

USB Port is on the right side of the operation panel. Check ( Page 26 ) ( Please check the USB port as per computer accordingly. )

2. Once the digital duplicator is powered on, the computer will automatically recognize and display [Digital duplicator connected] information.

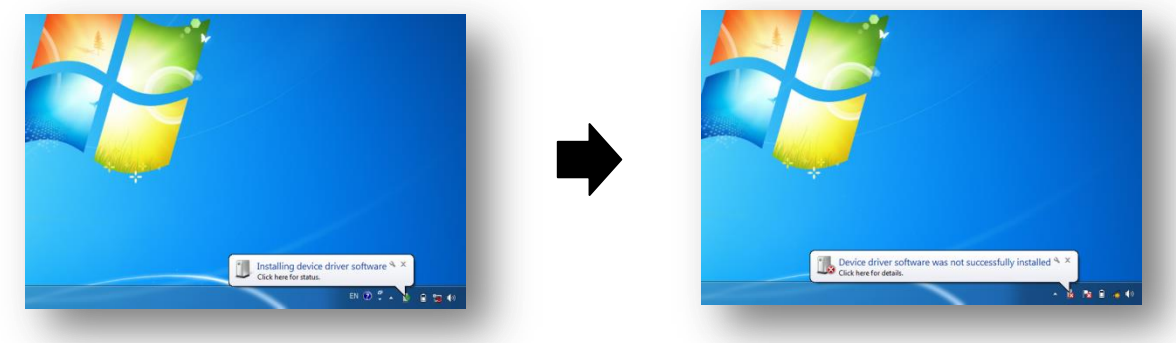

Start the next step after information display.

3. Click [ Device and printers ].

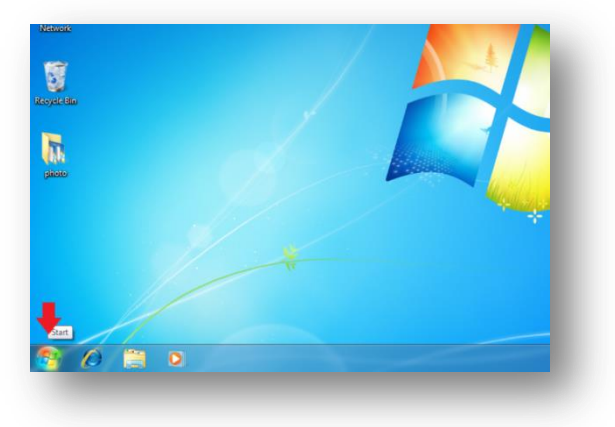

4. Click [ Device and printer ]

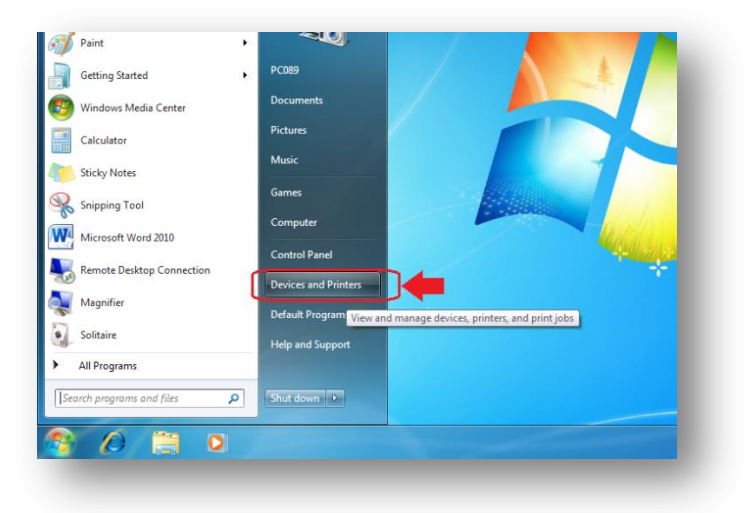

5. The printer connected has been recognized and displayed by [ Duplicator ]. <u>Click the right key of</u> <u>mouse</u> in the option.

| РС089-РС<br>Printers and Fa: | USB OPTICAL<br>MOUSE<br>Kes (3)  |                     |  | - 6 |
|------------------------------|----------------------------------|---------------------|--|-----|
| Fax                          | Microsoft XPS<br>Document Writer | 灾送至 OneNote<br>2010 |  | 1   |
| Unspecified (1)              | -                                |                     |  | 1   |
| 6 ite                        | ems                              |                     |  |     |

6. Click [ Properties ].

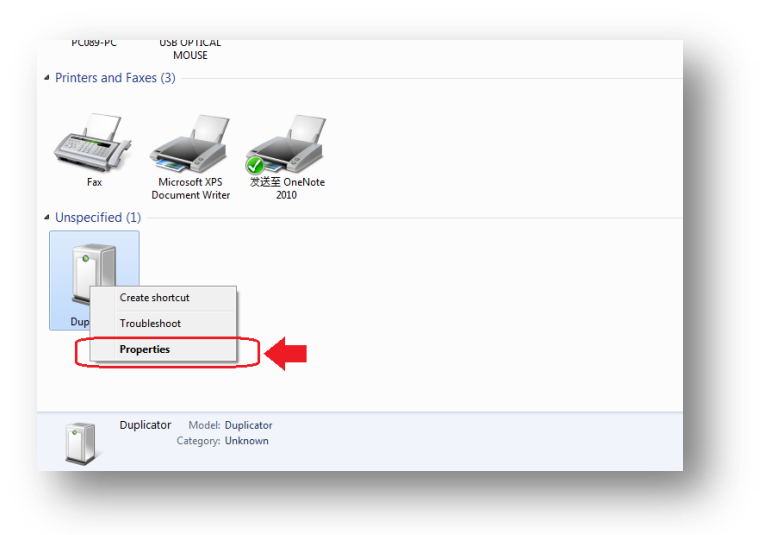

7. Click [ Hardware ] in [ Duplicator properties ].

| Printer | General Hardware                                                                             |  |
|---------|----------------------------------------------------------------------------------------------|--|
|         | Duplicator                                                                                   |  |
| 1       | Device Information                                                                           |  |
| 135 12  | Manufacturer: Unavailable                                                                    |  |
|         | Model: Duplicator                                                                            |  |
| 1       | Model number: Unavailable                                                                    |  |
| Jnspe   | Categories: Unknown                                                                          |  |
|         | Description: Unavailable                                                                     |  |
|         | Device Tasks                                                                                 |  |
| Dup     | To view tasks for this device, right-click the icon for the device in<br>Devices and Pintes. |  |
| 1       | OK Cancel Acoly                                                                              |  |

8. Click [ Properties ].

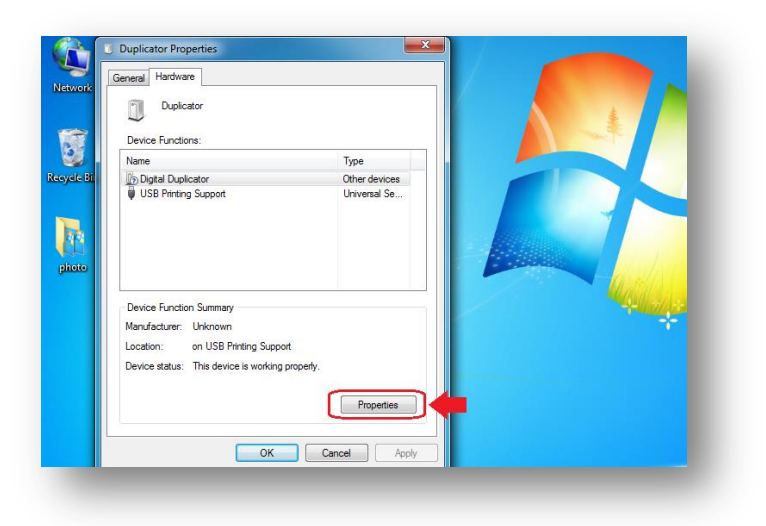

9. Click [ Change setting ] in [ Duplicator properties ].

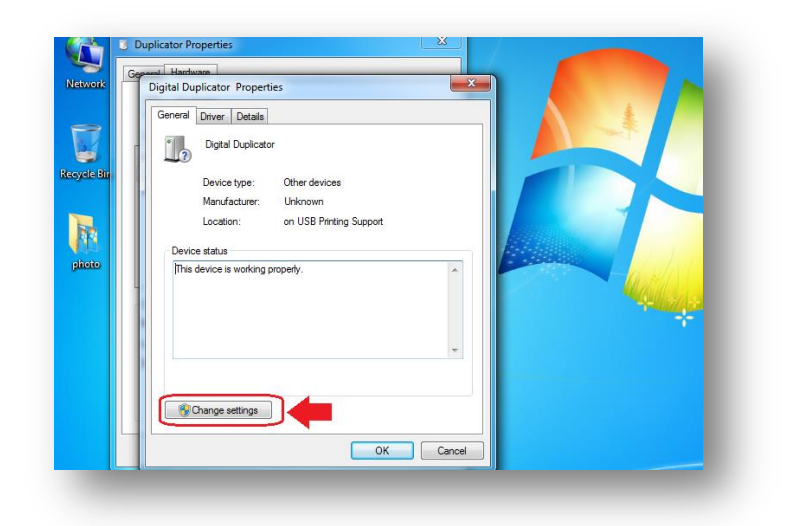

## 10. Click [ Driver ].

|         | Duplicator Prop                               | General Driver Duplicator                                                                               |   |
|---------|-----------------------------------------------|----------------------------------------------------------------------------------------------------|---|
| Vetwork | Device Function                               | LUE 2) Device type: Other devices Manufacturer: Unknown Location: on USB Printing Support Device status | _ |
| photo   | USB Printing                                  | This device is working property.                                                                        |   |
|         | Device Function<br>Manufacturer:<br>Location: |                                                                                                    |   |
|         | Device status:                                | OK Cancel<br>Properties                                                                                 |   |

11. Click [ Update driver ].

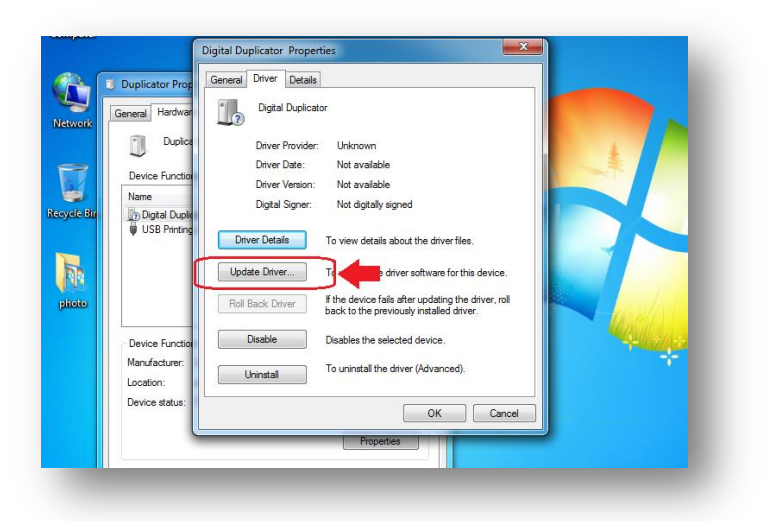

12. Click [ Browse my computer for driver software ] in [ How to search drive software ].

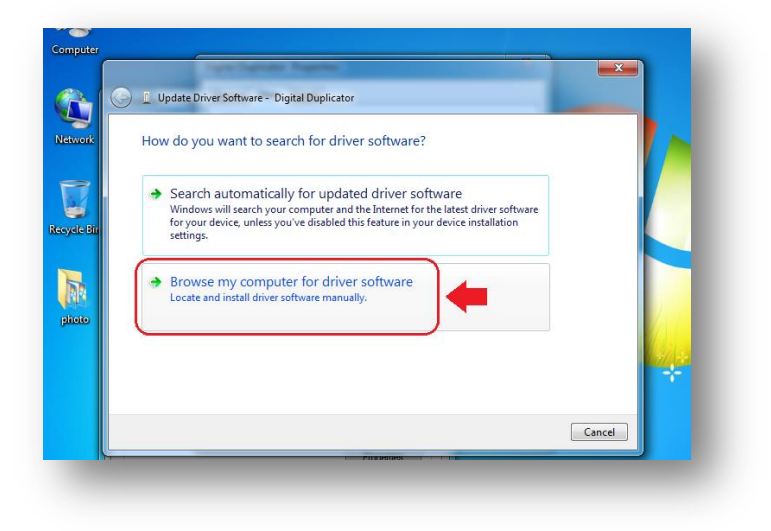

13. Click option in [ Browse for driver software on your computer ].

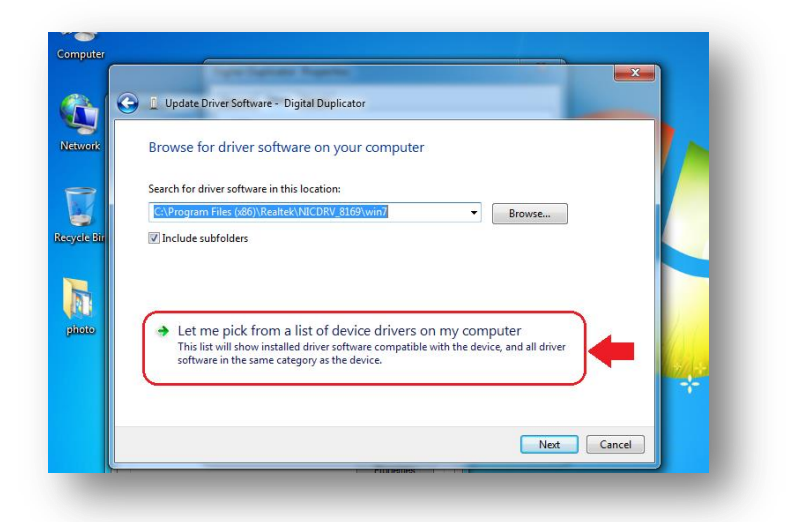

14. Double click [ Printer ] in [ Common hardware types ].

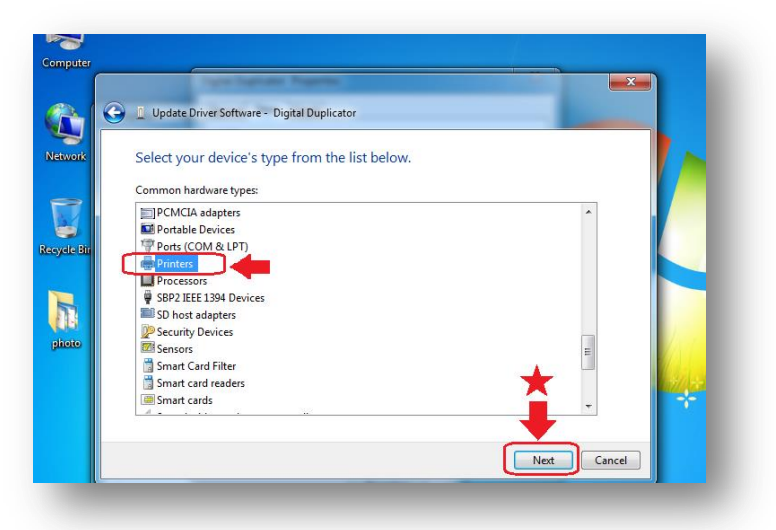

- After double clicking [ Printer ], click [ Next (N) ].
- 15. Click [ Have disk ] in [ Add printer wizard ].

| Add Printer Wizard          |                                                                                                    |                                |
|-----------------------------|----------------------------------------------------------------------------------------------------|--------------------------------|
| -                           |                                                                                                    |                                |
| disk, click Have Dis        | turer and model of your printer. If your printer came with an<br>sk. If your printer is not listed, consult your printer documents                                                                                                    | n installation<br>tation for a |
| compatible printer          |                                                                                                    |                                |
|                             |                                                                                                    |                                |
|                             |                                                                                                    |                                |
| Manufacturer                | Printers                                                                                                    |                                |
| Brother                     | Brother DCP-116C                                                                                                    |                                |
| Canon                       | Brother DCP-117C                                                                                                    |                                |
| Epson                       | Brother DCP-128C                                                                                                    |                                |
| Fuji Xerox                  | Brother DCP-129C                                                                                                    |                                |
| Carrie                      | I I |                                |
| This driver is digitally si | gned.                                                                                                    | Have Disk                      |
|                             |                                                                                                    |                                |
| Tell me why driver sign     | ing is important                                                                                                    |                                |

16. Install CD attached in computer driver.

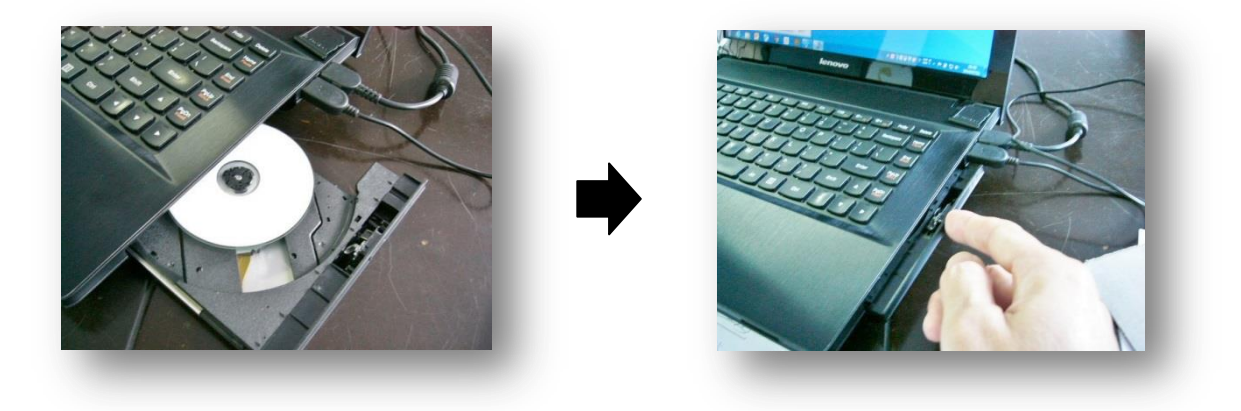

17. When [Autoplay] picture is automatically displayed, click upper right [ Close (C) ] option.

| idate Driver Sof                               | ftware - Digital Duplicator                                                                                 | DVD RW Drive (G:) 我的光盘                                           |
|------------------------------------------------|----------------------------------------------------------------------------------------------------|------------------------------------------------------------------|
| Printer Wiz                                    | ard                                                                                                    | General options Open folder to view files using Windows Explorer |
| Install Fro                                    | m Disk                                                                                                    | View more AutoPlay options in Control Panel                      |
| nufa                                           | Inset the manufacturer's installation disk, and then<br>make sure that the correct drive is selected below. | OK<br>Cancel                                                     |
| n<br>Keri                                      | Copy manufacturer's files from:                                                                             | Browse                                                           |
| This <del>Given is an</del><br>Fell me why dri | greany arginesi.<br>ver signing is important                                                                | e Disk                                                           |
|                                                |                                                                                                    | Next Cancel                                                      |

18. [Install from Disk ] picture will be displayed, at this time, click [Browse (B)] option.

| Add Printer Wizard  Install From Disk Install From Disk Install Fr | dd Printer Wizard  Install From Disk Install From Disk Install From Disk Install From Disk Install the correct drive is selected below. Cancel Copy manufacturer's files from: UI Xerr Browse  Browse                                                                                                    | Add Printer Wizard                                                                                                    |
|----------------------------------------------------------------------------------------------------|----------------------------------------------------------------------------------------------------|----------------------------------------------------------------------------------------------------|
| Install From Disk     Install From Disk      | Anuta<br>Copy manufacturer's files from:<br>U) Xerr<br>With the correct drive is selected below.<br>Cancel<br>Copy manufacturer's files from:<br>U) Xerr<br>With the correct drive is selected below.<br>Cancel<br>Copy manufacturer's files from:<br>With the correct drive is selected below.<br>Cancel<br>Copy manufacturer's files from:<br>With the correct drive is selected below.<br>Concel<br>Copy manufacturer's files from:<br>With the correct drive is selected below.<br>Concel<br>Copy manufacturer's files from:<br>Copy manufacturer's files from:<br>Copy manufacturer's files files |                                                                                                    |
| Install FION DISK      Installation disk, and then     OK     Gance      Cance      Copy manufacture's files from:     Evit yen                                                                                                    | Anufa Poin Dox<br>Inset the manufacture's installation disk, and then<br>make sure that the correct drive is selected below.<br>Cancel<br>Anon<br>ppon<br>Copy manufacture's files from:<br>IIIIIIIIIIIIIIIIIIIIIIIIIIIIIIIIIIII                                                                                                    | Tattall Town Disk                                                                                                    |
| Insert the manufacturer's installation disk, and then OK Cancel Manufa Cancel Canon Epson Copy manufacturer's files from: Epii Yan                                                                                                    | Anufa where we that the correct drive is selected below. Cancel Anufa bother Copy manufacturer's files from: by Xerr Browse Browse                                                                                                    | n for a                                                                                                    |
| Manufa<br>Cancel<br>Canon<br>Epson<br>Copy manufacture's files from:<br>Epii Yan                                                                                                    | Annufa<br>Annufa<br>anon<br>pson<br>Copy manufacturer's files from:<br>iji Xerr<br>Browse                                                                                                    | Insert the manufacturer's installation disk, and then OK                                                                                                    |
| Manufa<br>Brother<br>Canon<br>Epson<br>Copy manufacture's files from:                                                                                                    | Vanufa<br>Aronher<br>Janon<br>pson<br>Copy manufacturer's files from:<br>IIIIIIIIIIIIIIIIIIIIIIIIIIIIIIIIIIII                                                                                                    | make sure that the correct drive is selected below                                                                                                    |
| Manita<br>Brother<br>Canon<br>Epson<br>Copy manufacture's files from:                                                                                                    | Anutra<br>Prother<br>Janon<br>pson<br>Copy manufacturer's files from:<br>uji Xerr<br>Browse                                                                                                    |                                                                                                    |
| Econon<br>Epson<br>Copy manufacture's files from:                                                                                                    | Anon<br>pson<br>Copy manufacturer's files from:<br>ijj Xerr<br>Rowse                                                                                                    | Cancel                                                                                                    |
| Epson Copy manufacture's files from:                                                                                                    | ipson Copy manufacturer's files from:<br>ijj Xerr Rowse Rowse                                                                                                    | Manufa Cancel                                                                                                    |
| Euli Yan                                                                                                    | iuji Xen 🛛 🔹 🖉 Browse 🖌 👘                                                                                                    | Manufa<br>Brother<br>Canon                                                                                                    |
| Browse                                                                                                    |                                                                                                    | Manufa<br>Brother<br>Canon<br>Epson<br>Copy manufacture's files from.                                                                                                    |
|                                                                                                    |                                                                                                    | Manufa<br>Brother<br>Canon<br>Epson Copy manufacture's files from:<br>Fuji Xer                                                                                                    |
|                                                                                                    | This driver is drighteny stryined.                                                                                                    | Manufa<br>Brother<br>Canon<br>Epson<br>Fuji Xer<br>International Acture's files from:<br>Fuji Xer<br>International Acture's files from:<br>Fuji Xer                                                                                                    |
| Tell me why driver signing is important                                                                                                    | Tell me why driver signing is important                                                                                                    | Manufa<br>Brother<br>Canon<br>Epson<br>Fuji Xen<br>Copy manufacture's files from:<br>Fuji Xen<br>Copy manufacture's files from:<br>Fuji Xen<br>Copy files files from:<br>Fuji Xen<br>Copy files files                                                                                                    |
| This unver to utgranty signed.                                                                                                    | This unver as ungreated and the Disk                                                                                                    | Manufa<br>Rether<br>Canon<br>Epison<br>Fuji Keri<br>Coopy manufacturer's files from:<br>Fuji Keri<br>Coopy manufacturer's files from:<br>Fuji Keri<br>Coopy manufacturer's files from:<br>Fuji Keri                                                                                                    |
| This onver is arguing signed.                                                                                                    | This unver a digitally agreed.                                                                                                    | Manufa<br>Brother<br>Cancel<br>Figi Zern<br>Capy manufacture's files from:<br>Figi Zern<br>Cancel<br>Figi Zern<br>Browse                                                                                                    |
| This unversioning vigine a.                                                                                                    | This anver as at growny signed.                                                                                                    | Manufa<br>Brother<br>Cancel<br>Cancel<br>Cance                                                                                                    |
| This torver is arginary signed.                                                                                                    | This on very suggestion with the second second se                                                                                                    | Manufa<br>Brother<br>Cancel<br>Fiji Xerr<br>Fiji Xerr<br>Fini Xerr<br>Browse.                                                                                                    |
| This and the Disk                                                                                                    | This time to argically signed.                                                                                                    | Manufa<br>Brother<br>Canoel<br>Epson<br>Epson<br>Copy manufacture's files from:<br>Fuji Xer<br>Encore<br>Encore<br>Encor |
| This anver is arguing signed.                                                                                                    | This onver is angioeny signed.                                                                                                    | Manufa<br>Brother<br>Canon<br>Epson<br>EpiXen<br>Copy manufacture's files from:<br>FujiXen<br>Sant                                                                                                    |
| This wave is anguany signed.                                                                                                    | This unver is anguany signed.                                                                                                    | Manufa<br>Brother<br>Canon<br>Epson<br>Copy manufacture's files from:<br>Fyij Xerr<br>Browse                                                                                                    |
| Browse                                                                                                    |                                                                                                    | Aanufa<br>coher<br>anon<br>pson Copy manufacturer's files from:                                                                                                    |
| ui Yan                                                                                                    | uji Xeri 🛛 🖉 🚽 🖓 Browse 🔪                                                                                                    | anufe<br>other                                                                                                    |
| Epson Copy manufacture's files from:                                                                                                    | anon<br>json<br>Copy manufacturer's files from:<br>Uji Xer<br>Browse                                                                                                    | Cancel A                                                                                                    |
| Brother<br>Canon<br>Epson Copy manufacture's files from:                                                                                                    | Norther<br>Janon<br>pson<br>Copy manufacture's files from:<br>Uji Xerr<br>Total                                                                                                    | Cancel                                                                                                    |
| Manufa Brother Canon Epson Copy manufacture's files from:                                                                                                    | Manufa<br>rother<br>Janon<br>ppon<br>Copy manufacturer's files from:<br>uji Xerr<br>Rowse                                                                                                    |                                                                                                    |
| Cancel Cancel Ca | Aanufa<br>Aanufa<br>Janon<br>pson<br>Copy manufacturer's files from:<br>uji Xerr<br>Roomse                                                                                                    | Insert the manufacturer's installation disk, and then OK                                                                                                    |
| Manufa Brother Cancel Cancel Cancel Livery Copy manufacture's files from:                                                                                                    | Anufa<br>Anufa<br>Anufa<br>pson<br>Copy manufacturer's files from:<br>IIIIIIIIIIIIIIIIIIIIIIIIIIIIIIIIIIII                                                                                                    | Inset the manufacture's installation disk and then                                                                                                    |
| Manufa Manufa Canon Epson Copy manufacture's files from:                                                                                                    | Anufa Anufa Copy manufacturer's files from:                                                                                                    | install From Disk                                                                                                    |
| Manufa Manufa Canon Epson Copy manufacture's files from:                                                                                                    | Anuta<br>anon<br>pson<br>Copy manufacturer's files from:<br>IIIIIIIIIIIIIIIIIIIIIIIIIIIIIIIIIIII                                                                                                    | Install From Disk                                                                                                    |

19 . Click [▼] key in [ Look in ] in [ Locate file ].

| dd Printer Wizard        |                     |  |
|--------------------------|---------------------|--|
| CT (Install France Dist. | tallation           |  |
|                          | n for a             |  |
| Locate File              |                     |  |
| Look in: 🍌 System32      | - 🚱 🤌 🔛 🛄 -         |  |
| Name                     | Date modified       |  |
| Janua 🔒 0409             | 7/13/2009 10:37 PM  |  |
| AdvancedInstallers       | 6/8/2016 10:34 AM   |  |
| ar-SA                    | 7/13/2009 8:20 PM   |  |
| Jii Xen Ji bg-BG         | 7/13/2009 8:20 PM   |  |
| Boot                     | 6/8/2016 10:33 AM 👻 |  |
| atroot 🌙                 | 6/6/2016 4:40 PM    |  |
| catroot?                 | 6/6/2016 A-AO DIA   |  |
| Tel n                    |                     |  |

20. Click [ DVDRW drive ] option in [ Look in ] table.

| 📋 Update D                                                                                                    | river Software - Digital Duplicator                                                                                                    | _                                                                                                    |                      |  |
|----------------------------------------------------------------------------------------------------|----------------------------------------------------------------------------------------------------|----------------------------------------------------------------------------------------------------|----------------------|--|
| Add Printe                                                                                                    | er Wizard                                                                                                    |                                                                                                    |                      |  |
|                                                                                                    | stall From Disk<br>ocate File                                                                                                    | X                                                                                                    | tallation<br>n for a |  |
| Manufa<br>Brother<br>Canon<br>Epson<br>Fuji Xen<br>Canon<br>Fuji Xen<br>Canon<br>Fuji Xen<br>Canon<br>Fuji Xen<br>Canon<br>Fuji Xen<br>Canon | Look In: System 32<br>Name Desktop<br>0.005 Sp. Network<br>ar-S. 8 PC089<br>Boo<br>Boo<br>Windows<br>Used Dak (E)<br>Flerance<br>Dood Dak (E)<br>Flerance<br>Dood Dak (E)<br>F | Constant State     Constant State     Constan | Disk                 |  |

21. Contents of CD installed in computer driver in step [ 16 ] will be displayed.<u>Double click</u> [ All Driver ] folder file.

|                             |                       |               |            | ×   |      |
|-----------------------------|-----------------------|---------------|------------|-----|------|
| pdate Driver Software - Dig | ital Duplicator       |               |            |     |      |
|                             |                       |               |            |     |      |
| Printer Wizard              |                       |               |            |     |      |
| 7 (                         |                       | -             | Stallation |     |      |
| Install From Disk           |                       | -             | for a      |     |      |
|                             |                       |               |            |     |      |
| Look in: 🔮 DVD              | RW Drive (G.) 我的光盘    | - 😋 🕫 🖻 📖     | •          |     |      |
| Name                        |                       | Date modified | Ту         | _   | 1    |
| nufa Files Conently on      | the Dise (1)          | -             | 20         | - Â | *    |
| ther AllDriver              |                       | 25 14         | :38        |     |      |
| ion                         |                       |               |            |     |      |
| i Xeri                      |                       |               |            | -   |      |
| TU                          |                       |               | Dick       |     | 1    |
| Tell n                      | III                   |               | - Diska    |     |      |
| File name: •.inf            |                       | -             | pen        |     |      |
| Files of type: Satur        | o Information (*.inf) | - Ca          | ncel       |     | Kust |

• Double click [ All Driver ] and then click [ Open ] option.

22. Show the files saved in CD. The display of the files are different as per PC and CD type.

| Update           | Driver Software - Digital Duplicator      |                                              |           |
|------------------|-------------------------------------------|----------------------------------------------|-----------|
| dd Print         | ter Wizard                                |                                              |           |
| 7 6              | actall From Dick                          | X                                            | tallation |
| ~ (              | Locate File                               | ×                                            | for a     |
|                  | Look in: 💽 DVD RW Drive (G:) 我的光盘         | - 🗿 🎓 🗁 🛄 -                                  |           |
|                  | Name                                      | Date modified Ty                             |           |
| Manufa           | Files Currently on the Disc (2)           |                                              |           |
| Brother<br>Canon | ■ RDPrinter3.2_321位<br>■ RDPrinter3.2_64位 | 5/24/2014 1:33 AM Fi<br>5/24/2014 1:33 AM Fi |           |
| Epson            |                                           |                                              |           |
| Fuji Xeri        |                                           |                                              | -         |
| This             | ( · )                                     |                                              | Disk      |
|                  |                                           |                                              |           |

23. [Operation system ] has been confirmed in page 91 of the book, please <u>double click</u> folder file matched with computer bit numbers.

|                                             |                      | ×              |
|---------------------------------------------|----------------------|----------------|
| Update Driver Software - Digital Duplicator |                      |                |
| dd Drintor Wizard                           |                      |                |
|                                             |                      |                |
| Jostall From Disk                           | 23 ta                | lation<br>or a |
| Locate File                                 |                      |                |
| Look in: 💽 DVD RW Drive (G.) 我的讨论:          | - 😳 👂 🖾 -            |                |
| Name                                        | Date modified Tj     | 1              |
| Aanufa Files Currently of Elics (2)         | Companya and         |                |
| RDPrinter3.2_32位                            | 5/24/2014 1:33 AM Fi |                |
| pson                                        | 5/24/2014 1.55 AW    |                |
| uji Xen                                     | * 1                  |                |
|                                             |                      |                |
|                                             |                      | /ISK           |
| File name: *jnf                             | ✓ Open               |                |
|                                             |                      |                |

• Select folder file at random, and click [ Open (O) ] option after selection.

24. Display [ Digital duplicator driver ] program menu, and <u>double click</u> [ RDPrinter3.2 ] option.

| Printer Wizard                      |                      |
|-------------------------------------|----------------------|
| Jostall From Disk                   | 53 tallation         |
| Locate File                         |                      |
| Look in: 🔒 RDPrinter3.2_64(立        | - 🥝 🏂 🗈 🛄 -          |
| Name                                | Date modified Ty     |
| ufa Files Currently on the Disc (1) |                      |
| her RDPrinter3.2                    | 5/24/2014 1:33 AM Se |
| on                                  |                      |
| n<br>Xen                            | *                    |
|                                     |                      |
| This a m                            | Disk                 |
|                                     |                      |

• Double click [ RDPrinter3.2 ], and then click [ Open (O) ] option.

25 . [Install from Disk] menu will be displayed, please click [OK] option.

| Add Prin                   | ter Wizard                |                                                                                                    |                             |                        |  |
|----------------------------|---------------------------|----------------------------------------------------------------------------------------------------|-----------------------------|------------------------|--|
| 2                          | nstall From Disk          | And the Real Property lies and the Real Property lies and the Real Property |                             | x tallation<br>n for a |  |
|                            | Insert the r<br>make sure | nanufacturer's installation disk, a that the correct drive is selected                                                                                                    | ind then OK OK Cancel       |                        |  |
| Manufa<br>Brother<br>Canon |                           |                                                                                                    |                             | ŕ                      |  |
| Epson                      | Copy manu                 | facturer's files from:                                                                                                    |                             |                        |  |
| Canada                     | G:\RDPrir                 | nter3.2_64位                                                                                                    | <ul> <li>Browse.</li> </ul> |                        |  |

26. Click [ Next (N) ].

| Update Driver Software - Digital Dup                                                      | licator                                                                | -                                                             |     |
|-------------------------------------------------------------------------------------------|------------------------------------------------------------------------|---------------------------------------------------------------|-----|
| Add Printer Wizard                                                                        |                                                                        |                                                               |     |
| Select the manufacturer and m<br>disk, click Have Disk. If your pr<br>compatible printer. | iodel of your printer. If your pr<br>inter is not listed, consult your | inter came with an installatic<br>printer documentation for a | n . |
| Printers                                                                                  |                                                                        |                                                               |     |
| RDPrinter3.2                                                                              |                                                                        |                                                               |     |
| 1 This driver is not digitally signed!                                                    |                                                                        | Have Disk.                                                    |     |
| Tell me why driver signing is impor                                                       | tant                                                                   |                                                               |     |
|                                                                                           |                                                                        |                                                               |     |

27. Program installation related reminding menu will be displayed, inquire [ Whether to continue installation ], click [ Yes (Y) ] option.

| er Software - Digital Duplicator                                                                                |                                                                                |                                                                     |
|----------------------------------------------------------------------------------------------------|--------------------------------------------------------------------------------|---------------------------------------------------------------------|
| Wizard                                                                                                    |                                                                                |                                                                     |
| t the manufacturer and model of your priv<br>click Have Disk. If your printer is not listed<br>patible printer. | Update Driver Warning                                                          |                                                                     |
|                                                                                                    | Installing this device driver is not re<br>cannot verify that it is compatible | ecommended because Windows<br>with your hardware. If the driver is  |
|                                                                                                    | not compatible, your hardware will                                             | I not work correctly and your<br>or stop working completely. Do you |
| 12                                                                                                    | want to continue installing this driv                                          | ver?                                                                |
| .2                                                                                                    | want to continue installing this driv                                          | ver?                                                                |
| .2                                                                                                    | want to continue installing this driv                                          | Ves Ves                                                             |
| .2<br>rr is not digitally signed!                                                                               | want to continue installing this drive Have Disk                               | Yes                                                                 |
| 12<br>er is not digitally signed!<br>hy driver signing is important                                             | want to continue installing this driv<br>Have Disk                             | Vez C                                                               |

• There may be show hints and confirmation menu for many times. Please continuously click [ Yes (Y) ] option.

28. Digital duplicator driver starts installation, please wait for a moment.

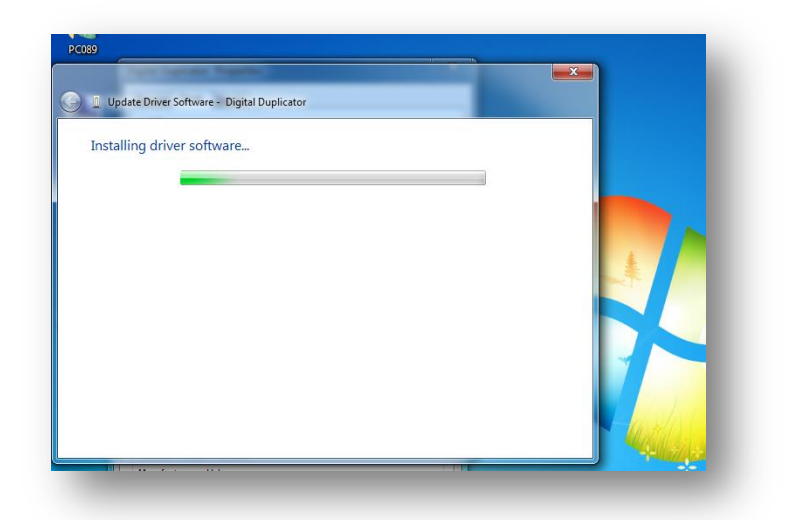

29. When [Installation completion] information is displayed, click [Close (C)] to complete installation.

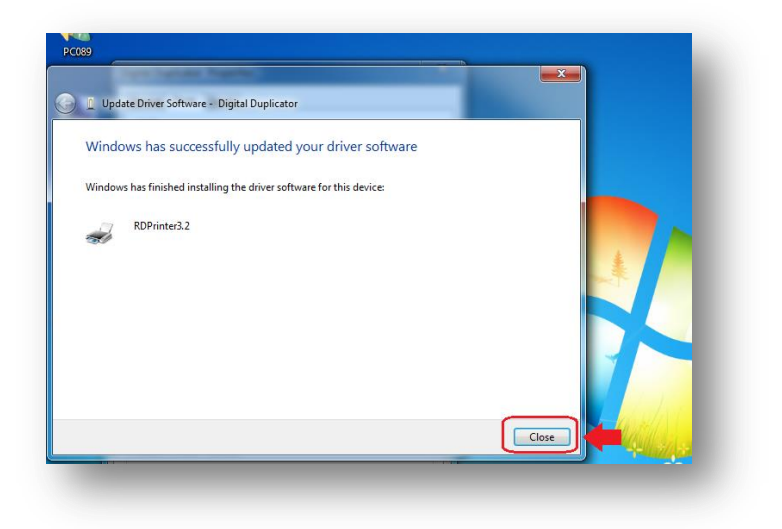

30. By clicking upper right [ Close ] button, the picture will disappear.

## Initial setting of digital duplicator driver

After computer is connected with digital duplicator, initial setting is necessary during initial printing and U flash disk printing.

1. Click the lower left [ Start ] button on desktop.

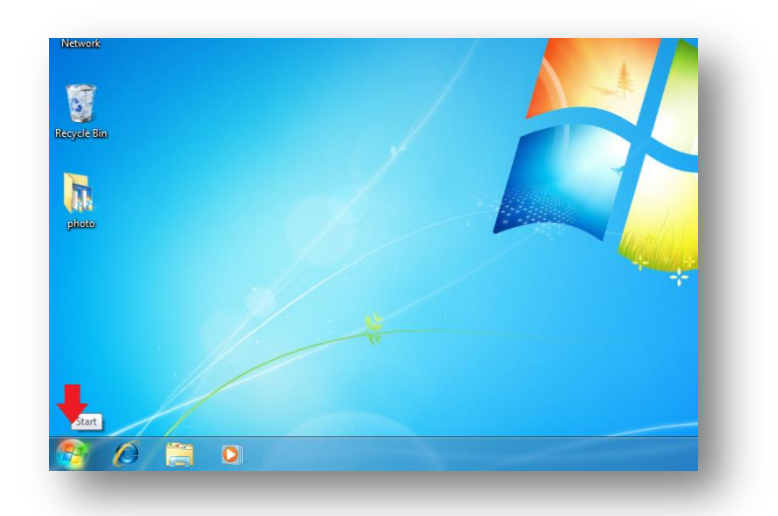

2. Click [ Devices and printers ].

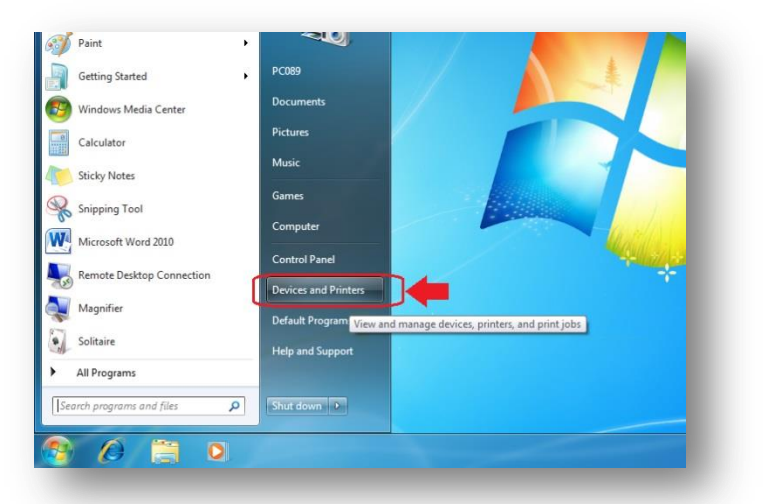

3. All printers connected with computer will be displayed. Right click [ RDPrinter3.2 ].

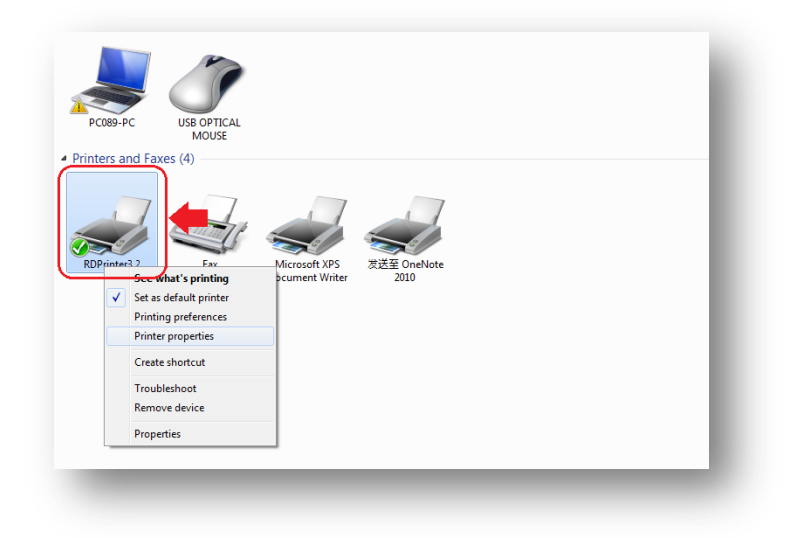
4. Click [ Printing preference (G) ] option.

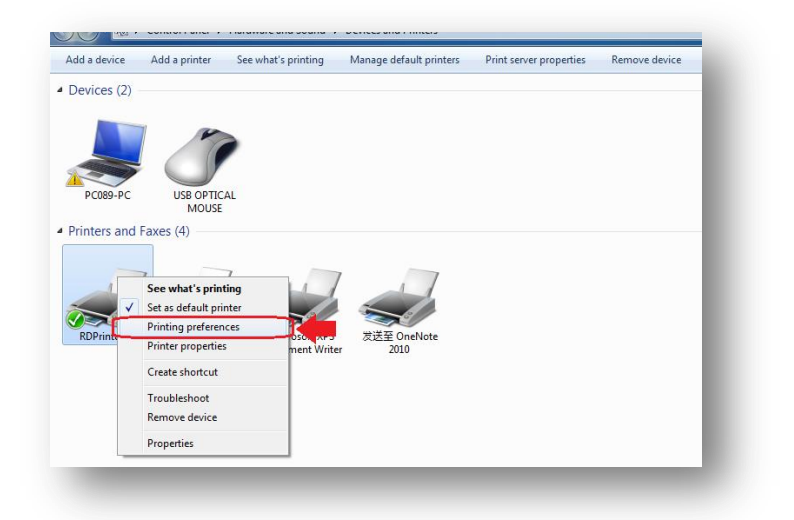

5. Click [ Advance ].

| PC009-PC          | MOUSE<br>PDRointer2 2 Drinting Dr                                                                                                    |           |           | ×        |  |
|-------------------|----------------------------------------------------------------------------------------------------|-----------|-----------|----------|--|
| Printers and Faxe | RDPrinter3.2 Printing Pri     Layout Paper/Quality     Orientation:     Page Order:     Front to Back     Page Format     Page Format     Page Format | eferences | =         |          |  |
|                   | Pages per sheet                                                                                                    |           |           |          |  |
| RDPri             |                                                                                                    |           | OK Cancel | Advanced |  |

6. Click printing quality [  $600 \times 600$  dots per inch ].

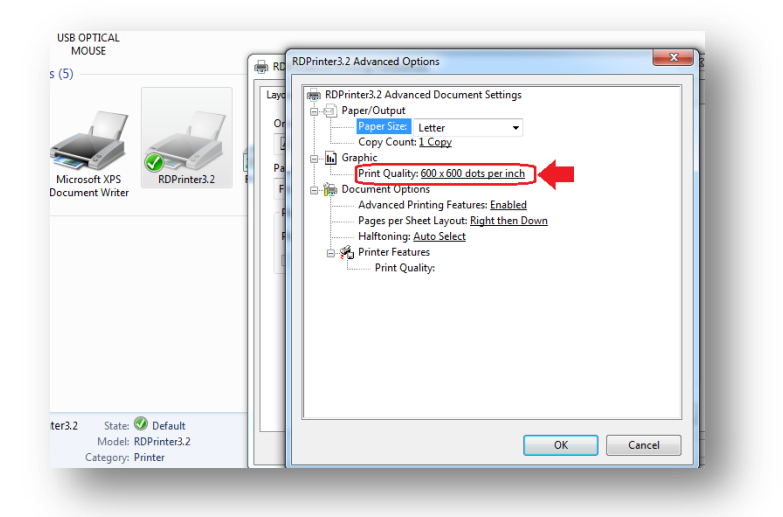

• If display contents are [ 300 × 300... ], directly go to Step 9.

7. Click the right [  $\checkmark$  ] button of [ 600 × 600... ].

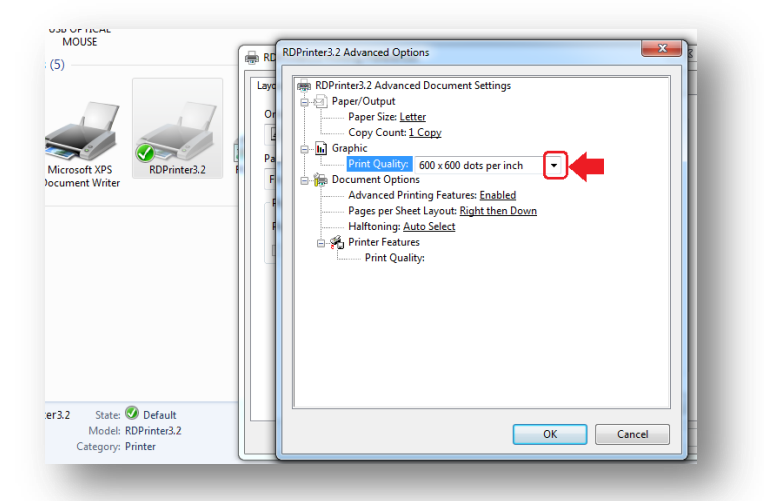

8. 3 items will be displayed. Click [  $300 \times 300$  dots per inch ].

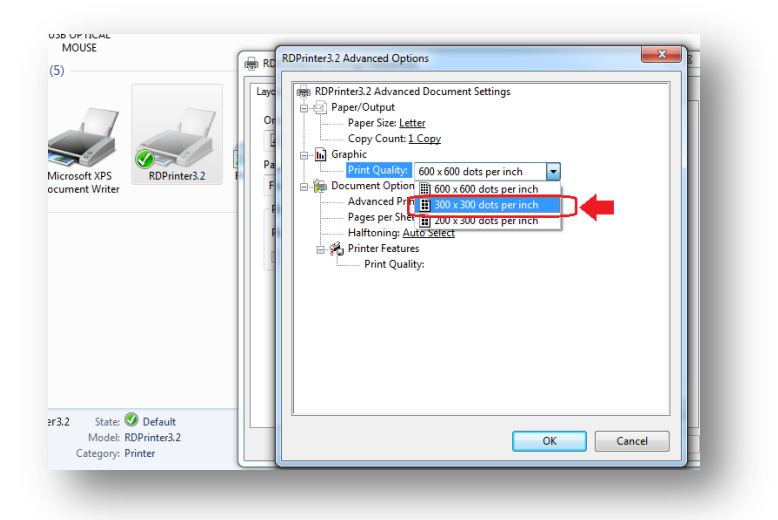

9. Click [ OK ].

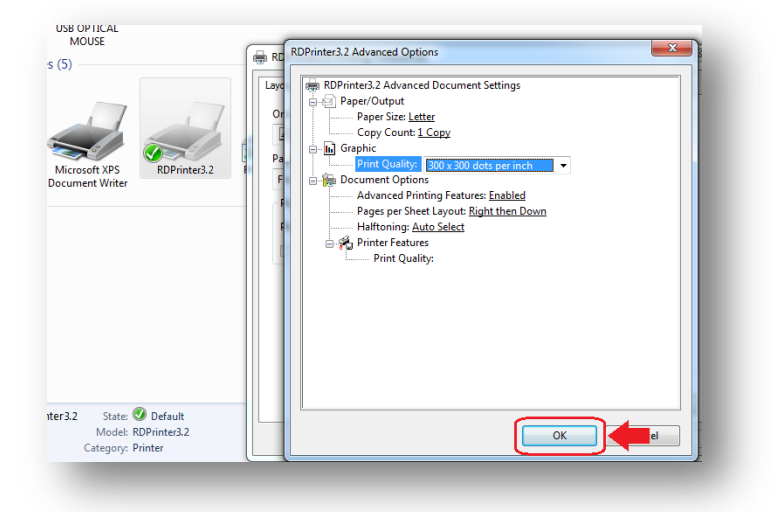

10. Click upper right [ Close ] button, and close the window that has been set.

## Network printing function

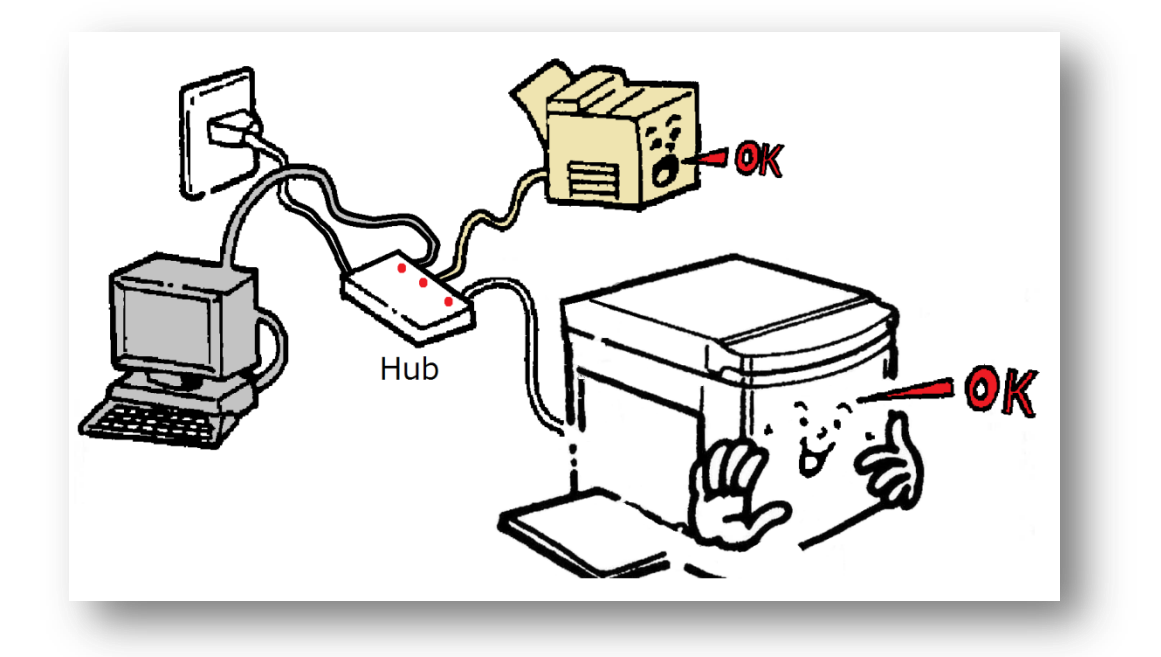

Digital duplicator should be connected with network in network covered zone, so that all people in network zone can use the digital duplicator. But before using LAN printing function, each user should install the digital duplicator driver on computer.

#### Confirm IP address

After digital duplicator is connected with network, [ IP address ] will be automatically generated in digital duplicator. If 'home' of digital duplicator is confirmed, inquire the data in later setting.

Two ways to set up IP.① Automatic setting when connect to network ② Set freely. The process attached based on the second way to avoid false action among electrical appliances in LAN..

Firstly please confirm the available IP address in LAN with administration.

The available IP set in advance in this duplicator is [192.168.1.120] or [192.168.1.130]. It will happen net faulty if there is IP address conflict. So please confirm the IP address you will use is available or not with your IT.

The IP we used in this duplicator is [192.168.1.130].

1 . Connect digital duplicator and switch with network cable.

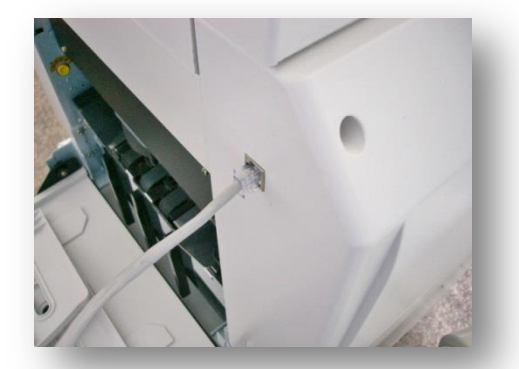

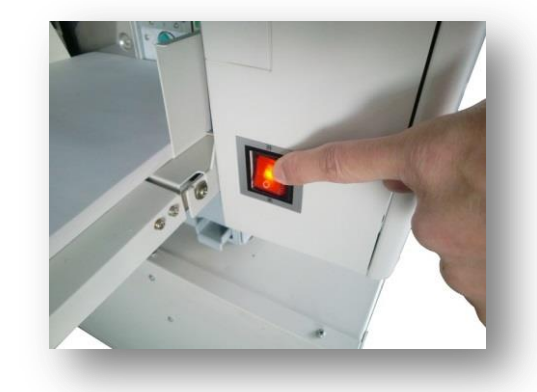

2. Open the power switch of digital duplicator.

3. Press [ # ] key in numeric keys to enter setting picture.

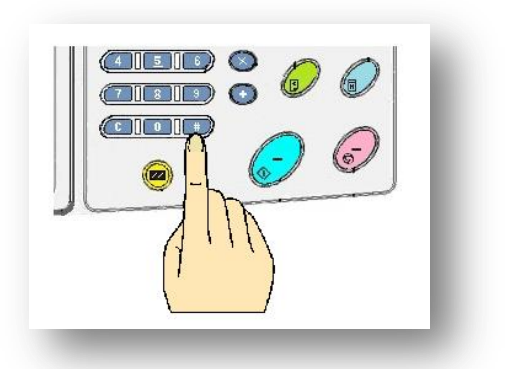

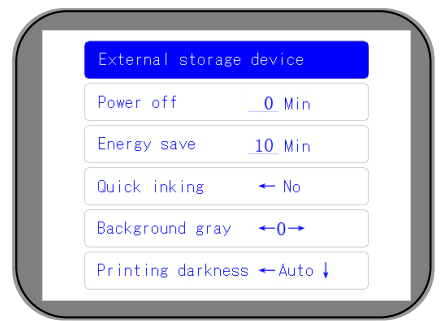

4. Use [ Cursor moving button [ $\mathbf{\nabla}$ ] ] to enter the second page.

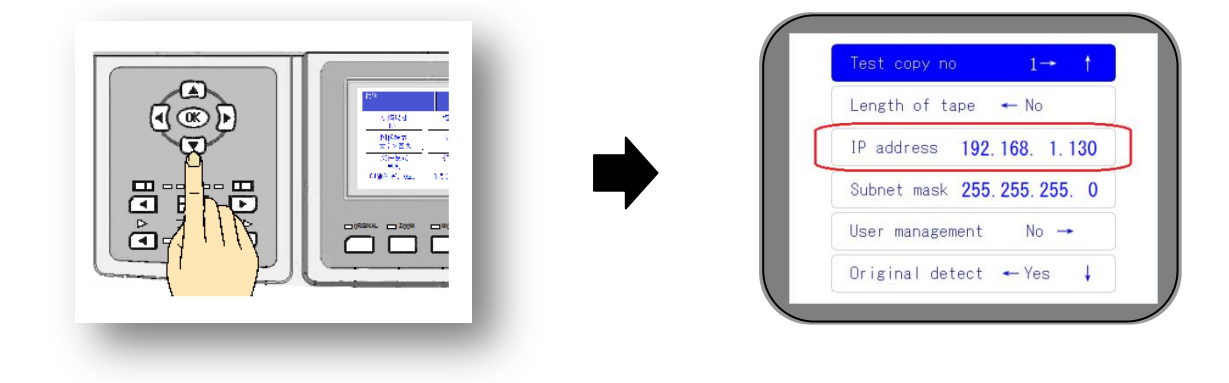

- 5. Record IP address ( Used later )
  - IP address in the example is [ 192.168.1.130 ]. ( "dot" , should be also input )

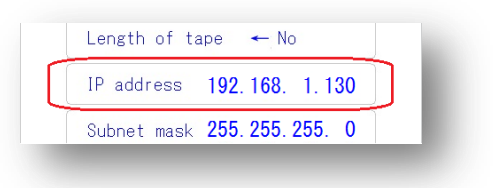

IP address will be different as per the network. It can be checked on the digital duplicator.

6. Press **(**OK**)** button ,return the picture.

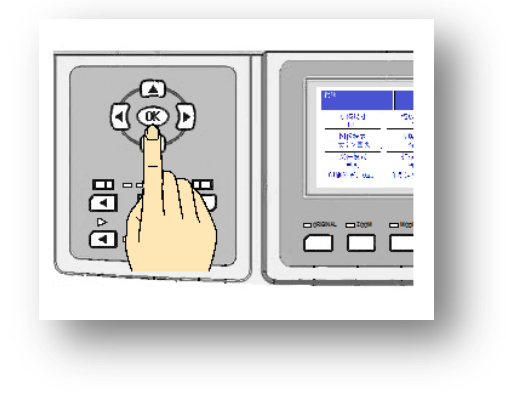

If preset IP address is occupied

If IP address [ 192 .168 .1 .120 ] or [ 192 .168 .1 .130 ] is already used, then change a new IP address.

#### Preset method

1 . Take look at page 109 [ 1 . ~ 4 .] ,to confim the presetted IP address.

| Test copy no $1  ightarrow 1$ |
|-------------------------------|
| Length of tape 🛛 🔶 No         |
| IP address 192.168. 1.130     |
| Subnet mask 255.255.255.0     |
| User management No →          |
| Original detect 🔶 Yes 🗼       |

2. Click three times continuely Cursor moving button [], move to the last.

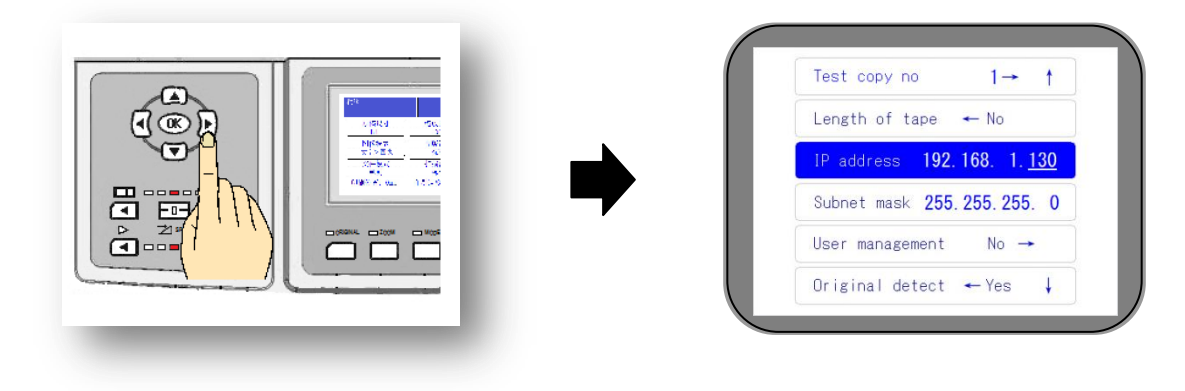

3. Check with administrator in advance, to input last digit for the IP address under his permission.

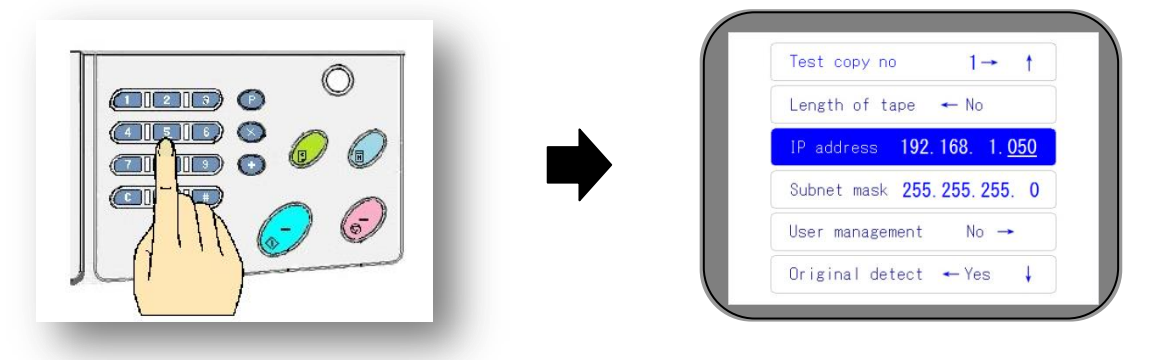

Tips

- Input [050] in last example , only use numbiric button to input  $[0] \rightarrow [5] \rightarrow [0]$ .
- In case IP address shows [0.0.0], according to the method [1.~3], put it from the first digit. At the same time, input [255.255.255.0] for [subnet mask].
- 4. Press [OK] to return to the basic picture.

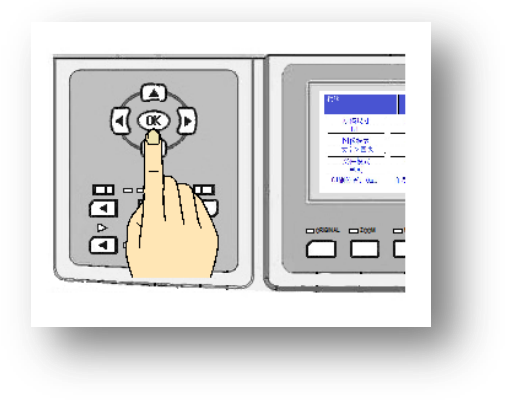

#### Network connections fo computer

Network covered computer should be connected with network first. And the IP address confirmed on page 106 should be kept in mind . Here, takes [192.168.1.130] as an example.

1. Click the lower left [ Start ] button on desktop.

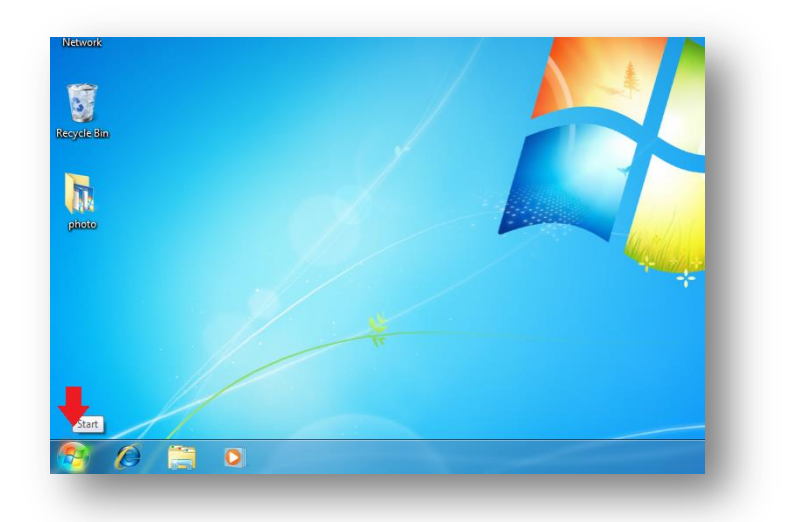

2. Click [ Devices and printers ].

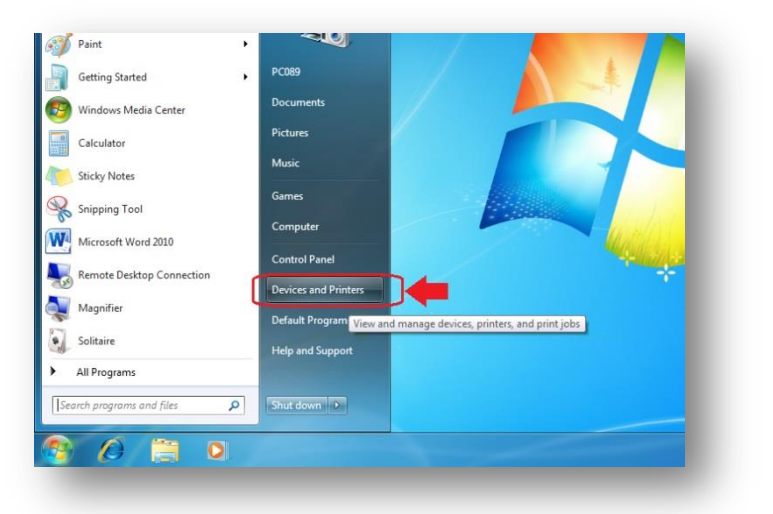

3. Click [ Add printer ].

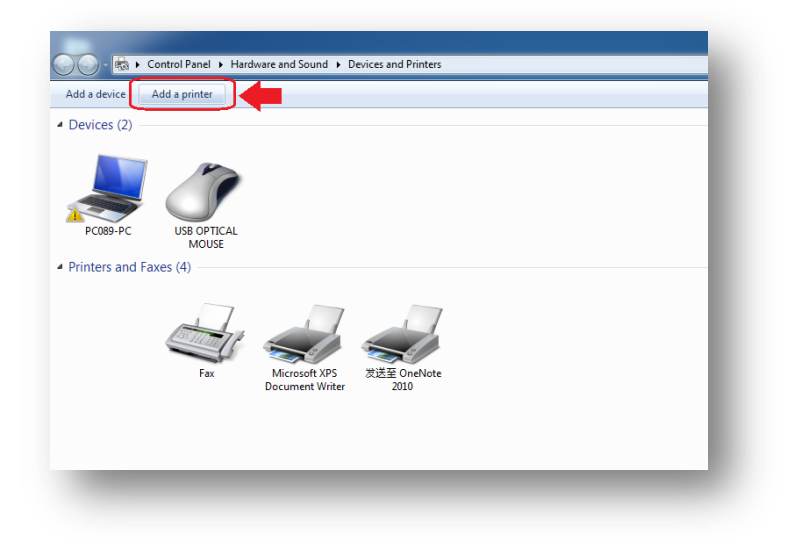

4. Click [ Add a network, wireless or Bluetooth printer ].

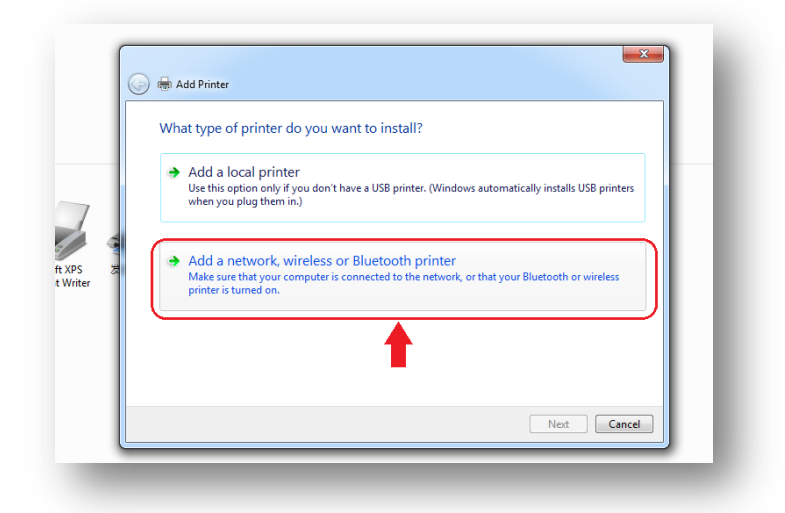

5. Click [ Theprinter that I want isn' t listed ].

|       |     | 🖶 Add Printer             |                 |             |
|-------|-----|---------------------------|-----------------|-------------|
|       | :   | Searching for available p | rinters         |             |
| -     |     | Printer Name              | Address         |             |
| 7     |     |                           |                 |             |
| 1     |     |                           |                 |             |
| XPS & |     |                           |                 |             |
| wheel |     |                           |                 |             |
|       | 1   |                           |                 | Stop        |
|       | ۱ſ  | The printer that I was    | nt isn't listed |             |
|       | - L |                           |                 |             |
|       |     |                           | T               | Next Cancel |

• If there are a few printers are connected under internet, then it will take some time, but even if it is under searching, this item still can be chosen.

6. After clicking -a) [ Add a printer using a TCP/ IP address or hostname ], click -b) [ Next step (N) ].

|      | Add Printer                                                                                                    |
|------|----------------------------------------------------------------------------------------------------|
| s as | Find a printer by name or TCP/IP address Browse for a printer Select a shared printer by name Example: \Computername\printername or http://computername/printers/printername/.printer Add a printer using a TCP/IP address or hostname |
|      | Net                                                                                                    |

7. Input the confirmed, a) Input [ IP address ], click -b) [ Next step (N) ].

|                        | 🚱 🖶 Add Printer                                              |
|------------------------|--------------------------------------------------------------|
|                        | Type a printer hostname or IP address                        |
|                        | Device type:                                                 |
|                        | Hostname or IP address: [192168.1.1]                         |
| 1 5                    | Port name: 192.168.1.1                                       |
| ift XPS 茨<br>it Writer | Query the printer and automatically select the driver to use |
|                        |                                                              |

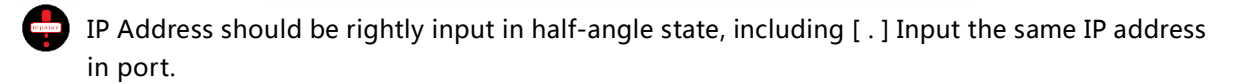

8. Detecting[ TC/IP port ].

|                     | 🕞 🖶 Add Printer                                                                                             |
|---------------------|----------------------------------------------------------------------------------------------------|
|                     | Detecting the driver model                                                                                  |
| XPS 发送至<br>Vriter 2 | Windows is communicating with the printer and will<br>automatically detect the printer driver to use.<br>01 |
|                     | <u>S</u>                                                                                                    |
|                     | Net Cancel                                                                                                  |

According to service environment, detection could take some time, please wait in patient.

9. [Additional port information required ] will be displayed, and after clicking -a) [Custom (C) ], click -b) [Next step (N) ].

|      | Additional port                                                                                                    | : information required                                                                                                    |
|------|----------------------------------------------------------------------------------------------------|----------------------------------------------------------------------------------------------------|
| PS & | The device is not<br>1. The device is<br>2. The network i<br>3. The device is<br>4. The address on<br>If you think the a<br>address and perfi-<br>device type below<br>Device Type<br>© Standard | found on the network. Be sure that:<br>turned on.<br>s connected.<br>properly configured.<br>In the previous page is correct.<br>ddress is not correct, click Back to return to the previous page. Then correct the<br>sum another search on the network. If you are sure the address is correct, select the<br>v. |
| a    | © Custom                                                                                                    | Settings                                                                                                    |

10. [ Detecting the driver model... ] will be displayed.

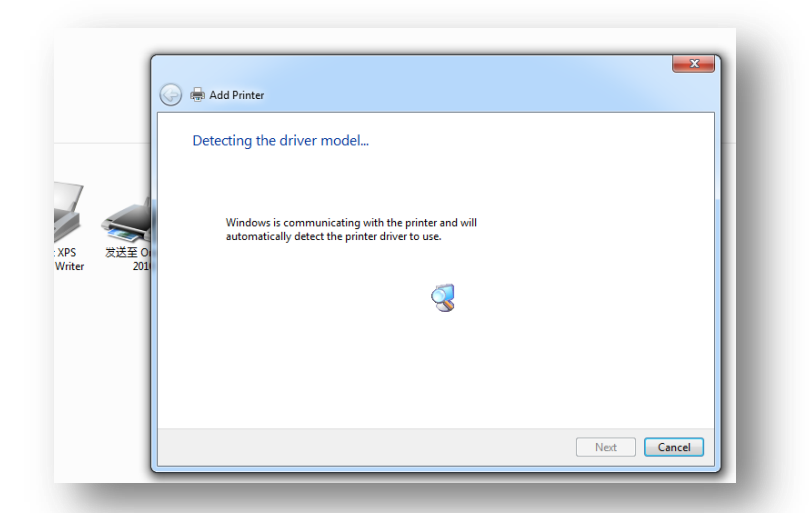

According to service environment, detection could take some time, please wait in patient.

11. After [ Printer installation driver ] is displayed, click [ Disk installation ( H ) ].

| -            | Install the printer driver Choose your printer from the list. Click Windows Update to see more models. To install the driver from an installation CD, click Have Disk. |
|--------------|----------------------------------------------------------------------------------------------------|
| 送至 Or<br>201 | Manufacturer Brother Canon Epson Fuji Xerox Fuji Xerox This driver is digitally signed. Tell me why driver signing is important                                        |

- Printer is still searching for other installed drivers and takes some time, but it still can choose the item Disk installation (H).
- 12. Install CD attached in computer driver.

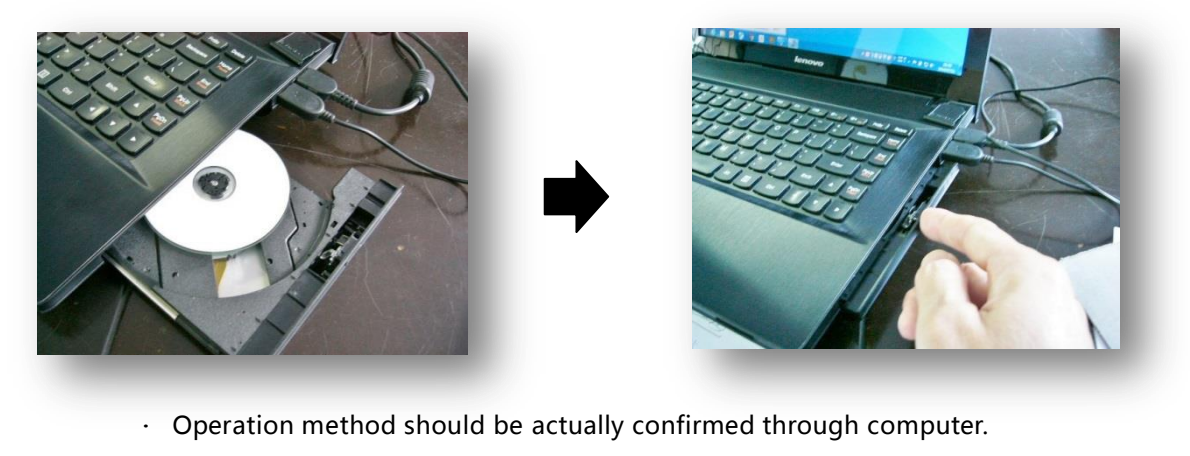

13. Click right side [ ▼ ] of [ Copy manufacturer' s files from ].

| Add Pri                         | nter Wizard                                                                                               |                 |   |
|---------------------------------|----------------------------------------------------------------------------------------------------|-----------------|---|
| 2                               | Install From Disk                                                                                         | tallation       |   |
|                                 | Insert the manufacturer's installation disk, and then make sure that the correct drive is selected below. | OK<br>Cancel    |   |
| Manufa                          |                                                                                                    |                 |   |
| Canon                           |                                                                                                    |                 |   |
| Fuji Xen                        | Copy manufacturer's tiles from:                                                                           | - Bra           |   |
| 🟹 This                          | anver is digitally signed.                                                                                | e Disk          |   |
| anon<br>oson<br>uji Xen<br>This | Copy manufacture's files from:                                                                            | Breeder Breeder | 7 |

14. Click the installed [ RDPrinter3.2 ] in CD by step [ 12 ].

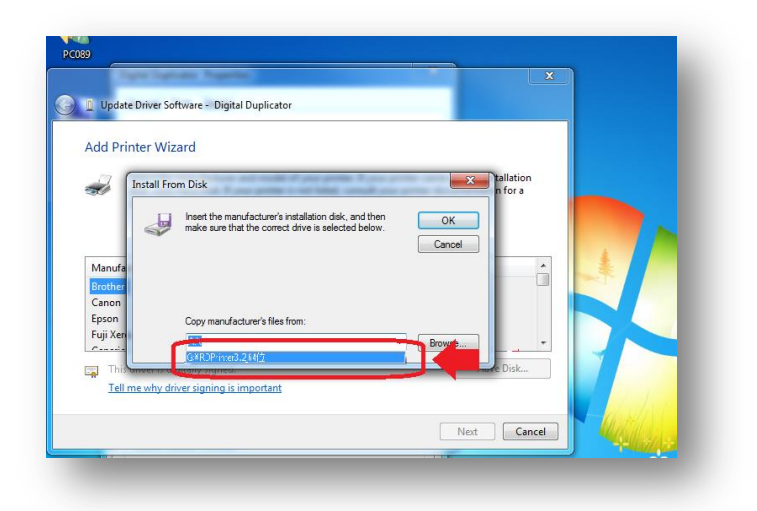

15. Click [ OK ].

| Add Printer       | Wizard                                                                                                    |              |     |
|-------------------|----------------------------------------------------------------------------------------------------|--------------|-----|
| Se Insta          | II From Disk                                                                                              | n for a      |     |
| 6                 | Insert the manufacturer's installation disk, and then make sure that the correct drive is selected below. | OK<br>Cancel |     |
| Manufa<br>Brother |                                                                                                    |              | i 🛃 |
| Canon<br>Epson    | Copy manufacturer's files from:                                                                           |              |     |
| Fuji Xen          | G:\RDPrinter3.2_64位                                                                                       | Browse       | -   |
| This unver        | is unificantly supress.                                                                                   | nure Disk    |     |

#### 16. Click [ Next ( N ) ].

| Update Driver Software - Digital Dupl                                                      | cator                                                                    | _                                                             |                              |
|--------------------------------------------------------------------------------------------|--------------------------------------------------------------------------|---------------------------------------------------------------|------------------------------|
| Add Printer Wizard                                                                         |                                                                          |                                                               |                              |
| Select the manufacturer and m<br>disk, click Have Disk. If your pri<br>compatible printer. | odel of your printer. If your prin<br>nter is not listed, consult your p | nter came with an installation<br>printer documentation for a |                              |
| Printers                                                                                   |                                                                          |                                                               |                              |
| RDPrinter3.2                                                                               |                                                                          |                                                               |                              |
|                                                                                            |                                                                          |                                                               |                              |
| This driver is not digitally signed!                                                       |                                                                          | Have Disk                                                     |                              |
| Tell me why driver signing is import                                                       | ant                                                                      |                                                               |                              |
|                                                                                            |                                                                          |                                                               | and the second second second |

17. Display the printer name. If ok, then click [ Next ( N ) ] directly.

| G   | Add Printer                                                  |
|-----|--------------------------------------------------------------|
| _   | Type a printer name Printer name RDPrinter3.2                |
|     | This printer will be installed with the RDPrinter2.0 driver. |
| 201 |                                                              |
|     |                                                              |
|     | Net                                                          |

Click [Next (N)], there might display some warnings on installation.Just neglect and choose [Start] to start.

18. a ) click [Printer sharing]. Click [Do not share the printer] when there is only one user. ; click [Share the printer so that others on your network can find and use it]. -b ) click [Next (N)].

| Printer Sharing                             |                                                                                                    |
|---------------------------------------------|----------------------------------------------------------------------------------------------------|
| If you want to share<br>type a new one. The | this printer, you must provide a share name. You can use the suggested name or<br>share name will be visible to other network users. |
| Do not share this                           | printer                                                                                                    |
| Share this printer                          | so that others on your network can find and use it                                                                                   |
| Share name:                                 | RDPrinter3.2                                                                                                    |
| Location:                                   |                                                                                                    |
| Comment:                                    |                                                                                                    |
|                                             |                                                                                                    |
|                                             |                                                                                                    |
|                                             |                                                                                                    |

19. If not set the duplicator as default printer, - a ) clear the tick before [ Set the default printer ] - c ) click [ Finish ] to finalize the setting.

| You've successfully added RDPrinter3.2                                                                                         |
|----------------------------------------------------------------------------------------------------|
| Set as the default printer<br>You can choose a default printer for home, work, and other places you go. <u>Set up multiple</u> |
| default printers                                                                                                    |
| To check if your printer is working properly, or to see troubleshooting information for the printer, print a test page.        |
|                                                                                                    |

- b ) click [ Print a test page ], output the test through LAN connection.

# LAN/USB online printing

Online printing, it is an optional function for VR-4345S.

Under LAN or USB data cable connection, send the data to digital duplicator directly. But the computer should be connected with LAN or USB data cable firstly.

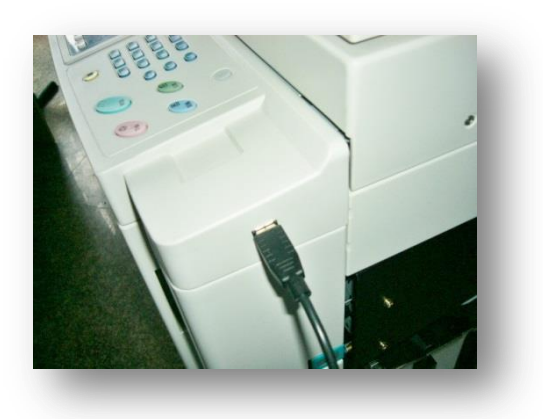

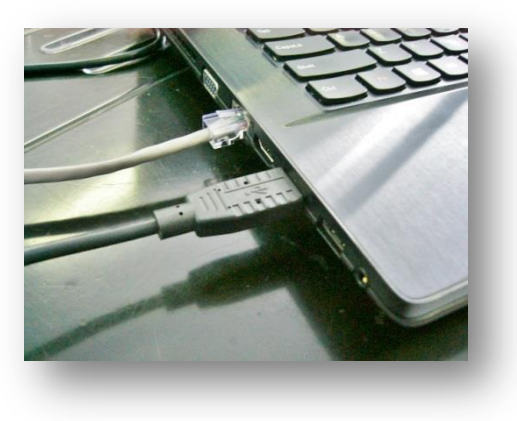

Printing method

1. Open files to be printed.

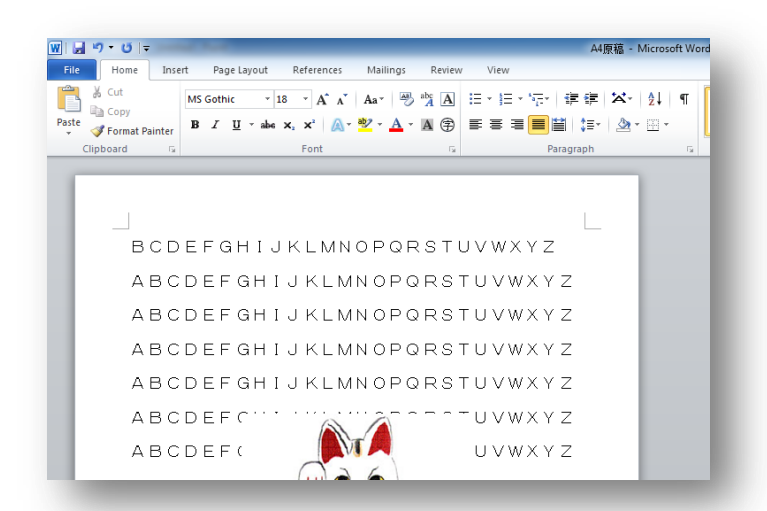

2. Click the upper left [ File ] option of opened files.

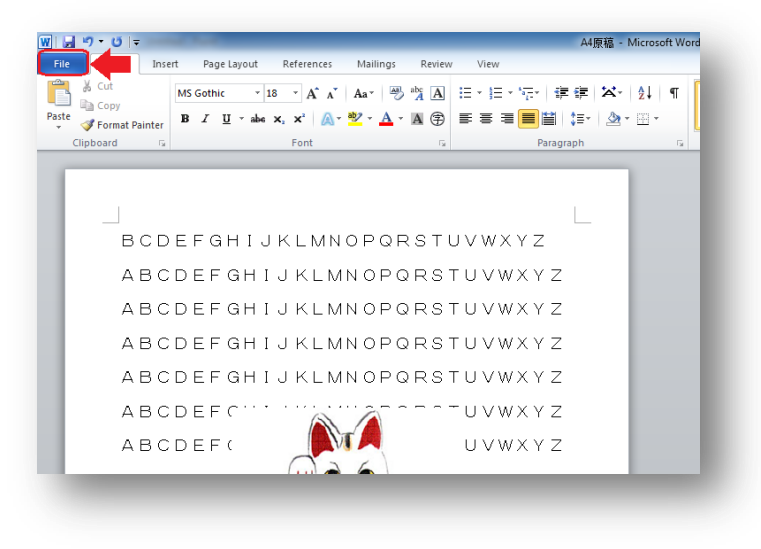

3. Click [ Print ].

| 1 J 1 1 1      |                      | A4原稿 - Microsoft Wor                                                         |  |
|----------------|----------------------|------------------------------------------------------------------------------|--|
| File Home Inse | rt Page Layout       | References Mailings Review View                                              |  |
| 🛃 Save         | Informatio           | n about A4                                                                   |  |
| 🔣 Save As      | H:\A4@ā.docx         |                                                                              |  |
| 💕 Open         |                      |                                                                              |  |
| ゴ Close        |                      | Permissions                                                                  |  |
| Info           |                      | Anyone can open, copy, and change any part of this document.                 |  |
| Recent         | Document *           |                                                                              |  |
| New            |                      |                                                                              |  |
| Print          |                      | Prepare for Sharing<br>Before charing this file, he aware that it contains:  |  |
|                | Check for            | <ul> <li>Document properties and author's name</li> </ul>                    |  |
| Save & Send    | Issues *             | Custom XML data                                                              |  |
| Help           |                      | <ul> <li>Content that people with disabilities are Unable to read</li> </ul> |  |
| Options        |                      | Versions                                                                     |  |
| 🔀 Exit         | <u>.</u>             | There are no previous versions of this file.                                 |  |
|                | Manage<br>Versions * |                                                                              |  |

4. Click [ Printer ] displayed under [ Printer ]. ( All printers connected on computer will be displayed ) ,

| <u>  </u>   ") • 0   <del>-</del>                       |                                                                          | A4原稿 - Microsoft Word |
|---------------------------------------------------------|--------------------------------------------------------------------------|-----------------------|
| File Home                                               | Insert Page Layout References Mailings Review View                       |                       |
| Save       Save As <sup>™</sup> Open <sup>™</sup> Close | Print<br>Copies: 1 ¢                                                     |                       |
| Info                                                    | Printer                                                                  |                       |
| Recent                                                  | RDPrinter3.2                                                             | _                     |
| New                                                     | Prin Printer status                                                      |                       |
| Print                                                   | Settings Status Ready<br>Type: RDPrinter3.2<br>Where: USB001<br>Comment: |                       |
| Save & Send                                             | Pages:                                                                   |                       |
| Help                                                    | Print One Sided                                                          |                       |
| Dptions                                                 | Only print on one side of the page                                       |                       |
| 🔀 Exit                                                  | Collated 1,2,3 1,2,3 1,2,3                                               |                       |
|                                                         | Portrait Orientation 👻                                                   |                       |

- It will display the related information when installing the driver if set the duplicator (RDPrinter3.2) as default printer.
- 5. Click [ RDPrintor 3.2 ].

| -ile Home I                            | nsert Page Layout References Mailings Review View | _ |
|----------------------------------------|---------------------------------------------------|---|
| J Save<br>Save As<br>≌ Open<br>≌ Close | Print Print Copies: 1 \$                          | Г |
| Info                                   | Printer 💿 📥                                       |   |
| Recent                                 | の<br>の<br>の<br>CO48-pc 上的 HP Deskjet 2020 series  |   |
| New                                    | pc048-pc 上的 HP Deskjet 2020 series                |   |
| Print                                  | Fax                                               |   |
| Save & Send                            | Microsoft XPS Document Writer                     |   |
| Help                                   |                                                   |   |
| Dptions                                | RDPrinter3.2                                      |   |
| Exit                                   | WITH OWNER 1910                                   |   |
|                                        | 法 hotTintin                                       |   |

6. a) choosing for single or multi-pages printing

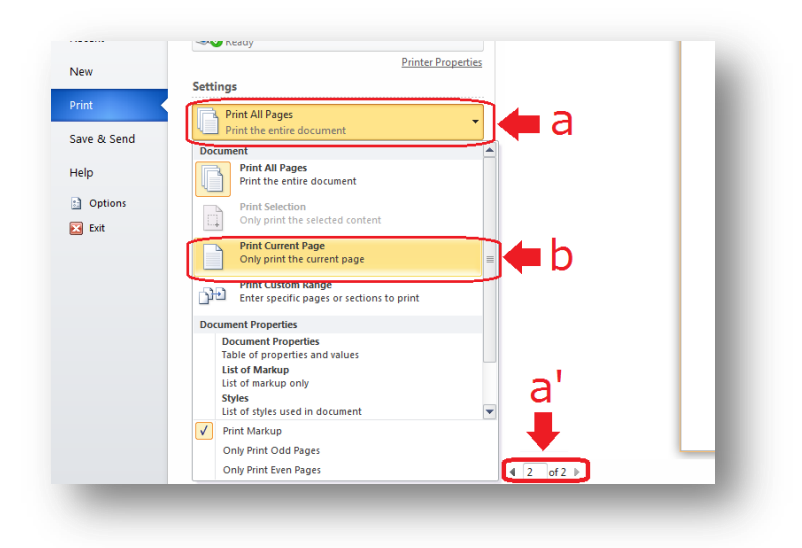

a ) If it is the single, then print directly. If multi-pages, click a) and double confirm [Present page(b)].If want to fix certain page, then click the right bottom PAGE choose.

7.Click [ Print ]

| e Home     | Insert Page Layout References Mailings Review Vi | ew |
|------------|--------------------------------------------------|----|
| Save       |                                                  |    |
| Save As    | Print                                            |    |
| 2 Onen     |                                                  |    |
| , open     | Print                                            |    |
| Close      |                                                  |    |
| fo         | Printer                                          |    |
|            | RDPrinter 3.2                                    |    |
| ecent      | Ready                                            |    |
| low.       | Printer Properties                               |    |
| iew.       | Settings                                         |    |
|            |                                                  |    |
|            | Print the entire document                        |    |
| ave & Send | Dager:                                           |    |
| eln        |                                                  |    |
| c.b.       | Print One Sided                                  |    |
| Options    |                                                  |    |
| Exit       | Collated                                         |    |
|            |                                                  |    |
|            | Portrait Orientation 🔻                           |    |
| -          |                                                  |    |

## U flash disk printing

## Standard for VR-4345S ,but optional for VR-3325S and 2335S

Data in U flash disk will be directly printed by U flash disk.

Data to be printed should be transformed to format required by digital duplicator by digital duplicator printing driver installed.

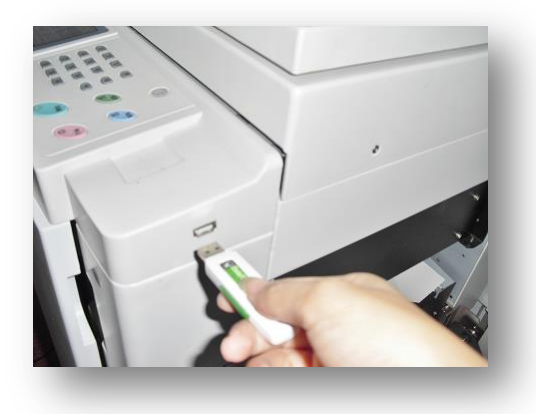

Data conversion and storage

- 1. Insert U flash disk in computer equipped with digital duplicator driver.
- 2. Open files to be printed.

| <b>,</b> ,,,,,,,,,,,,,,,,,,,,,,,,,,,,,,,,,,, | 6                                          |               | A4原稿 -            | Microsoft Word |
|----------------------------------------------|--------------------------------------------|---------------|-------------------|----------------|
| File Home Insert P                           | age Layout References Mailing              | gs Review Vie | w                 |                |
| Cut MS Go                                    | ihic • 18 • A A A Aa•                      | Al 15 -       | □ * "示*   律律   ★* | <b>≜</b> ↓   ¶ |
| ste<br>✓ ✓ Format Painter B Z                | <u>U</u> * abe x, x <sup>2</sup> 🛕 * 💆 * 🛓 | · A 🕀 🔳       | = <b>=</b> 🗎 😂 -  |                |
| Clipboard 🕞                                  | Font                                       | Gi.           | Paragraph         | G.             |
|                                              |                                            |               |                   |                |
|                                              |                                            |               |                   |                |
|                                              |                                            |               |                   |                |
| BCDEF                                        | GHIJKLMNOPG                                | RSTUV         | XYZ               |                |
|                                              |                                            |               |                   |                |
| ABCDE                                        | FGHIJKLMNOF                                | QRSIUV        | / W X Y Z         |                |
| ABCDE                                        | FGHIJKLMNOF                                | PQRSTUV       | WXYZ              |                |
| ABCDE                                        | EGHTJELMNOE                                | OPSTIN        | (WX V 7           |                |
| ADODE                                        |                                            | anorov        | W/X12             |                |
| ABCDE                                        | FGHIJKLMNOF                                | PQRSTUV       | WXYZ              |                |
| ABCDE                                        | E CHILLING THAT                            | uv            | WXYZ              |                |
|                                              |                                            |               |                   |                |
| ABCDE                                        | FC PV                                      | UV            | (WXYZ             |                |
|                                              |                                            |               |                   |                |

3. Click the upper left [ File ] option on the opened file.

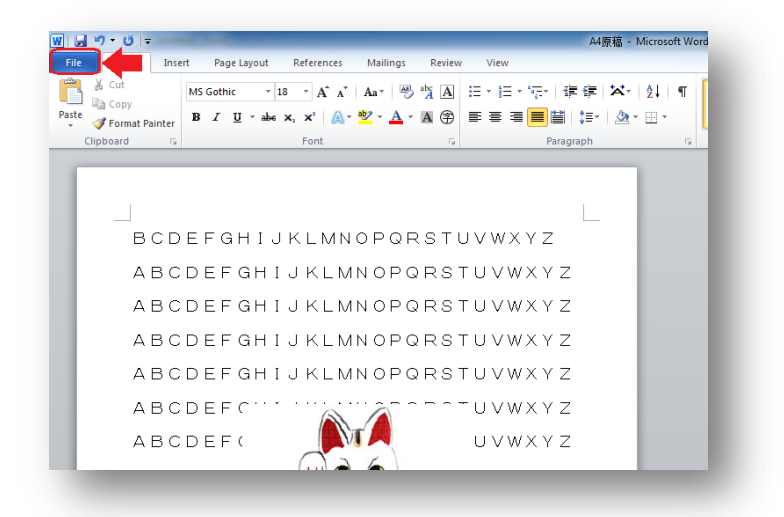

4. Click [ Print ].

| 5-01-                               | A4原稿 - Microsoft Wo                                                                                                    |
|-------------------------------------|----------------------------------------------------------------------------------------------------|
| File Home                           | Insert Page Layout References Mailings Review View                                                                                                    |
| 🛃 Save<br>🔣 Save As<br>🎯 Open       | Information about A4原稿<br>ម:\Aig竊.decx                                                                                                    |
| Close<br>Info<br>Recent             | Promissions<br>Anyone can open, copy, and change any part of this document.<br>Protect<br>Document -                                                                                                 |
| New<br>Print<br>Save & Send<br>Help | Prepare for Sharing<br>Before sharing this file, be aware that it contains:<br>Decoument properties and author's name<br>Custom XML data<br>Content that people with disabilities are unable to read |
| Dotions                             | Versions<br>Manage<br>Versions ~                                                                                                    |

5. Click [ Printer type ] displayed under [ Printer ]. ( All printers connected on computer will be displayed )

| 0 =                                                                    |                                                                          | A4原稿 - Microsoft Word |
|------------------------------------------------------------------------|--------------------------------------------------------------------------|-----------------------|
| File Home                                                              | Insert Page Layout References Mailings Review View                       |                       |
| <ul> <li>Jave</li> <li>Save As</li> <li>Open</li> <li>Close</li> </ul> | Print<br>Copies: 1 \$                                                    |                       |
| Info                                                                   | Printer 0                                                                |                       |
| Recent                                                                 | RDPrinter3.2                                                             |                       |
| New                                                                    | Print Printeer status                                                    |                       |
| Print                                                                  | Settings Jatus. Ready<br>Type: RDPrinter3.2<br>Where: USB001<br>Comment: |                       |
| Save & Send                                                            | Panes                                                                    |                       |
| Help                                                                   | Print One Sided                                                          |                       |
| Dptions                                                                | Only print on one side of the page                                       |                       |
| 🔀 Exit                                                                 | Portrait Orientation                                                     |                       |

It will display the related information when installing the driver if set the duplicator as default printer.

6. Click [ RDPrintor 3.2 ].

| 🛃 Save<br>🕵 Save As<br>濸 Open<br>🎽 Close | Print<br>Copies: 1 \$                    | Γ |
|------------------------------------------|------------------------------------------|---|
| Info                                     | Printer 🕕 🌥                              |   |
| Recent                                   | pc048-pc 上的 HP Deskjet 2020 series     _ |   |
| New                                      | ■ pc048-pc 上的 HP Deskjet 2020 series     |   |
| Print                                    | Fax                                      |   |
| save & send                              | Microsoft XPS Document Writer            | _ |
| Help                                     | RDPrinter3.2                             | _ |
| Options                                  |                                          | _ |
| 🔀 Exit                                   | WITH Oreblete 2010                       |   |
|                                          |                                          |   |

7. Clik [ Printer ] [ Printer name ]. ( RDPrinter 3.2 has some changes. )

| ile Home Ir                           | sert Page Layout References Mailin                                                               | gs Review View                      |  |
|---------------------------------------|--------------------------------------------------------------------------------------------------|-------------------------------------|--|
| Jave Save                             | Deint                                                                                            |                                     |  |
| 🔣 Save As                             | Print                                                                                            |                                     |  |
| 🚰 Open                                | Copies: 1 🗘                                                                                      |                                     |  |
| ゴ Close                               | Print                                                                                            |                                     |  |
| Info                                  | Printer                                                                                          | 0                                   |  |
| Recent                                | RDPrinter3.2                                                                                     |                                     |  |
| New                                   |                                                                                                  | Print Printer Status                |  |
|                                       | Settings                                                                                         | Status: Ready<br>Type: RDPrinter3.2 |  |
| Print                                 | Print All Pages                                                                                  | Where: USB001<br>Comment:           |  |
|                                       | Print the entire document                                                                        |                                     |  |
| Save & Send                           |                                                                                                  |                                     |  |
| Save & Send                           | Pages:                                                                                           | 0                                   |  |
| ave & Send<br>Help                    | Pages:<br>Print One Sided                                                                        | •                                   |  |
| Save & Send<br>Help<br>과 Options      | Pages: Print One Sided Only print on one side of the page                                        | •                                   |  |
| Save & Send<br>Help<br>Dotions<br>Kit | Pages:<br>Print One Sided<br>Only print on one side of the page<br>Collated<br>1,2,3 1,2,3 1,2,3 | •                                   |  |

#### 8. Click [ Printer to files ]

| . tome                                   | Insert Page Layout References Mailings Review View |   |
|------------------------------------------|----------------------------------------------------|---|
| 🚽 Save<br>🖹 Save As<br>資 Open<br>ゴ Close | Print<br>Copies: 1 C                               |   |
| info                                     | Printer 0                                          |   |
| Recent                                   | RDPrinter3.2     Offline                           |   |
| New                                      | Fax<br>Ready                                       |   |
| Print                                    | Microsoft XPS Document Writer<br>Ready             |   |
| Save & Send                              | RDPrinter3.2<br>Offline                            |   |
| Help                                     | 发送至 OneNote 2010                                   | _ |
| Dptions                                  | Ready Ready                                        | _ |
|                                          |                                                    | _ |

9. a) single of double pages choice

|            | Printer Properties                        |   |
|------------|-------------------------------------------|---|
| ew         | Settings                                  |   |
| rint 🔹     |                                           |   |
|            | Print All Pages                           |   |
| ave & Send | Document                                  |   |
| elp        | Print All Pages                           |   |
|            | Print the entire document                 |   |
| Options    | Print Selection                           |   |
| Exit       | Only print the selected content           |   |
|            | Print Current Page                        |   |
|            | Only print the current page               |   |
|            | Print Custom Range                        |   |
|            | Enter specific pages or sections to print |   |
|            | Document Properties                       |   |
|            | Document Properties                       |   |
|            | List of Markup                            |   |
|            | List of markup only                       |   |
|            | Styles                                    |   |
|            | Drint Markup                              |   |
|            | Only Print Odd Pager                      |   |
|            | Only Finit Oud Pages                      | - |

a )If single page, print directly; if double pages, click a), then to click present page (b). If need the specific page, click the right bottom page choice key.

#### 10. Click [ Print ].

| 9-01-                  |                                                    | A4原稿 - Microsoft Word |
|------------------------|----------------------------------------------------|-----------------------|
| ile Home               | Insert Page Layout References Mailings Review View |                       |
| Jave           Save As | Print<br>Print                                     |                       |
| Info                   | Printer                                            |                       |
| Recent                 | RDPrinter 3.2                                      |                       |
| New                    | Printer Properties                                 |                       |
| Print                  | Settings Print All Pages                           |                       |
| Save & Send            | Print the entire document                          |                       |
| Help                   | Print One Sided                                    |                       |
| Options                | u Only print on one side of the page               |                       |
| Exit                   | Collated<br>1,2,3 1,2,3 1,2,3                      |                       |
|                        | Portrait Orientation                               |                       |

11. Click Save all the data in disk.

| Compute              | er • USD DISK (H:) • | •               | search USB Dis     |                 |           |
|----------------------|----------------------|-----------------|--------------------|-----------------|-----------|
| rganize 🔻 🛛 New fold | er                   |                 |                    | )== <b>•</b> () | 84 M      |
| 🚼 Videos 🔺           | Name                 |                 | Date modified      | Туре            |           |
| 📄 迅雷下载               | 🎍 photo              |                 | 6/7/2016 11:22 AM  | File folder     | <b>15</b> |
|                      | 퉲 //° -ሣリスト          |                 | 12/25/2015 8:59 AM | File folder     |           |
| Computer             | 🍌 写真                 |                 | 2/20/2016 8:12 AM  | File folder     |           |
| Local Disk (C:)      | ₩ 技術マニュアル            |                 | 12/7/2015 2:43 PM  | File folder     |           |
| Local Disk (D:)      | 鷆 説明書                |                 | 5/12/2016 8:58 AM  | File folder     |           |
| Local Disk (E:)      | 💷 A4原稿               |                 | 6/12/2016 10:09 AM | Microsoft Word  |           |
| USB DISK (H:)        | )                    |                 |                    |                 |           |
| Network -            | •                    | III             |                    | •               |           |
| File name:           |                      |                 |                    | -               |           |
| Save as type: Word   | Document             |                 |                    | •               |           |
| Authors: pc033       |                      | Tags: Add a tag |                    |                 |           |
| E Sav                | e Thumbnail          |                 |                    |                 |           |
| Hide Folders         |                      | Tools           | ✓ Save             | Cancel          |           |

12. a)Input file name; b ) click [ OK ].

File name requirements: [Half-angle English letters / numbers]. The digital duplicator can display 7 digits at most. If the former 7 digits are the same, it is difficult to distinguish them, and therefore, please pay attention when inputting name.

| Organize 🔻 Nev  | v folder |            |                 |                    | H - 🕡          | t ¶        |
|-----------------|----------|------------|-----------------|--------------------|----------------|------------|
| Videos          | *        | Name       |                 | Date modified      | Туре           | <b>I</b> * |
| 📄 迅雷下载          |          | 퉬 photo    |                 | 6/7/2016 11:22 AM  | File folder    | G.         |
|                 |          | 퉲 //°-ሣリスト |                 | 12/25/2015 8:59 AM | File folder    |            |
| Computer        |          | 퉬 写真       |                 | 2/20/2016 8:12 AM  | File folder    |            |
| Local Disk (C:) |          | 🕌 技術マニュアル  |                 | 12/7/2015 2:43 PM  | File folder    |            |
| Local Disk (D:) |          | 🍌 説明書      |                 | 5/12/2016 8:58 AM  | File folder    |            |
| Local Disk (E)  | E        | 🖳 A4原稿     |                 | 6/12/2016 10:09 AM | Microsoft Word |            |
| USB DISK (H:)   |          |            |                 |                    |                |            |
| 📬 Network       | + +      |            |                 |                    |                |            |
| File name:      | test     |            | <b>a</b>        |                    | •              |            |
| Save as type:   | Word Do  | cument     |                 |                    | •              |            |
| Authors: p      | c033     |            | Tags: Add a tag |                    |                |            |
| [               | Save T   | humbnail   |                 |                    |                |            |
| Hide Folders    |          |            | Tools           | • Save             |                |            |

- 1. Power on the digital duplicator.
  - If there is fault information, please eliminate fault first.

2. Insert the U flash disk saving printing data in the digital duplicator.

Cheak ( Name and functions of each part ( Page 26 )

3. Data in U flash disk will be displayed.

 Color of selected file will change. Scroll down and select by 【▼】 and 【▲】 keys.

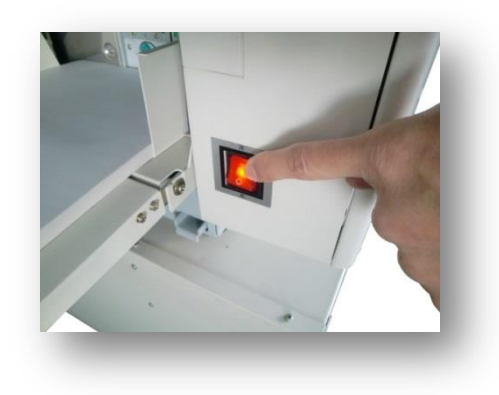

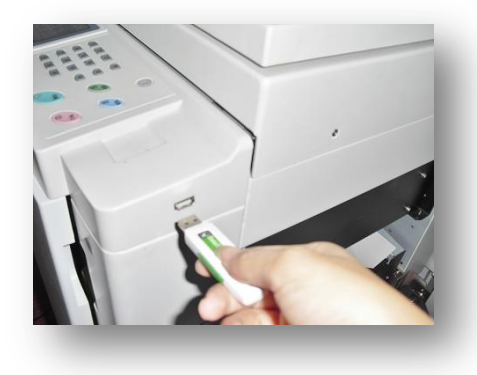

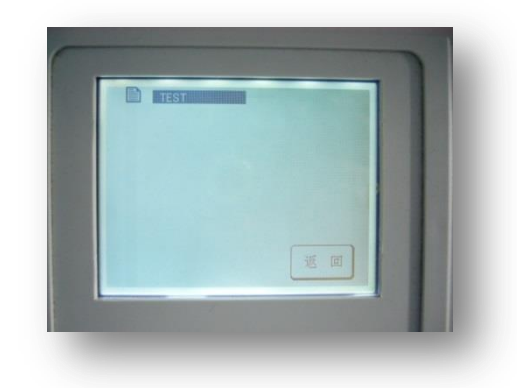

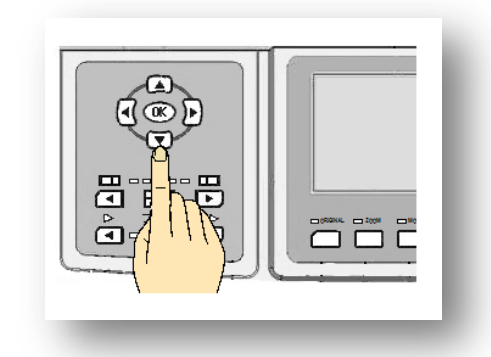

5. Start master making after pressing [ OK ] button.

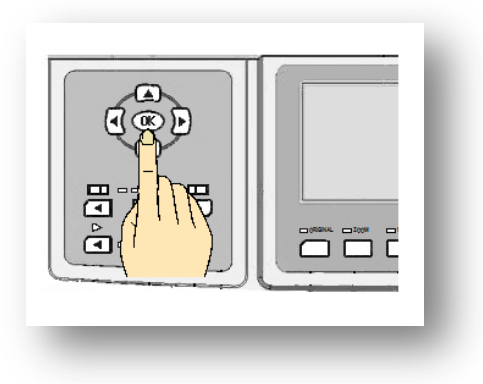

Display screen has no display after inserting U flash disk

1. Press [ # ] key in numeric section to enter setting picture.

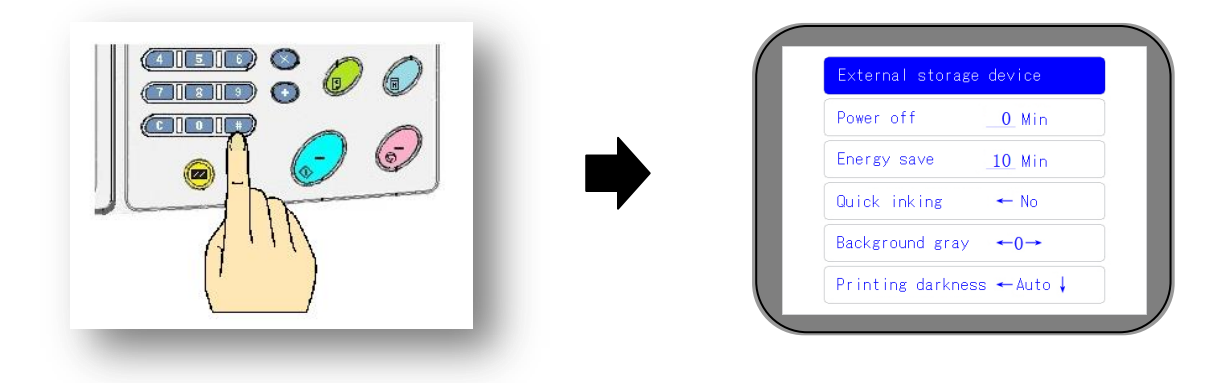

2. Display after pressing [ OK ] key.

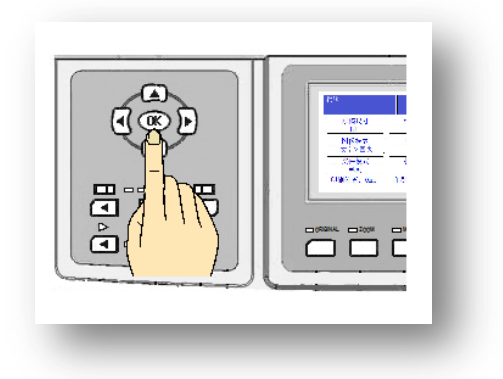

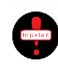

To prevent data loss, please back up data in U flash disk.

Computer, data setting and improper saving state may lead to printing failure.

# Common faults

## Some faults will be illustrated.

When machine is failed or in bad condition, deal with according to the following contents.

| <ul> <li>There is white line in the top-bottom direction <ul> <li>(longitudinal direction) of printing paper</li> <li>Incomplete printing</li> <li>Splotch on the front end of printing paper</li> <li>Overall background color of printing paper is darker</li> <li>Fuzzy printin</li> </ul> </li> </ul> | 27 |
|----------------------------------------------------------------------------------------------------|----|
| (longitudinal direction) of printing paper       12         · Incomplete printing       12         · Splotch on the front end of printing paper       12         · Overall background color of printing paper is darker       12         · Fuzzy printin       12                                         |    |
| <ul> <li>Incomplete printing 12</li> <li>Splotch on the front end of printing paper 12</li> <li>Overall background color of printing paper is darker 12</li> <li>Fuzzy printin 12</li> </ul>                                                                                                    | 27 |
| <ul> <li>Splotch on the front end of printing paper</li> <li>Overall background color of printing paper is darker</li> <li>Fuzzy printin</li> </ul>                                                                                                    | 27 |
| <ul> <li>Overall background color of printing paper is darker 12</li> <li>Fuzzy printin 12</li> </ul>                                                                                                    | 27 |
| • Fuzzy printin 12                                                                                                    | 28 |
|                                                                                                    | 28 |
| $\cdot$ Incomplete printing on two ends of printing paper (left and right) $1_2$                                                                                                    | 29 |
| Totally no printing words12                                                                                                    | 29 |
| Printing splotch 12                                                                                                    | 29 |
| Lighter printing words13                                                                                                    | 30 |
| Darker printing words13                                                                                                    | 30 |
| Contents on rear printing ends run over1                                                                                                    | 31 |
| Frequent paper delivery jam13                                                                                                    | 32 |
| Frequent paper discharge jam faul13                                                                                                    | 32 |
| Frequent faults of paper winded on drum 13                                                                                                    | 33 |
| Scratches on front ends of printing paper13                                                                                                    | 34 |
| Frequent display of master unloading faults13                                                                                                    | 34 |
| Frequent master loading faul                                                                                                    | 35 |

## Common faults in computer data printing

| • | When [ Offline] is displayed                                         | 135 |
|---|----------------------------------------------------------------------|-----|
| • | Unsuccessful network connection                                      | 135 |
| • | Unsuccessful USB power cord connection and printing                  | 135 |
| • | Deviation of printing result and actual data                         | 135 |
| • | File name in U flash disk can not be displayed on digital duplicator | 135 |

# Troubleshooting guide

| • | Left paper jam          | 136 |
|---|-------------------------|-----|
| • | Middle paper jam        | 137 |
| • | Right paper jam         | 138 |
| • | Master unloading faults | 139 |

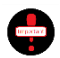

If faults conditions can not be improved or occur frequently, please contact agents and after-sales department as quick as possible.

## Power supply can not be connected

- · Whether power cord is connected or not?
- · Whether power plug is plugged in socket or not?
- Whether socket is powered on or not?

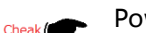

Power cord installation method (Page 33)

## There is white line in the top-bottom direction (Longitudinal direction) of printing paper

Whether the thermal headhas dirt or not?

Please contact with Maintenance Department.

<sup>Cheak</sup> ( All the parts name and function (Page 24)

Incomplete printing ( The item is not recorded if printing is not uniform )

Whether glass scanning table (Originals) has dirt or not? **VR-4345S** 

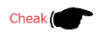

<sup>cheak</sup> Originals placement method (Page 38)

Whether the drum is with foreign matters or not?

Please confirm the surface condition of the drum. If there are foreign matters between master paper and drum, please take down master paper attached on drum.

Cheak ( Take down master paper on the surface of drum manually (Page 139)

## Splotch on the front end of printing paper

Whether glass scanning table (Originals) and original cover plate have splotch or not?

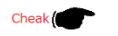

Placement method of originals (Page 38)

Whether to print paper in big quantity or not?

Master paper is very thinner. Master paper will be damaged if it is continuously and largely printed. Please make master during printing.

Whether printing position is adjusted to left and right excessively or not?

Adjustment of printing position/adjustment of left and right positions (Page 51)

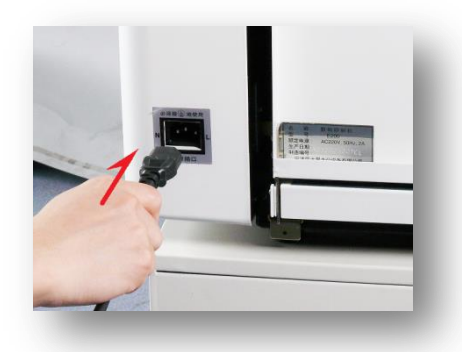

#### VR-3325S / 2335S

| ABCDEFGHIJKLM ICFQRS1 | IVW |
|-----------------------|-----|
| ABCDEFGHIJKLM ICFQRS1 | IVW |
| ABCDEFGHIJKLM ICFQRS1 | IVW |
| ABCDE 👔 ST            | IVW |
| ABCDE                 | IVW |
| ABCDE 51              | IVW |
| ABCDE 51              | IVW |
| ABCDE ST              | IVW |
| ABCDE                 | IVW |
| ABCDEFGHIJKLM ICFQRS1 | IVW |
| ABCDEFGHIJKLM ICFQRS1 | IVW |
| ABCDEFGHIJKLM ICFQRS1 | IVW |
|                       |     |
|                       |     |

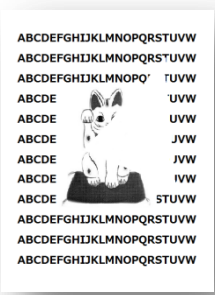

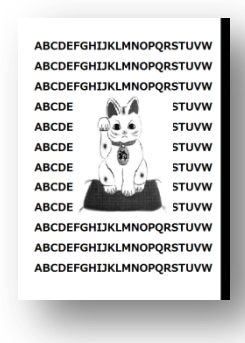

## **Overall background color of printing paper is darker**

- Whether originals are recycled paper and newspaper or not?
- Remove background color (Page 59) Cheak Cheak Change original mode (Page 61)
- Whether setting changes or not?
- Cheak ( Remove background color ( Page 59 )
- Whether temperature in service temperature is lower or not?

If outer temperature is lower, the lamp for light source is weaker, and then printing contents will be darker integrally.

Cheak Cheak Cheak

## **Fuzzy printing**

The machine is not used for long term.

If the machine is not used for long term, the drum surface may be with ink. If the machine is continuously used for printing, everything will gradually return to normal.

Whether ink placed for longer time is used or not?

If ink is placed for longer time, ink components will be separated to influence printing quality.

- Notices for use of ink (Page 81) Cheak Cheak
- Whether setting is wrong or not?

Inconsistency of setting mode and originals will influence printing quality.

<sup>Cheak</sup> Printing concentration adjustment (Page 54)

Whether paper has quality problems or not?

Recycled paper, coarse paper and glossy paper will leak ink.

Cheak ( On printing paper (Page 18)

Whether printing paper has more powder or not?

During printing process, if paper powder is on the surface of master paper, this phenomenon will be caused, please make new master.

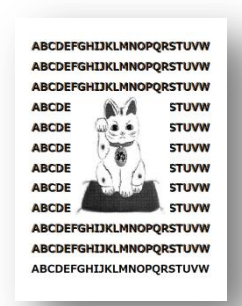

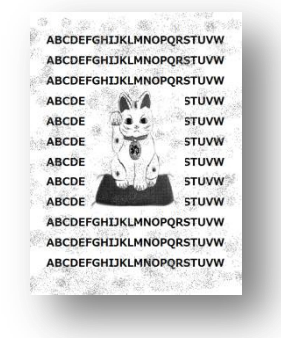

## Incomplete printing on two ends of printing paper (left and right)

Whether master paper or printing paper is rolled on pressure roller (under the drum) or not?

Pressure roller is below the drum. Please take down the drum for confirmation.

<sup>Cheak</sup> Method of taking out and mounting drum (Page 88) Method of cleaning (Page 142)

Whether the machine and drum are not used for long term or not?

If they are not used for long term, ink on drum is dry, and new ink can not be supplied easily.

## Totally no printing words

Whether printing paper is on drum surface or not?

Please confirm the surface condition of drum. If there are foreign matters between drum and master paper, please take down the master paper manually.

cheek ( Method to take down master paper on drum surface manually ( Page139

Whether the installation method of master paper is right or not?

Wrong installation direction of master paper and wrong position of master paper release lever will lead to abnormal printing.

Cheak ( Installation method of master paper ( Page 82 )

#### Uneven printing

Whether machine and drum are not used for long term or not?

If machine is not used for long term, ink on drum is dry, and new ink can not be supplied easily. If the machine is continuously used for printing, everything will gradually return to normal.

Whether many originals are printed and printing number of sheets is fewer or not?

In case of directly printing after master making, uneven printing phenomenon will occur, please proof printing for many times till printing is normal.

Whether master paper or printing paper is rolled on pressure roller (under drum) or not?

There is pressure roller below the drum. Please take down the drum for confirmation.

Cheak Cheak

Method of taking out and mounting drum (Page 88) Method of cleaning (Page 142)

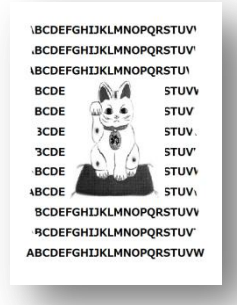

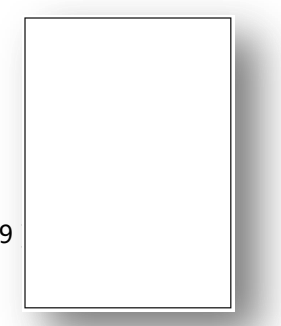

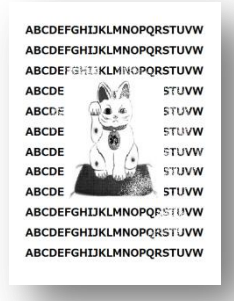

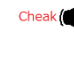

## Lighter printing words

#### Whether the machine is used in lower environment or not?

If temperature is lower, ink will be influenced by temperature, as a result, printing words will be lighter. Please control printing pressure, and select darker master making mode for master making again.

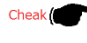

Printing concentration adjustment (Page 54) Printing pressure adjustment (Page 56)

Whether master making mode is selected properly or not?

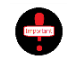

If temperature is lower, even if darker master making mode is selected, maybe printing effect is also not ideal.

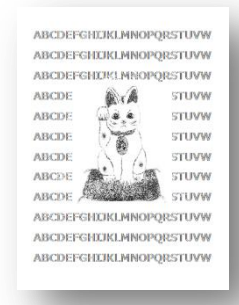

If picture or text/picture mode is selected, printing effect is ligther than actual originals.

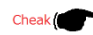

Change of original mode (Page 61)

Whether ink saving mode is used or not?

Please control to standard mode and make new master.

Cheak ( On ink-saving mode ( Page 75 )

Whether machine and drum are not used for long term or not?

If the machine is not used for long term, ink on drum is dry, and new ink can not be supplied. If the machine is continuously used for printing, everything will gradually return to normal.

#### **Darker printing effect**

Whether the machine is used in higher temperature or not?

If temperature is higher, ink will be influenced by temperature, printing words will be darker. Please control printing pressure, and select lighter master making mode for master making again.

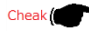

Printing concentration adjustment (Page 54) Printing pressure adjustment (Page 56)

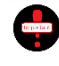

If temperature is lower, even if lighter master making mode is selected, maybe printing effect is also not ideal.

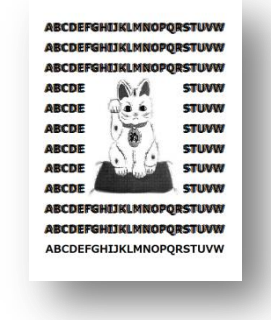

· Whether proper master making mode is selected or not? If text mode is selected for master making, printing effect will be darker than actual originals.

Cheak Change of original mode (Page 61)

#### Whether machine stops running because printing paper is rolled on drum or not?

If printing paper is rolled on drum, ink will leak easily. Please confirm proof printing effect. If proof printing effect is bad, please make new master.

Cheak Cheak

On originals (Page 17) On page margin (Page 19) Printing position adjustment (Page 50) Printing concentration adjustment (Page 54) Picture originals and color originals (Page 61) Original zooming (Page 63)

#### If ink placed for longer term is used or not?

If ink is placed for longer term, oil in ink will seep in printing paper to cause darker printing effect. Please pay attention to the retention period and inventory of ink.

## Contents on rear printing ends run over

Whether originals used are larger or not?

If rear end contents of printing paper are more, paper discharge will be influenced or unfavorable printing will be caused. Before printing, please adjust in some extent, zoom out originals/ forwards adjust printing position/speed up/control height of paper platform.

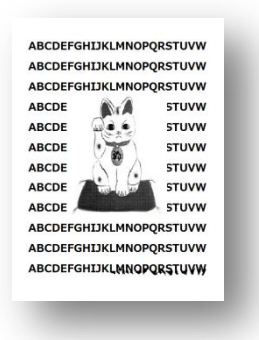

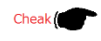

On originals (Page 17) On page margin (Page 19) Paper platform (Page 37) Printing position adjustment (Page 50) Printing speed adjustment (Page 53) Original zooming (Page 63)

Whether special paper is used or not?

If color paper (Art paper / Glossy paper ) is used, ink will be dry, and unfavorable printing will appear.

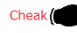

Cheak ( On printing paper ( Page 18 )

## Frequent paper delivery jam

• Whether paper delivery pressure / paper separating pressure is appropriate or not?

Cheak Cheak Setting of paper delivery pressure / Paper separating pressure (Page34 ~ 36)

• Whether to print on double sides or not?

Delivery of printed paper will be influenced by ink and static electricity. Please dry the paper printed on one side on flat place.

ft paper jam ps:Please check en press 'Reset' <u>press left</u> microswitch

Right paper jam Tips:Open master disposal box Press right microswitch Take out waste master

· Whether to use paper properly or not?

Paper with creases and bents should be placed on paper feeding table after manually treated. Particularly, place [ Postcodes ] after flattened.

· Whether rubber roller ( Consumables ) is worn out or not?

If the roller is worn out, please change it as early as possible.

#### Frequent paper discharge jam fault

• Whether to print on double sides or not?

Delivery of printed paper will be influenced by ink and static electricity. Please dry the paper printed on one side on flat place.

• Whether paper is used properly or not?

Paper with creases and bents should be placed on paper feeding table after manually treated. Particularly, place [Postcades] after flattened.

• Whether the paper discharge side has stronger sunlight / direct sunlight or not?

Light sensor is installed on paper-out side. If sensor receives outer light, the machine will give misoperation.

· Whether printing paper (Foreign matters) is rolled on the pressure roller under drum or not?

Please take out the drum for confirmation.

Cheak ( Method of taking down and mounting drum ( Page88 )

Whether the position of the paper platform is appropriate or not?

Confirm paper-out condition, and then make adjustment.

Cheak Cheak Che

#### Whether the installation of paper platform is appropriate or not?

Whether the width of the positive baffle plate / guide plate of the paper platform is controlled appropriately or not, and delivered paper will knock the positive baffle plate / guide plate.

Installation method of paper platform (Page 37)

• Whether there is wind near paper platform or not?

When paper is out at high speed, even if it is a little bit windy, paper jam prompts may be displayed.

• Whether there is splotch on sensor or not?

After the waste box on the paper-out side is opened, paper jam sensor can be seen. Paper jam sensor is installed between the middle belt and the right belt of the three belts. The hole here is a little bigger than that on periphery. There is a sensor below the hole. Please clean the sensor by soft cloth or tissue.

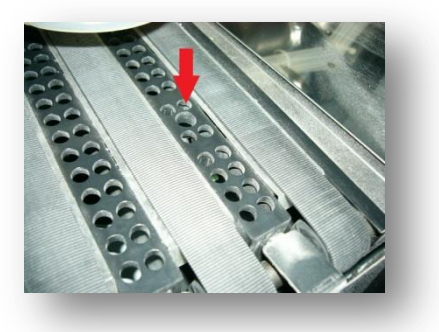

liddle paper jam Tips:Check the drum,and Press right microswitch

## Frequent faults of paper winded on drum

Whether paper delivery pressure is appropriate or not?

Cheak ( Paper delivery pressure setting ( Page 34)

• Whether to print on two sides or not?

Delivery of printed paper will be influenced by ink and static electricity. Please dry the paper printed on one side on flat place.

• Whether printing paper meets requirements or not?

Please do not use thinner and softer paper.

•••• On printing paper ( Page 18 )

Whether there is page margin or not? (Whether original size is bigger or not?)

Please pay particular attention to page margin problems. When originals are bigger, please use the function of zooming out originals for master making. Since machine settings are different, printing contents may be forwards closed integrally, and front page margin will be narrower.

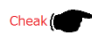

On originals (Page 17) On page margin (page 19) Printing position adjustment (page 50) Whether originals have more bolds or not?

Even if there is enough page margin, if originals have more bold words or pictures, printing paper will be rolled on drum. Before such type of originals is printed, please reduce master making concentration first, and replace thick paper.

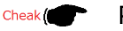

Printing concentration adjustment (Page 54)

## Scratches on front ends of printing paper

Whether printing paper meets requirements or not?

Thicker paper and bad-sectioned paper will not meet requirements.

Cheak ( On printing paper ( Page 19 )

Whether printing paper is bent or not?

When paper is deformed and particularly when paper is downwards bent, the front ends of paper will have scratches, and therefore, please try to adjust it before placement.

Whether friction plate (consumables) is worn out or not?

If yes, please change as early as possible.

## Frequent display of master unloading faults

(Masters have been successfully unloaded, the machine stops due to misoperation)

Tips:Take out drum and check Then push it back then press 'Reset' Whether machine and drum are not used for long term or not?

If the machine is not used for long term, master paper will be on drum by ink. Master can not be unloaded easily.

Take down master paper on the drum surface manually.( Page 139 )

Whether frisket finger is with ink or stain or not?

If frisket finger is with stain, master unloading will be influenced Or misoperation will be caused. Manually take down master paper on drum surface, and then clean the frisket finger.

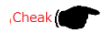

Take down master paper on drum surface (Page 139)

Whether master paper is clamped on waste box and waste box mounting part or not?

Take down waste box, and confirm specific condition on waste box/machine side

Treatment of waste master paper (Page 86)

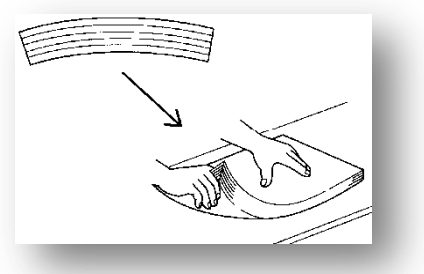

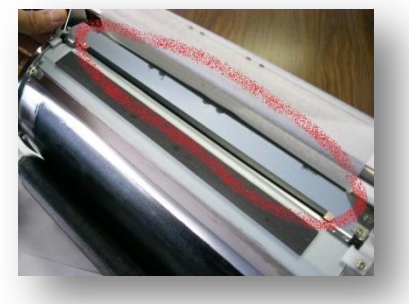

## Frequent master loading fault

#### If frisket finger of drum is with ink or oil stain or not?

If it is with ink or stain, master unloading will be influenced ormisoperation will be caused. Manually take down master paper on drum surface, and then clean the frisket finger.

Cheak ( Take down master paper on drum surface manually (Page 139)

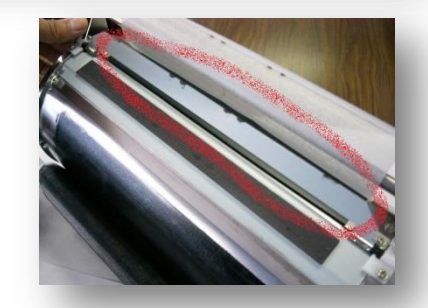

Master load failure or master run out Tips:Please check then press 'Reset'\_\_\_\_\_\_

#### Take down master paper installed on the machine, and confirm whether master paper is bent or not?

Master paper is thinner, and is greatly influenced by storage environment. When there are master loading faults frequently, in case of having inventory master paper, please change master paper, and confirm master loading condition.

Cheak ( Installation method of master paper (Page 82)

#### **Common faults in computer data printing**

While printing, [Offline] is displayed, so printing is unavailable.

Setting of digital duplicator is [Offline setting]. Click [Start]  $\rightarrow$  [Equipment and printer], double click digital duplicator [RDPrinter3.2] displayed on computer, click upper left [Printer (P)] to change the state of digital duplicator to [ Online use (U) of printer ], so as to eliminate offline setting.

Unsuccessful network connection

Maybe IP address of printer is changed. Confirm IP address according to operation sequence in page 109 of the book again.

Unsuccessful USB power cord connection and printing

There are many USB jacks on computer side. Change jacks for confirmation ( Change USB jacks ).

Deviation of printing result and actual data

Setting error of digital duplicator driver refers to page 103 of the book.

(Please select 300×300 dots per inch)

When U flash disk printing functions are used, file name is not be displayed on digital duplicator

When saved in U flash, unreadable characters or exceed the regulated digits quantity. (Max. 7 digits for half-width alphanumeric.)

## Common faults treatment method

#### Left paper jam

- i ) Lower the paper feeding table.
- Up-down button of paper feeding table is on its operation part. Press the Up button to lower the paper feeding table.

- ii ) Remove jammed paper.
- When paper is not much delivered forwards, paper is directly pulled out. When paper is delivered to the inner side, please pull out paper above the rubber roller.
- iii ) Clean up paper feeding table.

(Interpretent of the second second se [ Drum rotating button ] to rotate the drum and take out paper.

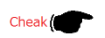

Name and functions of each part (Page 25 / 26)

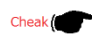

Paper jam on paper feeding side (Page 132)

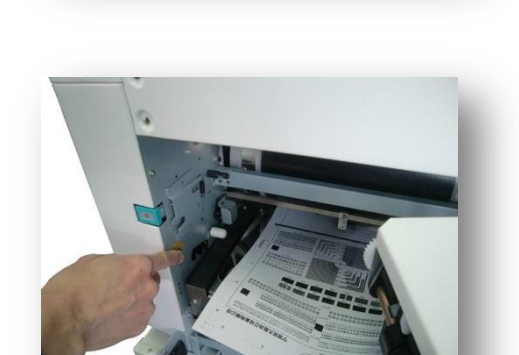

Left paper jam Tips:Please check then press 'Reset' Or press left microswitch

Middle paper jam

i ) Press waste box opening and closing button to open the waste box.

ii ) Press [ Drum rotating button ] to slowly rotate drum and take out paper.

> When the drum is rotated, paper arrangement belt will also rotate, please be careful!

- iii ) Press and hold [ Drum rotating button ] till [ Bang ] sound is made slightly. The drum will automatically stop when it reaches home position.
- iv ) Close waste box.

- Lie with the second paper on drum surface, sometimes, the drum should be pulled out for treatment.
- Method of taking out and mounting drum (Page 88) Cheak (

Cheak |

- Name and functions of each part (Page 27)
- Frequent faults of rolling paper on drum (Page 133) Cheak

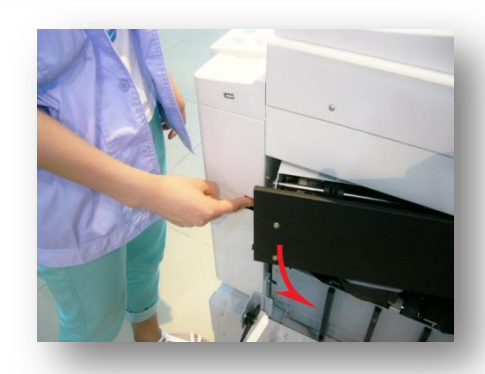

iddle paper jam ips:Check the drum,and ress right microswitch

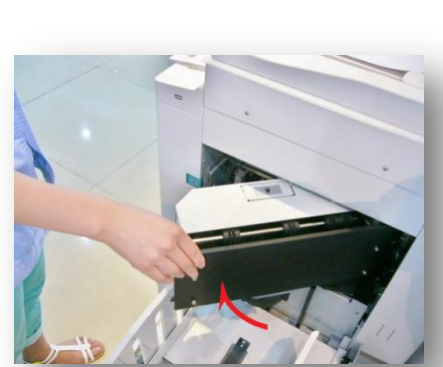

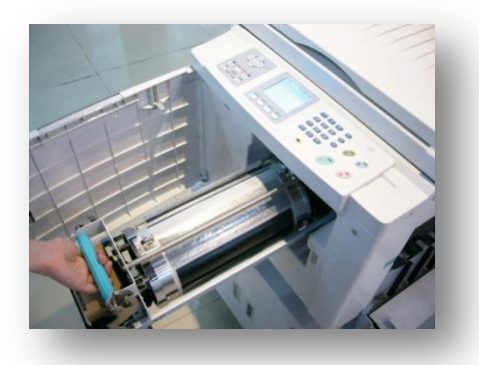

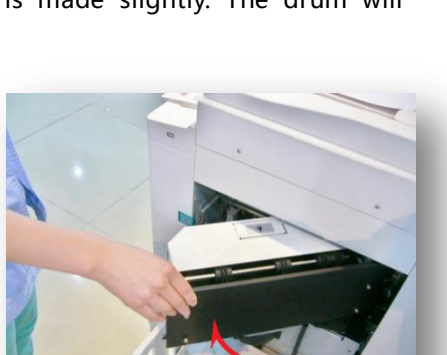

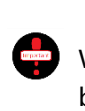

i ) Press waste box opening and closing button to open the waste box.

ii ) Press [ Drum rotating button ] to slowly rotate the drum and take out paper.

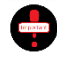

When drum is rotating, paper arrangement belt will also rotate, please be careful!

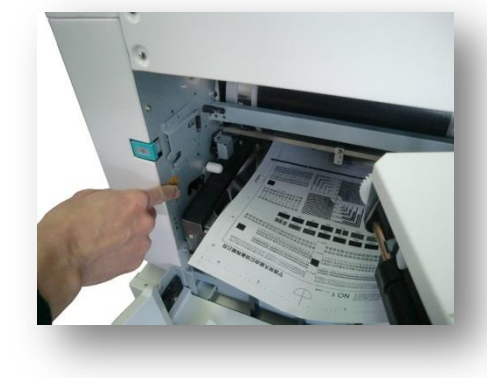

ight paper jam ips:Open master disposal box ress right microswitch ake out waste master

- iii ) Press and hold [ Drum rotating button ] till [ Bang ] sound is made slightly. The drum will automatically stop when it reaches home position.
- iv ) Close waste box.

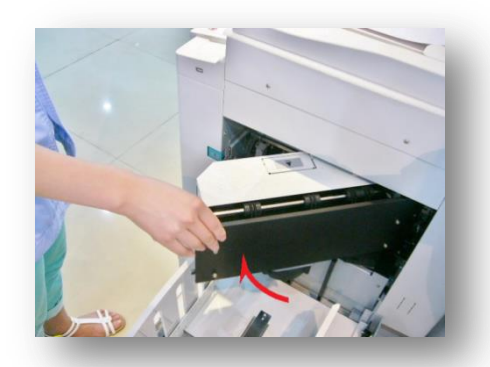

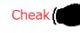

Name and functions of each part (Page 26)

Cheak Frequent paper arrangement jam faults (Page 132)

Master unloading faults

- i ) Open the front door.
- · Stop machine running before open the front cover.
- ii ) Pull drum mounting handle up, and unlock.

- iii ) Pull out the drum.
- Please <u>slowly</u> pull out the drum. It will be stopped by brake on the final position.
- iv ) Open frisket finger by clamping handle.

a)Clamping handle is on the inner side of drum.

b) Pull up clamping handle and open frisket finger.

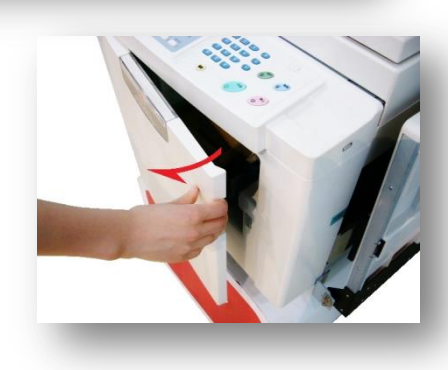

lips:Take out drum and check Then push it back then press 'Reset'

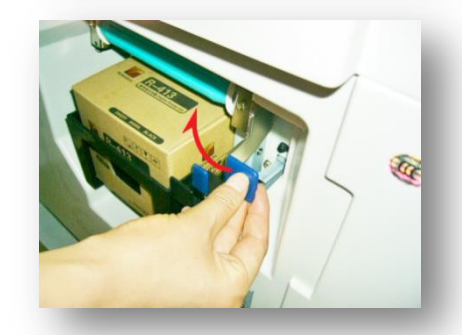

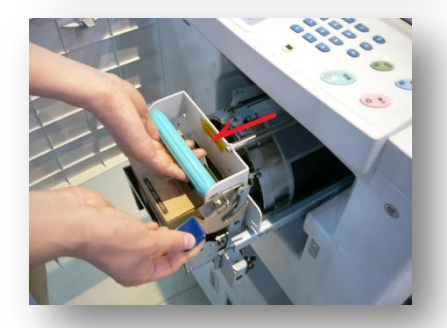

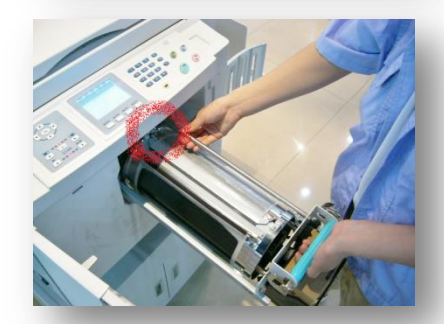

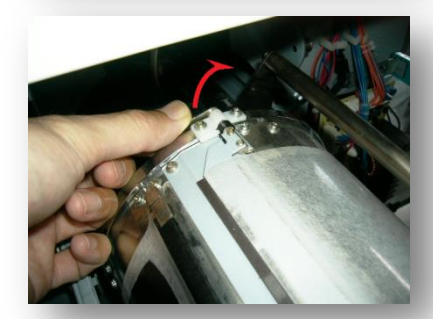

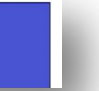
- v ) Take out master paper above frisket finger.
  - Master paper may be also automatically warped.
- vi ) Disconnect the drum handle, and slightly rotate the drum to left.

vii ) Take out the master paper when rotating the drum.

viii ) Rotate the drum to drum handle locking position.

ix ) Install the drum in opposite sequence.

Cheak Cheak Method of taking out and mounting drum (Page 88)

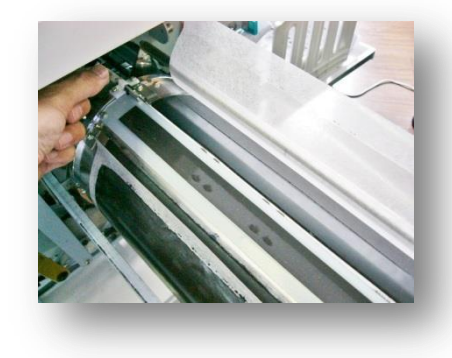

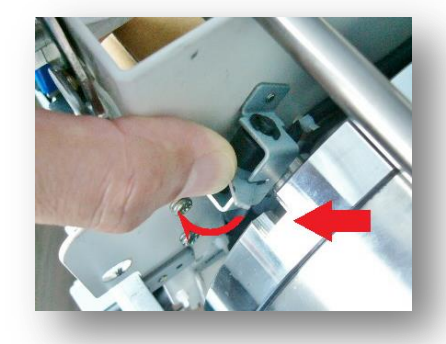

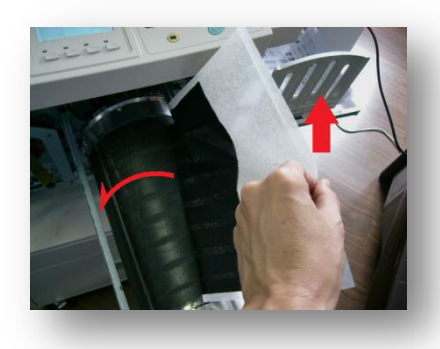

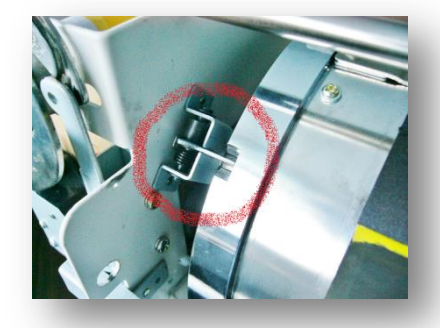

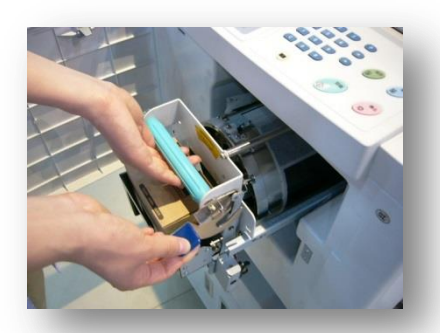

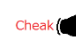

### Simple maintenance

In order to use machine comfortablely, user can clean it simple before use. It must cut off the electricity before operation.

#### Cleaning of scanning table glass

#### Hints

- . Scanning table glass belongs to high precision component, and should not be knocked or scratched by hard matters;
- . Please wipe the glass by soft cloth or toilet paper.

Cleaning of scanning table cover plate

Please wipe the glass by soft cloth or toilet paper.

#### Cleaning of printing roller

#### Hints:

- . Before cleaning the printer roller, please first take out the drum unit;
- . Ink may be left near the printing drum, please be careful, and do not make your hand or clothes dirty.

#### Cleaning of outside cover

. Regularly wipe the complete machine by soft cloth gently to prevent shell getting dirty.

#### Warning

- Before cleaning, please be sure to turn off the power switch, pull out the power plug, or fire hazards or short circuit will be caused;
- During cleaning, please be sure to guide water or cleaner in the machine. If it flows in machine, please immediately contact with dealers.

#### Hints:

• Please remove dust by soft cloth, water and neutral solvent, but not alcohol and organic solvent, or the shell will be discolored or damaged.

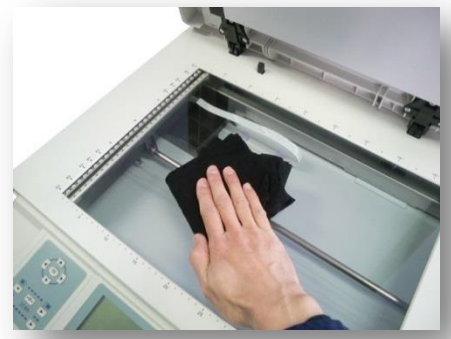

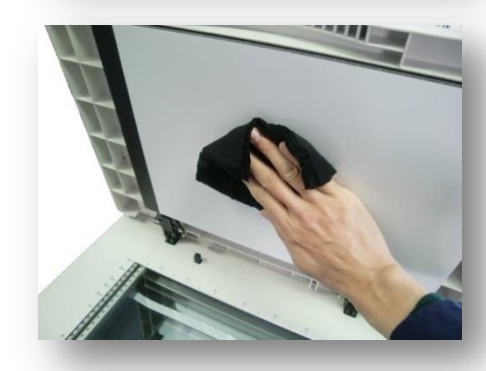

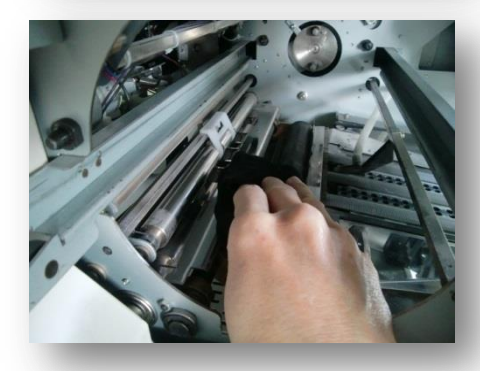

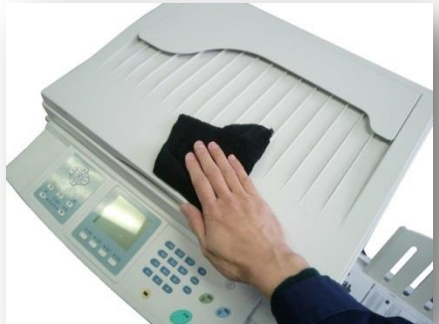

# Technical specification

|                                    | VR-4345S                                                                                              | VR-3325S                               | VR-2335S |  |
|------------------------------------|----------------------------------------------------------------------------------------------------|----------------------------------------|----------|--|
| Operation mode                     | One tough operation panel                                                                             |                                        |          |  |
| Plate Making Mode                  | Digital Thermal Plate Making                                                                          |                                        |          |  |
| Scanning Type                      | Book scan                                                                                             | can Document feed-in                   |          |  |
| Printing type                      | High speed digital master making<br>and automatically hole plate printing                             |                                        |          |  |
| Original Paper Type                | Book(<10kg )、Sheet                                                                                    | : Sheet                                |          |  |
| Processing Pattern                 | Text/Picture/<br>Pic&Text/Text&Pic/<br>Newspaper/<br>Web screen/Pencil                                | Text/Plcture/Newspaper/Pic&Text/Pencil |          |  |
| First Print Time                   | Around 19s                                                                                            |                                        |          |  |
| Scan/Plating Resolution            | 300dp i $	imes$ 600dp i                                                                               | 300dp i ×400dp i                       |          |  |
| Origion Paper ( min/max )          | min/ 90mm×140mm<br>max/310mm×432mm                                                                    | min/ 90mm×140mm<br>max/297mm×420mm     |          |  |
| Scan Area(max)                     | 297mm×420mm                                                                                           |                                        |          |  |
| Print Area(max)                    | 252mm×358mm                                                                                           |                                        |          |  |
| Pringting paper size<br>(min/max ) | 90mm×140mm/ 297mm×420mm                                                                               |                                        |          |  |
| Paper Weight ( min/max )           | $40g/m^2 - 128g/m^2$                                                                                  |                                        |          |  |
| Feed Tray Capacity                 | 950 pcs(60g/m <sup>2</sup> )                                                                          |                                        |          |  |
| Receiving Tray Capacity            | 1200pcs(60g/m <sup>2</sup> )                                                                          |                                        |          |  |
| Zoom Rate                          | Stanadard zoom:<br>enlargement: 115%、122%、141%<br>reduction: 71%、81%、87%<br>Free zoom: 50%-200%(1%精度) |                                        |          |  |
| Print<br>Speed/5Level(sheet/min)   | 55. 70. 85. 105. 130                                                                                  | 55, 70. 85. 105. 120                   |          |  |
| Printing position adjustment       | Horizontal: ±10mm Vertical: ±10mm                                                                     |                                        |          |  |
| Ink supply                         | automatic(each <u>600</u> ml)                                                                         |                                        |          |  |
| Master feed                        | automatic (90m/roll)                                                                                  |                                        |          |  |
| Ejection Box capacity              | about <u>40</u> pcs                                                                                   |                                        |          |  |
| Networking Print                   | Opetional                                                                                             | NONE                                   |          |  |
| Grouping Function                  | YES                                                                                                   |                                        |          |  |
| Energy Saving Function             | YES                                                                                                   |                                        |          |  |
| Password Function                  | YES                                                                                                   |                                        |          |  |

|                                  | VR-4345S                                        | VR-3325S                                  | VR-2335S |  |
|----------------------------------|-------------------------------------------------|-------------------------------------------|----------|--|
| Security Function                | NO                                              |                                           |          |  |
| USB Printing                     | YES                                             |                                           |          |  |
| Auto Power Off                   | Optional                                        |                                           |          |  |
| U-flash drive master<br>making   | YES                                             | Optional                                  |          |  |
| Printing Pressure Auto<br>adjust | Optional                                        |                                           |          |  |
| Ink saving mode                  | YES                                             |                                           |          |  |
| Power                            | 220V AC, 50Hz                                   |                                           |          |  |
| Dimension(W×D×H)                 | Use:<br>1320×625×560<br>Storage:<br>635×625×560 | Use: 1320×625×510<br>Storage: 635×625×510 |          |  |
| Weight                           | About <u>75</u> kg                              | About <u>67 kg</u>                        |          |  |

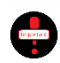

Products will be changed at any time without prior notice.

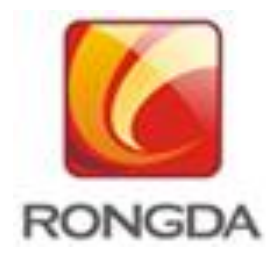

Thanks for using our product! The Manual includes detailed instructions on how to operate and use the equipment as well as notices for use. To use the equipment safely and effectively for long term, please read the Manual carefully before using our product!

## Ningbo R.D.C Office Equipment Co., Ltd,

Address: Chengxin Road, No.928, Investment & Business Center, Yinzhou, Ningbo, China Service hotline: +86-800-8574750 Tele: +86(0)574-88231666 Fax : +86(0)574-88232058 Website:http://www.nbrdc.cn <u>The1st edition was issued in Mar., 2017</u>